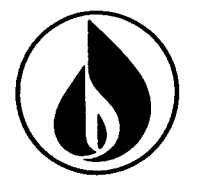

#### CUSTOMER RESPONSE CENTER TRAINING MODULE 2 **USING ICWEB BUDGET BILLING/DIRECT PAY/CHECK REFUNDS**

| TABLE OF CONTENTS                     |       |
|---------------------------------------|-------|
| TERMINOLOGY                           | 3     |
| ICWEB                                 |       |
| SIGNING IN                            | 4     |
| USING ICWEB                           | 5-15  |
| CALL INITIATION (SEARCHING/VERIFYING) | 6-10  |
| > ALERTS/NOTIFICATIONS/IDENTIFIERS    | 10-15 |
| ACCOUNT NUMBERS, BATCH PROCESSING     | 16    |
| AND REAL TIME TRANSACTIONS            |       |
| INTRODUCTION TO ICWEB WORK CENTERS    | 17    |
| IDENTIFICATION                        | 17    |
| OVERVIEWS                             |       |
| ACCOUNT OVERVIEW                      | 18-19 |
| BUSINESS PARTNER OVERVIEW             | 19    |
| BUSINESS AGREEMENT OVERVIEW           | 20    |
| MAILING ADDRESS                       | 20-21 |
| > PREMISE OVERVIEW                    | 21    |
| > DATA ENVIRONMENT OVERVIEW           | 22    |
| BILLING                               |       |
| BILLING OVERVIEW                      | 23    |
| BILL CORRECTION                       | 23    |
| BUDGET BILLING PLAN                   | 24-25 |
| METER READING ENTRY                   | 25    |
| METER READING HISTORY                 | 26    |
| SECURITY DEPOSIT                      | 26-27 |
| CREATE STATISTICAL POSTING            | 28    |
|                                       |       |

| CONSOLIDATED VIEW                  | 28    |
|------------------------------------|-------|
| INTERACTION RECORD /               |       |
| IR & BPEM VIEW/CREATE              | 28    |
| CONTRACT MANAGEMENT                | 29    |
| ACCOUNT BALANCE                    |       |
| ACCOUNT BALANCE OVERVIEW           | 30    |
| ACCOUNT HISTORY                    | 30    |
| CHARGE BACK PROCEDURES             | 30-31 |
| > OPEN ITEM LIST                   | 32    |
| > PAYMENT OPTIONS                  | 33    |
| DUNNING HISTORY                    | 33    |
| DISCONNECTIONS                     |       |
| > DISCONNECTIONS                   | 33    |
| REQUEST DISCONNECTION/RECONNECTION | 34    |
| SERVICE ORDER                      | 35    |
| NOTIFICATION CHANGE DISPLAY        | 36    |
| NOTIFICATION SEARCH                | 37    |
| CORRESPONDENCE                     |       |
| GENERATE LETTER                    | 38    |
| USAGE COMPARISON                   | 38-39 |
| CONTRACT ACCOUNT INFORMATION       | 39    |
| TRUTH IN HEATING                   | 40    |
| BILL CORRECTION DETAILS            | 41-42 |
| INTERACTION RECORD LOG             | 42-43 |
| SPECIAL PROGRAMS                   |       |
| CUSTOMER OPTIONS                   | 44    |
| INSTALLMENT PLAN HISTORY           | 44    |
| EMERGENCY                          | 44    |
| BUDGET PLAN                        | 45-52 |
| DIRECT PAY                         | 53-57 |
| REFUNDS                            | 58-60 |
| BALANCE TRANSFERS                  | 61    |
| ESP – EXTRA SECURITY PLAN          | 62    |
| EXAMPLES OF BILLS                  | 63-69 |

### **ICWEB TERMINOLOGY**

Business Partner (BP) - Someone who has a relationship with National Fuel (customer,

landlord, employee etc)

Business Agreement/BuAg (ICWEB-Front Office) - Account Number

Contract Account (ECC/Back Office) – Account Number

Device - Meter

**Device Location** – Where meter is placed

Business Master Data – Customer Information

Technical Master Data – Premise Information

**Premise** – Single unit supplied with service. (An apartment within a building)

Connection Object – The premise, physical building the service is provided to

Portion/Control Number – Determines meter reading and billing schedule

Regional Structure Group/Schedule Location - determines which service center handles the

premise

**Replication** Front office and back office communicate to create a contract

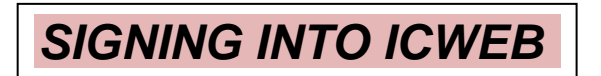

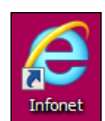

Double click on the Infonet icon on your desktop.

Click on the ICWEB icon located in the Popular Services section.

Click the "Log On" button. You will then be presented with the Interaction Center (shown below). This is where you will be processing your calls.

| SAPY Interaction                                                                                                    | on Center                         |                         |    |                                    | Personalize    | Help Center System News Log Off |
|----------------------------------------------------------------------------------------------------|-----------------------------------|-------------------------|----|------------------------------------|----------------|---------------------------------|
| 1                                                                                                    |                                   |                         |    |                                    |                |                                 |
| Clear Intera                                                                                                    | ction End                         |                         |    |                                    |                | 🔿 Ready 🔿 Not Ready 🔹           |
|                                                                                                    |                                   |                         |    |                                    |                |                                 |
| and the second second s | Identification                    |                         |    |                                    |                | 💽 Back 💌 💟 💌                    |
|                                                                                                    |                                   |                         |    |                                    |                | 0                               |
| Identification                                                                                                    |                                   |                         |    |                                    |                |                                 |
| Overviews >                                                                                                    | Search Criteria:                  | <i>a</i>                |    | Search Criteria:                   | ,              |                                 |
| Billing +                                                                                                    | Search for:                       | Find Business Agreement | •  | Search for                         | POD by Address | •                               |
| Consolidated View                                                                                                    | Business Agreement ID:            |                         | O  | House No./ Street / Supp           |                |                                 |
| Interaction Record                                                                                                    | Doing Business As:                |                         |    | City/ Region/ Postal Code          |                |                                 |
| Contract Management                                                                                                    | Search Clear Create Person        | ▼ SNew                  |    |                                    |                |                                 |
| Account Balance                                                                                                    |                                   |                         |    | Search Clear                       |                |                                 |
| Account Balance                                                                                                    | Result List:                      |                         |    | Result List:                       |                |                                 |
| Dunning History                                                                                                    | Business Master Data =   Position | lext Hit                | S. | Technical Master Data =   Position | Next Hit       | B                               |
| Disconnections >                                                                                                    | Description                       | Additional Information  | ID | Object                             | Description    | ID                              |
| Service Order                                                                                                    | No result found                   |                         |    | No result found                    |                |                                 |
| Correspondence +                                                                                                    |                                   |                         |    | More Fields                        |                |                                 |
| Special Programs +                                                                                                    |                                   |                         |    |                                    |                |                                 |
| Emergency                                                                                                    |                                   |                         |    |                                    |                |                                 |
| Script                                                                                                    |                                   |                         |    |                                    |                |                                 |
|                                                                                                    |                                   |                         |    |                                    |                |                                 |
| Favorites                                                                                                    |                                   |                         |    |                                    |                |                                 |
| CSR Module                                                                                                    |                                   |                         |    |                                    |                |                                 |
| Infonet                                                                                                    |                                   |                         |    |                                    |                |                                 |
| Resource Center                                                                                                    |                                   |                         |    |                                    |                |                                 |
| Bing Maps                                                                                                    |                                   |                         |    |                                    |                |                                 |
|                                                                                                    |                                   |                         |    |                                    |                |                                 |

To begin a call, you can utilize different search options to find the customer's account. We will discuss how to search for a customer later in this module.

When you have completed a call and wish to exit the customer's account, select the "End" button. The "Clear Interaction" button should only be used if you enter a customer's account by accident.

| SAP | Int | teraction Center                                                    |
|-----|-----|---------------------------------------------------------------------|
| 1   |     | WILLIAM PEARCE / 424611101<br>3792 BAKER RD / ORCHARD PARK NY 14127 |
| 2   |     | Clear Interaction End                                               |

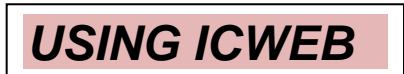

Log into ICWeb at the beginning of your shift and use it for the entire time that you are taking calls.

Check the Alerts and Consolidated View work center at the beginning of EVERY call as they contain valuable information to assist in answering customer questions. Also review any recent notes through Interaction Record.

#### Processing a Call

You should begin all calls/contact by searching for and verifying the customer on the Interaction Center screen, with the exception of No-Hit Emergency Orders.

When you are near the end of the call, navigate to the Interaction Record work center to document what happened during your interaction with the customer. This information is useful to the next representative who views the account.

When the call/contact has ended, select END. This will return you to the Interaction Center of ICWeb where you can begin searching for your next customer.

#### Things to Know about Navigating in ICWeb

You will navigate through ICWeb by utilizing the work centers located on the left-hand side of your screen. Most work centers also contain sub-menus which can be accessed by clicking on the "arrow". In the example below, the Overviews work center has five sub-menus:

|                    | Identification              |
|--------------------|-----------------------------|
|                    |                             |
| Identification     | J. C                        |
| Overviews 🕨        | Account Overview            |
| Billing •          | Business Partner Overview   |
|                    | Business Agreement Overview |
| Consolidated View  | Premise Overview            |
| Interaction Record | Data Environment Overview   |

A "Back" button is available at the top right-hand corner of all ICWeb work centers and should be used when needing to return to a previous screen. You should NEVER use the "Back" button in the Internet Explorer browser.

### CALL INITIATION

A call will begin by searching for the customer in the Interaction Center or by clicking on the Emergency work center in a No-Hit situation.

#### Emergency

A call should be started by clicking the Emergency work center only in No-Hit situations (caller does not have an exact address).

If the customer states they are smelling gas at a specific location, search for and confirm the address and active account in the Interaction Center, then click the Emergency work center.

#### Interaction Center

On the Interaction Center, there is the ability to search for a customer by a number of different criteria using two different search boxes. The left search box allows you to use criteria related to the Business Partner, such as the Business Agreement Number, Name, last 4 digits of the customer's Social Security Number, Tax Filing Number, or Phone Number. The right search box allows you to use criteria related to the premise, such as the Premise Address or Device Number.

| Search Criteria:           |                         | Search Criteria:           |                  |
|----------------------------|-------------------------|----------------------------|------------------|
| Search for:                | Find Business Agreement | Search for:                | POD by Address 🔹 |
| Business Agreement ID:     | 0                       | House No./ Street / Supp:  |                  |
| Doing Business As:         |                         | City/ Region/ Postal Code: |                  |
| Search Clear Create Person | ▼ PNew                  |                            |                  |
|                            |                         | Search Clear               |                  |

#### **Business Agreement Number Entered as Search Option**

If a customer calls with their Business Agreement Number (BuAg), enter the number on the left side of the screen and click the "Search" button.

| Search Criteria:           |                         |     | Search Criteria:           |                |   |
|----------------------------|-------------------------|-----|----------------------------|----------------|---|
| Search for:                | Find Business Agreement | -   | Search for:                | POD by Address | • |
| Business Agreement ID:     | 721826709               | × 🗇 | House No./ Street / Supp:  |                |   |
| Doing Business As:         |                         |     | City/ Region/ Postal Code: |                |   |
| Search Clear Create Person | ▼ Pew                   |     |                            |                |   |
|                            |                         |     | Search Clear               |                |   |

When the (BuAg) is entered as a search option, ICWeb will auto-confirm the customer's account in the upper left-hand corner of the screen. Once an account is confirmed, you can begin viewing the customer's information.

| SAP Interaction        | on Center                                                            |                                  |  |  |  |
|------------------------|----------------------------------------------------------------------|----------------------------------|--|--|--|
| RANDY GE<br>673 SARA ( | RWITZ / 721826709 BP requires re-verification CT / LEWISTON NY 14092 |                                  |  |  |  |
| Clear Intera           | ction End                                                            |                                  |  |  |  |
|                        | Identification                                                       |                                  |  |  |  |
| Identification         | Business Partner (10698353)                                          | More Eields                      |  |  |  |
| Overviews >            | Title:                                                               | Wore Fields                      |  |  |  |
| Billing >              | First Name/Last Name:                                                |                                  |  |  |  |
| Consolidated View      | Doing Rusinoss As:                                                   | GERWITZ                          |  |  |  |
| Interaction Record     | House No / Street/ Supp:                                             | 673 SADA CT                      |  |  |  |
| Contract Management    | City/ Region/ Postal Code:                                           | LEWISTON NY 14092                |  |  |  |
| Account Balance >      | PO Box/ Postal Code:                                                 |                                  |  |  |  |
| Dunning History        | Telephone/Extension:                                                 | (716) 868-0943                   |  |  |  |
| Disconnections +       | Mobile                                                               | (10)0000000                      |  |  |  |
| Service Order          | E-Mail:                                                              |                                  |  |  |  |
| Service Order F        | ID Type:                                                             | Social Security Numb = *****2365 |  |  |  |
| Correspondence >       | Partner Type:                                                        |                                  |  |  |  |
| Special Programs >     | Correspondence Language:                                             | Fnglish                          |  |  |  |
| Emergency              | Change Confirm                                                       | an agricor a                     |  |  |  |

#### Name, SSN, Email Address or Phone Number Entered as a Search

If a customer does not have their BuAg but can provide their Name, last 4 of SSN, or Phone Number, click the drop-down menu and choose "Find Business Partner" on the left-hand side of the screen. This will allow you to search using a variety of other personal information.

| Search Criteria:                                                                      |                                                                                                    |    |
|---------------------------------------------------------------------------------------|----------------------------------------------------------------------------------------------------|----|
| Search fo<br>Business Agreement ID<br>Doing Business As<br>Search Clear Create Person | r: Find Business Agreement<br>Find Business Agreement<br>Find Business Partner<br>Business Partner by Premise<br>Business Partner by IS-U Data |    |
|                                                                                       |                                                                                                    | 1  |
| earch Criteria:                                                                       |                                                                                                    | Se |
| Search for:                                                                           | Find Business Partner                                                                                                    |    |
| First Name:                                                                           | DONALD                                                                                                    |    |
| Last Name/ Org Name:                                                                  | NAPORA* ×                                                                                                    | ]  |
| Doing Business As:                                                                    |                                                                                                    |    |
| House No. /Street:                                                                    |                                                                                                    | Se |
| City/ Region/ Postal Code:                                                            |                                                                                                    |    |
| Telephone:                                                                            |                                                                                                    |    |
| E-Mail:                                                                               |                                                                                                    |    |
| Identification Type /Number:                                                          | <b>•</b>                                                                                                    |    |
| Business Partner ID:                                                                  | D D                                                                                                    |    |
| Search Clear Create Person                                                            | ▼ New                                                                                                    |    |

| Title:                                                                                                    |                       | -                                               |                                                       |             |                                  |
|----------------------------------------------------------------------------------------------------|-----------------------|-------------------------------------------------|-------------------------------------------------------|-------------|----------------------------------|
| First Name/ Last Name:                                                                                                    | DONALD                | )                                               | NAPOR                                                 | 4           |                                  |
| Doing Business As:                                                                                                    |                       |                                                 |                                                       |             |                                  |
| House No./ Street/ Supp:                                                                                                    | 156                   | WEYAN                                           | D ST                                                  |             |                                  |
| City/ Region/ Postal Code:                                                                                                    | BUFFAL                | 0                                               | NY                                                    | 1421        | 0                                |
| PO Box/ Postal Code:                                                                                                    |                       |                                                 |                                                       |             |                                  |
| Telephone/ Extension:                                                                                                    | (716) 822             | 2-6901                                          |                                                       |             |                                  |
| Mobile:                                                                                                    |                       |                                                 |                                                       |             |                                  |
| E-Mail:                                                                                                    |                       |                                                 |                                                       |             |                                  |
| ID Type:                                                                                                    |                       |                                                 |                                                       |             |                                  |
| Partner Type:                                                                                                    |                       |                                                 |                                                       |             |                                  |
| Correspondence Language:<br>Change Confirm                                                                                                    | English               |                                                 |                                                       |             |                                  |
| Business Master Data∓ ∣ ▶                                                                                                    | ▶† Positio            | on NextH                                        | lit                                                   |             | ą                                |
|                                                                                                    |                       | Additional                                      | Informatio                                            | n           | ID                               |
| Description                                                                                                    |                       |                                                 |                                                       |             | 10032724                         |
| Description                                                                                                    |                       | 156 WEY                                         | AND ST / B                                            | UF          |                                  |
| Description  Constant Action  Description  Description  D |                       | 156 WEY/<br>Individual                          | AND ST / B<br>Business A                              | GUF<br>\gre | 345233705                        |
| Description         マ ▲ DONALD NAPORA         マ ●         ●         ●         ●         ●         ●         ●         ●         ●         ●         ●         ●         ●         ●         ●         ●         ●         ●         ●         ●         ●         ●         ●         ●         ●         ●         ●         ●         ●         ●         ●         ●         ●         ●         ●         ●         ●         ●         ●         ●         ●         ●         ●         ●         ●         ●         ●         ●         ●         ●         ●         ●         ●         ●                                                                                                            | confir                | 156 WEY,<br>Individual                          | AND ST / B<br>Business A                              | gre         | 345233705                        |
| Description  Contracts for the  Contracts for the   | confir                | 156 WEY,<br>Individual<br>04/18/201             | AND ST / B<br>Business A<br>5 - 12/31/9               | 999         | 345233705<br>40152246            |
| Description  Description  Donald NAPORA  Contracts for the  Contracts for the Contracts for the Contra | e confir<br>ial (Repl | 156 WEY,<br>Individual<br>04/18/201<br>156 WEY, | AND ST / B<br>Business A<br>5 - 12/31/9<br>AND ST / B | 999<br>WF   | 345233705<br>40152246<br>0000000 |

#### Premise or Device Number Entered as a Search

If a customer does not have their BuAg, but can provide their Premise address or Device Number, utilize the search box on the right-hand side of the screen. Choose either "POD by Address" or "POD by Device" from the drop-down menu.

| Search Criteria:                       |                                 |                     |    |  |
|----------------------------------------|---------------------------------|---------------------|----|--|
| Search for                             | POD by Address                  |                     | -  |  |
| House No./ Street / Supp: 397 S Shore* |                                 |                     |    |  |
| City/ Region/ Postal Code:             |                                 |                     |    |  |
|                                        |                                 |                     |    |  |
| Search Clear                           |                                 |                     |    |  |
| Result List:                           |                                 |                     |    |  |
| Technical Master Data - Liv., vt. D    | apition Novt Lit                |                     |    |  |
| Technical Master Data V   N P          | OSILION NEXT HIL                |                     | 65 |  |
| Object                                 | Description                     | ID                  |    |  |
| Connection Object                      | 397 S SHORE BLVD / LACKA        | 40456544            |    |  |
| 🗢 🍖 Premise                            | APT4                            | 60588264            |    |  |
| C PoD                                  | Gas (Installation not disconnec | 0000000000090585372 |    |  |
| 🗢 🍖 Premise                            | APT 2                           | 60588236            |    |  |
| C PoD                                  | Gas (Inst. fully disconnected)  | 0000000000090585352 |    |  |
| 🗢 🍖 Premise                            | APT1                            | 60588213            |    |  |
| C PoD                                  | Gas (Installation not disconnec | 0000000000090585333 |    |  |
| 🗢 🎭 Premise                            |                                 | 60588192            |    |  |
| C PoD                                  | Gas (Installation not disconnec | 0000000000090585312 |    |  |
| 🗢 🎭 Premise                            | APT 5                           | 60588167            |    |  |
| C PoD                                  | Gas (Installation not disconnec | 0000000000090585291 |    |  |
| 🗢 🍖 Premise                            | APT3                            | 60588143            |    |  |
| C PoD                                  | Gas (Installation not disconnec | 0000000000090585277 |    |  |

#### Tips for Searching in ICWeb

ICWeb will look for an exact match to your search criteria so spelling is crucial when searching for a customer's name or address. Also, when searching for an address, use a wildcard (\*) after the street name, otherwise you must include the street's suffix (St, Dr, Ave, Blvd, etc.) in order for the search to return any results.

- Use a wildcard (\*) when searching for a name that may be difficult to spell
   Ex: Wojciechowski = Woj\*
- Use a wildcard (\*) when searching for a Premise
  - Ex: Heatherwood Drive = Heatherwood\*
- Search last four digits of a SSN or Tax Filing ID by clicking the Identification Type/Number drop-down menu
- If only one Business Partner (BP) or Premise exists with the information that you provided, ICWeb will auto-confirm that BP. If multiple BP's exist, you will need to choose the appropriate BP and click "Confirm".
- If the customer claims to have an active account and you are searching using the customer's first and last name, only ask for the last 4 digits of the customer's socal security number and search with this format: \*3322.
- If you are having difficulty searching for an address with multiple secondary locations, you can also include the unit/apt number in the search. Example:

| Search Criteria: |                            |                |       |  |       |      |
|------------------|----------------------------|----------------|-------|--|-------|------|
|                  | Search for:                | POD by Address |       |  |       |      |
|                  | House No./ Street / Supp:  | 4543           | CAMP* |  |       | *49* |
|                  | City/ Region/ Postal Code: |                |       |  | 14075 | T    |
| Search Clear     |                            |                |       |  |       |      |

#### **Verification Process**

If the caller cannot provide the BuAg or last 4 digits of the Social Security Number, and cannot verify one of the following items in the corresponding work center listed below, the caller does not pass verification:

- Business Partner Overview work center:
  - Phone Number
  - Secondary Phone Number
  - Email Address
- Account Balance Overview work center:
  - To Date Balance
  - Previous Balance
  - Last Bill Amount
- Data Environment Overview work center > Premise > Landlord/BPEM/Lien:
  - Landlord Name
  - Landlord Phone Number

If a Power of Attorney or Executor wants to make changes to a customer's account, navigate to the Business Partner Overview work center and confirm that the person you are speaking with is listed in the Relationship section. If they are not, advise them that a signed and notarized Power of Attorney form or a written request/copy of court order appointing the individual as the Executor needs to be received before any changes can be made.

### <u>Alerts</u>

Alerts, located in the middle box at the top of the ICWeb screen, inform a user about an existing condition for the confirmed Business Partner or Premise in ICWeb.

| PATRICIA MILLARD / 722627503         | Landlord requires re-verification |
|--------------------------------------|-----------------------------------|
| 19 KRUPP ST, LWFT / BUFFALO NY 14212 | BP requires re-verification       |

Alerts that are underlined are hyperlinks. Click on the hyperlink to proceed to the appropriate screen to update the customer's information or to view helpful information for a condition that may exist.

Types of Alerts include:

#### **BP Requires Reverification**

ICWeb will prompt the user to reverify a Business Partner's contact information every 120 days. Navigate to the Business Partner Overview work center to confirm the contact information is correct or update if necessary. Once complete, click the "Verified" button.

If no email address or phone number is listed, you should ask for both. However, when completing BP reverification, the phone number should be verified. You do not need to ask and update email address if one is listed.

The "Commission Sensitive" coding (located next to Partner Type on the Identification screen, or BP as seen in screenshot below, alerts you that the customer has filed a case with the Public Service commission (PSC).

If you receive a call on an account that is coded "Commission Sensitive":

- Check the Interaction Record to see if there is an IR by a QA rep within the last 60 days
- If there is an IR within the last 60 days the call should be transferred to Quality Assurance (QA) at x7090 <u>BEFORE</u> discussing the account with the customer.
- DO NOT discuss account with the customer.

Exception: An emergency situation should always be handled by the original phone rep, not transferred to QA.

If the call should be transferred to QA and no one can be reached, or it's after **4:30pm**, and the customer's <u>gas is ON</u>, please:

- Take a message and advise the customer someone will call them back the following business day.
- Verify the customer's call-back number. Do not discuss the account with the customer.
- Send an email to <u>QANFG@natfuel.com</u> with the customer's name, phone number, and any information the customer asked to be relayed to QA.

If the call should be transferred to QA and no one can be reached, or it's after **4:30pm**, and the customer's <u>gas is OFF</u>, see a floor supervisor for immediate assistance.

| Individual Account: PATRICIA MI    | LARD BUFFALO NY      | 14212   |  |  |  |  |  |  |  |
|------------------------------------|----------------------|---------|--|--|--|--|--|--|--|
| 🗟 Save   🗙 Cancel   🖺 New 🛛 🖉 Edit | Show Duplicates      |         |  |  |  |  |  |  |  |
| ✓ Account Details                  |                      |         |  |  |  |  |  |  |  |
| General Data                       |                      |         |  |  |  |  |  |  |  |
| ID:                                | 10395070             |         |  |  |  |  |  |  |  |
| Title:                             |                      |         |  |  |  |  |  |  |  |
| First Name/ Middle Name:           | PATRICIA             |         |  |  |  |  |  |  |  |
| Last Name/ Name Supplement:        | MILLARD              |         |  |  |  |  |  |  |  |
| Date of Birth:                     |                      |         |  |  |  |  |  |  |  |
| Partner Type:                      | Commission Sensitive |         |  |  |  |  |  |  |  |
| Language:                          | EN                   | English |  |  |  |  |  |  |  |
| BP Re-verification                 |                      |         |  |  |  |  |  |  |  |
| Last verified date:                |                      |         |  |  |  |  |  |  |  |

#### Landlord Requires Reverification

ICWeb will prompt the user to verify a landlord's contact information every 90 days. If you see this alert:

- 1. Click on it to be brought to the Back Office
- 2. Click the "LANDLORD/BPEM/LEIN" button
- 3. The Landlord information will be displayed under "Landlord Details"
- 4. Verify the information and make any necessary changes
  - 1. Remember, if the customer is the owner and resides here, simply uncheck "rent". The landlord field should be left blank.
  - 2. If the customer is the owner and residing elsewhere, the BP number should be entered.
  - 3. If the caller does not have their landlord's information, leave "UNK\_LAND" in the field.
- 5. Once all information has been verified/updated, click the "Verify" button.

| Landlord Details |        |          |                   |
|------------------|--------|----------|-------------------|
| 🖌 Rent La        | ndlord | UNK_LAND | Unkown Landlord / |
| Validity Dt      | 03/19  | /2018    | Verify            |

6. Hit the "Accept" button at the bottom, so you are brought back to the first back-office screen.

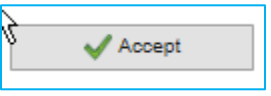

• If the landlord's name isn't found, search using the landlord's phone number (if available) using the New Session tab.

| Change Pre  | emise: 00600 | 69203      |            |
|-------------|--------------|------------|------------|
|             | 4 5          | ave Back I | xit Cancel |
| ss          |              |            |            |
| 348 W 5TH 5 | TFL2         |            |            |
| n           |              |            |            |
| n Obj.      | 40015512     |            |            |
|             | FL 2         |            |            |
|             |              |            |            |
|             |              |            |            |
|             |              | Room Num   | er         |
| pimat       |              |            |            |
|             |              |            |            |
|             |              |            |            |
|             |              |            |            |
| ns          |              |            |            |
|             | -            |            |            |
| DLORD/E     | PEMILIEN     |            |            |
| U           |              |            |            |

If you find the landlord's Business Partner, **update the Landlord field** with the Business Partner number, and hit "**Verify**" to update to today's date.

\*\*If the landlord is listed as "unknown", and you are not able to locate the landlord as a BP, you would only create them as a BP if you have:

- 1. Owner's full name, and/or correct spelling of name.
- 2. Their current phone number
- 3. Their Social Security Number

If the customer has partial information for the landlord (i.e. First name and phone number; or first and last name, phone number; but no Social Security Number):

- Enter this information at the bottom of the screen, next to "Notes for premises". The information is not enough to create a Business Partner, but is sufficient in the event we need to contact the landlord.

| https://sapcrmpr04hq.corg | p.natfuel.com:1443/sap(bD1FTiZjPTEwMCZpPTEmZT1VMDFKVkVoWFgx0WZYMTlmTVRs - Inter |          |
|---------------------------|---------------------------------------------------------------------------------|----------|
| Change Premise            | : 0060038049                                                                    | <b>P</b> |
| Menu 🖌                    | Save Back Exit Cancel System   Other premise                                    | >>       |
| Locatn Suppimnt           |                                                                                 | ^        |
| Attributes                |                                                                                 |          |
| Premise type              |                                                                                 | Í        |
| Owner                     |                                                                                 | F        |
| No. of persons            |                                                                                 | - I      |
| ANDLORD/BPEM/LIE          | EN                                                                              |          |
| L Meaning                 | 1st line T L                                                                    |          |
| EN Notes for premises     | DARYLL 7165547896                                                               | ×        |
|                           | ►   EP1 (100) 🗐 🖌   SAPECC                                                      | PR07HQ   |

- 1) If you are **unable to find the landlord's Business Partner**, the customer is unable to provide their landlord's information, or there is no landlord information present in the landlord details section:
  - a. Update the field with "UNK\_LAND"
  - b. Click the "**Verify**" button to update to today's date, so it is shown there was an attempt to update the information

| Landlord E | )etails |       |          |                   |
|------------|---------|-------|----------|-------------------|
| 🗸 Ren      | t Lan   | dlord | UNK_LAND | Unkown Landlord / |
| Validity   | Dt      | 03/19 | /2018    | Verify            |

If there is no Landlord Re-Verification alert, but your or the customer need to confirm who the landlord on file is:

- 1. Data Environment Overview
- 2. Click the Premise link
- 3. This will bring up the same screen the Landlord Re-verification hyperlink does, except the screen is only available in Display mode. If you need to make changes, see a CSR who has access to the back office.

#### Active Collections Cycle

The Business Agreement is currently in the collections process. Navigate to the Account Balance Overview and Dunning History work centers to review the active collections steps and determine what the customer owes to stop the collection process.

#### **Disconnection in Progress**

National Fuel is currently in the process of stopping service at this Premise. To determine whether or not service is still active, view the status of the Point of Delivery (POD) on the bottom right-hand corner of the Identification work center.

| Object                | Description                     |
|-----------------------|---------------------------------|
| 🗢 🔁 Connection Object | 397 S SHORE BLVD / LACKA        |
| 🗢 🍖 Premise           | APT4                            |
| C PoD                 | Gas (Installation not disconnec |
| 🗢 👆 Premise           | APT 2                           |
| C PoD                 | Gas (Inst. fully disconnected)  |

### Security Investigation

This alert is a hyperlink and should be clicked to review notes from the Security Department before proceeding with this customer.

|                | BELA NAGY     | 1                                              |                           |                    | BP requires re-ver | ification               |                      |         |
|----------------|---------------|------------------------------------------------|---------------------------|--------------------|--------------------|-------------------------|----------------------|---------|
| ų <u> </u>     | 452 PROSP     | ECT AVE / BUFFALO NY 14                        | 201                       |                    | Security Case no:  | 5000004184 is current   | tly open/in process. |         |
| 2              | Clear Interac | tion End                                       |                           |                    |                    |                         |                      |         |
|                |               |                                                |                           |                    |                    |                         |                      |         |
| -              |               | dentification                                  |                           |                    |                    | •                       |                      |         |
|                | Course of     | https://sapcrmpr02hq.corp.n                    | atfuel.com:1443/sa        | p(bD1FTiZjPTEwMC2  | pPTEmZT1UVUZTVTBs  | TVRFOUtYMTImTVRo - Inte | ernet Explorer       |         |
| Identification |               | Change Clarificat                              | ion Case 50               | 000004184          |                    |                         |                      |         |
| Overviews      | +             | Menu ,                                         | ▲ Save                    | Back Exit          | Cancel System      | Switch between Display  | /Change Other Case   | e Log   |
| Billing        | •             |                                                |                           |                    |                    |                         | - 1                  |         |
| Consolidated   | /iew          | Case                                           | 5000004184                | Security Investiga | tion               |                         |                      |         |
| Interaction Re | cord →        | Business Process                               | ZEDM0001                  | Device Mgmt (Man   | ual Cases          | Status                  | In Process           |         |
| Contract Mana  | gement        | Bus. Proc. Area                                | ZDM                       | IS-U Device Manag  | gement (Manual C   | Original Date           | 05/10/2016 15:0      | )4:16   |
| Account Balan  | ice →         | Case Category                                  | MSEC                      | B Description      | 1                  | Due Date                | 05/11/2016 15:0      | )4:16 🔘 |
| Dunning Histo  | ry            | Processor                                      | ARCHERR                   | Forward Due To     |                    | Priority                | Very High 👻          |         |
| Disconnection  | s →           | Prev. Processor                                |                           | Forwarding Reasor  | 1                  |                         |                      |         |
| Service Order  | •             | 🥲 Objects 🛛 🖓 Pr                               | ocs 📝 Notes               | Messages           | Addl Data          |                         |                      |         |
| Corresponden   | ce →          | 05/10/2016 15:09 ROSE<br>5/10/16 Tim Emp 60584 | ARCHER<br>on inactive ser | rvice investiga    | tion found curb b  | ox                      |                      | ~       |
| Special Progra | ims 🔸         | on and loaded with deb<br>No access            | ris. cleaned ou           | ut curb box and    | found valve on.    |                         |                      |         |
| Emergency      |               | Looks Occupied<br>Advised to Tx at CB.         |                           |                    |                    |                         |                      |         |
| Script         |               | Originally off at curb                         | 5/6/14 est @7;            | 245.               |                    |                         |                      |         |
| Favorites      |               | Please try to gain acc                         | ess and remvoe            | meter              |                    |                         |                      |         |

#### **Consolidated View (Identifiers)**

The Consolidated View work center should be viewed immediately after verifying the caller before answering any questions. This view will provide important information about the Business Partner to help you proceed appropriately with the customer. The Consolidated View work center is broken into two sections: "Account Status" and "Account Notification".

#### Account Status

An "**X**" located next to an Account Status means the status applies to that Business Partner. There can be more than one active status at a time.

| Account Status                      |               |  |
|-------------------------------------|---------------|--|
| Budget Billing Plan:                | X EBPP:       |  |
| Transportation Participant:         | UCB:          |  |
| Account Balance Hold:               | MCB:          |  |
| Employee Account:                   | Dual Billing: |  |
| Employee Residence Account:         | Bill Off:     |  |
| No Personal Check:                  | RTO Bill:     |  |
| Shared Meter:                       | WLSVL:        |  |
| Pending Shared Meter Investigation: | Replevin:     |  |
| Special Program / Pledge:           | X             |  |

#### **Account Notifications**

Notifications will be shown on the bottom portion of the Consolidated View work center. Types of Account Notifications include:

- Active/Pending Installment Plan
- NOCO (no company read) no company read in 13 or more months AND no customer read in 4 months
- PNOC (potential no company read) no company read AND no customer read in 7 or more months
- Non-Read (NMR no meter read) no company or customer read in the past 4+ months
- Dormant Review in progress Residential accounts terminated for collection within the past year that are still off (dormant), will be scheduled for a field visit by our service personnel (dormant reviews).
- EBD (Elderly, Blind, Disabled)
  - New York Residential accounts coded as EBD need to be re-verified to determine if the customer is still eligible for Elderly, Blind, Disabled status. If prompted to re-verify EBD status by an Account Notification, navigate to Special Programs > Customer Option, and click on the EBD link. Once the EBD status has been verified, click the "Reverify" button, enter the caller's name, and enter notes to complete the process.

|                        | Acco           |                |            |                    |                      |                  |
|------------------------|----------------|----------------|------------|--------------------|----------------------|------------------|
|                        | Mess           | age            |            |                    |                      |                  |
|                        | Acco           | unt is EBD,    | re-verific | ation require      | d by 03/11/201       | 16               |
|                        |                |                |            |                    |                      |                  |
| Change - Elder         | ly/Blind/Dis   | abled (EBD) Da | ata Screer | ו 🔶                |                      |                  |
| Menu                   | 4 S            | /stem "        |            |                    |                      |                  |
|                        |                |                |            |                    |                      | Date 06/08/16    |
| Contract Account       | 722627503      |                |            | Customer Type      | Residential New York |                  |
| Name                   | MILLARD        |                | PATRICIA   |                    | L                    | SSN *** ** 5450  |
| Service Address        | 19 KRUPP ST    |                |            |                    |                      |                  |
| City/State/Zip         | BUFFALO        |                |            | NY 14212           |                      | Phone 7163229508 |
| EBD                    |                |                |            |                    |                      |                  |
| Elderly Blind Jisabled | Effective Date | 02/10/16       |            | Last Reverify Date | 02/10/16             | Reverify         |
|                        |                |                |            |                    |                      |                  |

If you see "Transportation Participant" indicated in consolidated view please contact the transportation department before:

**Placing Holds** 

#### Move In/Move Outs Discussing Collections Security Deposits

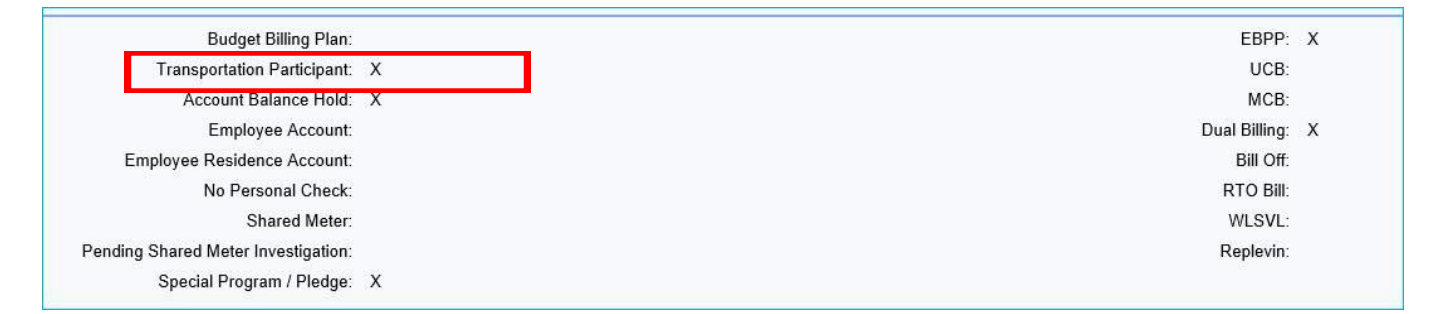

Transportation can be reached at X 7432 or email address <u>TSD-Billing@natfuel.com</u>. If you are unable to reach them via telephone please send an email with contact information and advise the customer that someone will get back to them.

#### **BUSINESS AGREEMENT / CONTRACT ACCOUNT NUMBERS**

A Business Agreement Number (BuAg) or Contract Account Number (CA) is a systemgenerated random account number that relates a Business Partner (customer) to a Device (meter).

BuAg/CA numbers are established by the system and always begin with the numbers 3, 4, 5, 6, 7, or 8 followed by eight other randomly assigned numbers. If a customer moves to another location, a new BuAg/CA is established for that customer at the new location.

#### **BATCH PROCESSING**

All information can be classified as *transactions* and there are a number of ways that transactions are processed into the system. One way is through "batch processing".

This method is usually reserved for the high-volume transactions such as payments, meter readings and Budget Plan reviews. Batch processing is done at night.

Batch processing can also involve transactions that you, the user, enter into the system at your P.C. during the day. These "on-line" transactions, such as meter orders, will be stored until batch processing "releases" the information to be updated (or create) the customer's record.

#### **REAL-TIME TRANSACTIONS**

Another type of an "on-line" transaction is immediate in its effect. This is what is known as an on-line *real-time* transaction. For example, if you want to correct the spelling of a customer's name, you enter the correct spelling online and the correction is made in real time – or right now!

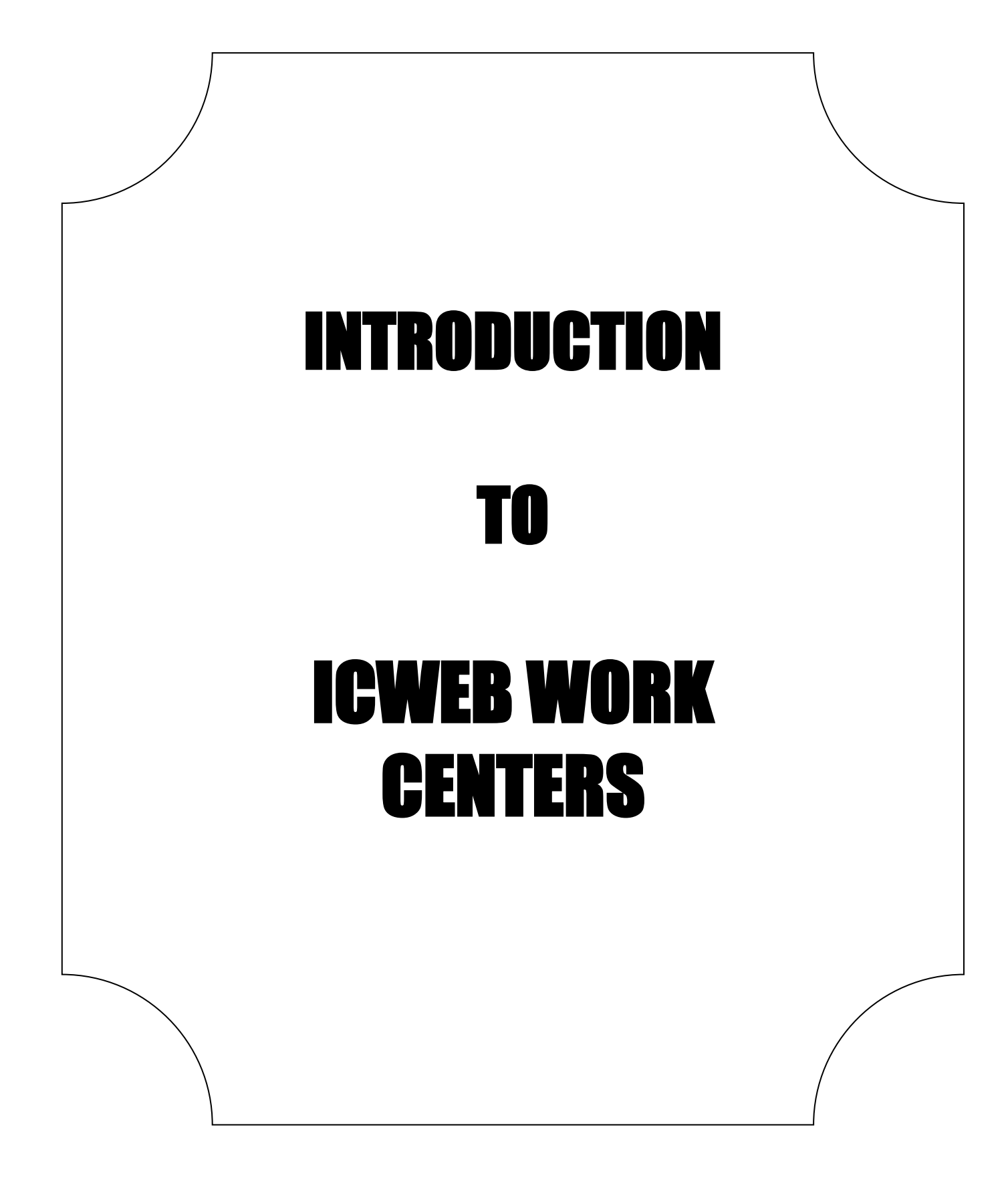

#### **Identification**

- Home/Initial search screen; shows confirmed Business Partner's information: phone number, email address, contract start/end dates, and Premise information (active/inactive service).
  - POD shows if gas is on or off. Click POD to display: installation (heating, non-heating, rate category(residential/non residential), owner allocation(landlord agreement), contract information and meter read history. MR unit (portion # example: N08MS90E, State (N=NY), Portion (08),Schedule Location (MS = Mineral Springs), Route (90), Even (E) or Odd (O) month read

| tification                     |                                  |              |                                    |                                 | 🖸 Back               |
|--------------------------------|----------------------------------|--------------|------------------------------------|---------------------------------|----------------------|
|                                |                                  |              |                                    |                                 |                      |
| siness Partner (10689711):     |                                  | More Fie     | Ids Premise (60330749):            |                                 | More F               |
| Title:                         | v                                |              | House No./ Street/ St              | upp: 4605 IRONWOOD DF           | 2                    |
| First Name/ Last Name:         | ASHLEY JEWETT                    |              | City/ Region/ Postal Co            | ode: HAMBURG NY                 | Y 14075              |
| Doing Business As:             |                                  |              | Premise Ty                         | /pe:                            |                      |
| House No./ Street/ Supp:       | 4605 IRONWOOD DR                 |              | Prem                               | ise: 60330749                   |                      |
| City/ Region/ Postal Code:     | HAMBURG NY                       | 14075        | Confirm Unconfirm                  |                                 |                      |
| PO Box/ Postal Code:           |                                  |              |                                    |                                 |                      |
| Telephone/ Extension:          | (716) 830-0695                   |              |                                    |                                 |                      |
| Mobile:                        |                                  |              |                                    |                                 |                      |
| E-Mail:                        | aejewett26@gmail.com             |              |                                    |                                 |                      |
| ID Type:                       | Social Security Numb - *****1862 |              |                                    |                                 |                      |
| Partner Type:                  |                                  |              | ¥                                  |                                 |                      |
| Correspondence Language:       | English                          |              | *                                  |                                 |                      |
| nange Confirm                  |                                  |              |                                    |                                 |                      |
| sult List:                     |                                  |              | Result List:                       |                                 |                      |
| usiness Master Data⊭   ⊨ ⊧+ Po | sition Next Hit                  | é            | ्रै Technical Master Data = । २३ म | Position Next Hit               |                      |
| Description                    | Additional Information           | ID           | Object                             | Description                     | ID                   |
| V 📇 ASHLEY JEWETT              | 4605 IRONWOOD DR / HAMBURG NY 14 | 10689711     | 🗢 🗁 Connection Object              | 4605 IRONWOOD DR / HAMB         | 40227890             |
| ▽ 👪                            | Individual Business Agreement    | 693781010    | 🗢 🍖 Premise                        |                                 | 60330749             |
| Contracts for the conf         |                                  |              | C PoD                              | Gas (Installation not disconnec | . 000000000000337765 |
| VY Residential (R              | . 04/28/2015 - 12/31/9999        | 40506644     | More Fields                        |                                 |                      |
| h AT Cas DeD                   | 4605 IRONWOOD DR / HAMBURG NV 1/ | 000000000000 |                                    |                                 |                      |

#### **Overviews**

Account Overview

• View the number of business agreements and contracts for the BP, Interaction Record summary, contract start/end dates

| view for ASHLEY JE     | EWETT            |                   |          |                |          |                       |                                        |            |                     |                | 🖸 Back 🔻 📘 |
|------------------------|------------------|-------------------|----------|----------------|----------|-----------------------|----------------------------------------|------------|---------------------|----------------|------------|
|                        |                  |                   |          |                |          |                       |                                        |            |                     |                |            |
| ccount:                |                  |                   |          |                |          | More Fields           | Last Interactions:                     |            |                     |                |            |
| Billing Address:       | 4605 IRONW       | VOOD DR / HAME    | BURG     | NY 14075       |          |                       |                                        |            |                     |                | .a         |
| Lock:                  | k:               |                   |          |                |          |                       | Date                                   | Time       | Transaction Type    | Description    | 9          |
| Last Dunning:          |                  |                   |          |                |          |                       | Dato                                   | 00:00      | ISU Lean Contract Z | No Description |            |
|                        |                  |                   |          |                |          | 0.00 USD              |                                        |            |                     |                |            |
| us. Agrmts Con         | tracts           | Premises          |          | PoDs           |          | Interactions          |                                        |            |                     |                |            |
| 1                      | 1                |                   | 1        |                | 1        | 0                     |                                        |            |                     |                |            |
|                        |                  |                   |          |                |          |                       |                                        |            |                     |                |            |
| siness Data Environmen | nt   Service Loc | cation Environmer | nt   Tei | chnical Data B | Environm | ent   Business Agreer | nents   Contracts                      |            |                     |                |            |
| ↓ ▶↑ Position Next H   | lit              |                   |          |                |          |                       |                                        |            |                     |                | a)         |
| Object                 |                  |                   |          |                |          |                       | Additional Informa                     | tion       |                     | ID             |            |
| V 🐣 ASHLEY JEV         | VETT             |                   |          |                |          |                       | ASHLEY JEWETT                          | HAMBURG NY | 14075               | 10689711       |            |
| Related Acc            | ounts            |                   |          |                |          |                       |                                        |            |                     |                |            |
| ✓ <u>100</u>           |                  |                   |          |                |          |                       |                                        |            |                     | 693781010      |            |
|                        | 12 Cae           |                   |          |                |          |                       | 00000000000000000000000000000000000000 |            |                     | 0000300749     | ,          |
|                        | Residential 02   | Gas               |          |                |          |                       | Gas 04/28/2015 12/31/9999 40506644     |            |                     | 40506644       |            |
| Invoice dr             | DCS              |                   |          |                |          |                       |                                        |            |                     |                |            |
| Contacts               |                  |                   |          |                |          |                       |                                        |            |                     |                |            |
|                        |                  |                   |          |                |          |                       |                                        |            |                     |                |            |
|                        |                  |                   |          |                |          |                       |                                        |            |                     |                |            |
|                        |                  |                   |          |                |          |                       |                                        |            |                     |                |            |
|                        |                  |                   |          |                |          |                       |                                        |            |                     |                |            |
|                        |                  |                   |          |                |          |                       |                                        |            |                     |                |            |
|                        |                  |                   |          |                |          |                       |                                        |            |                     |                |            |
| 4                      |                  |                   |          |                |          |                       |                                        |            |                     |                |            |

### **Business Partner Overview**

- View and Edit personal information (SSN, phone#, email, Mailing Address)
  Complete BP reverification

| dividual                                                                                                    | Account: ASHLET JEN                                                                                                    | METT HAMBORG                                                                       | 5 NT 14075                                                               |                                                                     |                                                                                  |         |                         |                  |            |        |                                   |                                                   |                                                                                                    | 22                                      |
|----------------------------------------------------------------------------------------------------|----------------------------------------------------------------------------------------------------|------------------------------------------------------------------------------------|--------------------------------------------------------------------------|---------------------------------------------------------------------|----------------------------------------------------------------------------------|---------|-------------------------|------------------|------------|--------|-----------------------------------|---------------------------------------------------|----------------------------------------------------------------------------------------------------|-----------------------------------------|
| Save   >                                                                                                    | Cancel   🙄 New 🛛 🖉 Edit                                                                                                    | Show Duplicates                                                                    |                                                                          |                                                                     |                                                                                  |         |                         |                  |            |        |                                   |                                                   | a 6                                                                                                    | •                                       |
| General                                                                                                    | Data                                                                                                    |                                                                                    |                                                                          |                                                                     |                                                                                  | Main Ad | dress                   |                  |            |        |                                   |                                                   |                                                                                                    |                                         |
|                                                                                                    |                                                                                                    | ID: 10689711                                                                       |                                                                          |                                                                     |                                                                                  |         | House No./ Street/ Su   | ipp: 4605        | IRONWOOD E | 0R     |                                   |                                                   |                                                                                                    |                                         |
|                                                                                                    | Ti                                                                                                    | tle:                                                                               |                                                                          |                                                                     |                                                                                  |         | City/ Region/ Postal Co | de: HAMBURG      |            | NY     | 14075                             |                                                   |                                                                                                    |                                         |
|                                                                                                    | First Name/ Middle Nar                                                                                                    | me: ASHLEY                                                                         |                                                                          | E                                                                   |                                                                                  |         | Dist                    | rict: HM4 - TOWN | OF HAMBURG | 6      |                                   |                                                   |                                                                                                    |                                         |
|                                                                                                    | Last Name/ Name Suppleme                                                                                                    | ent: JEWETT                                                                        |                                                                          |                                                                     |                                                                                  |         | Cour                    | itry: US         |            | USA    |                                   |                                                   |                                                                                                    |                                         |
|                                                                                                    | Date of Bi                                                                                                    | rth:                                                                               |                                                                          |                                                                     |                                                                                  |         | PO Box/ Postal Co       | de:              |            |        |                                   |                                                   |                                                                                                    |                                         |
|                                                                                                    | Partner Ty                                                                                                    | pe:                                                                                |                                                                          |                                                                     |                                                                                  |         | Langua                  | ige: EN          |            |        |                                   |                                                   |                                                                                                    |                                         |
|                                                                                                    | Langua                                                                                                    | ge: EN                                                                             | Engl                                                                     | ish                                                                 |                                                                                  |         | Langua                  | ige: EN          |            |        |                                   |                                                   |                                                                                                    |                                         |
| BP Re-v                                                                                                    | erification                                                                                                    |                                                                                    |                                                                          |                                                                     |                                                                                  |         |                         |                  |            |        |                                   |                                                   |                                                                                                    |                                         |
|                                                                                                    | Last verified da                                                                                                    | ate:                                                                               |                                                                          |                                                                     |                                                                                  |         |                         |                  |            |        |                                   |                                                   |                                                                                                    |                                         |
|                                                                                                    | Verit                                                                                                    | fied                                                                               |                                                                          |                                                                     |                                                                                  |         |                         |                  |            |        |                                   |                                                   |                                                                                                    |                                         |
| Notes                                                                                                    |                                                                                                    |                                                                                    |                                                                          |                                                                     |                                                                                  |         |                         |                  |            |        |                                   |                                                   |                                                                                                    |                                         |
|                                                                                                    |                                                                                                    |                                                                                    |                                                                          |                                                                     |                                                                                  |         |                         |                  |            |        |                                   |                                                   |                                                                                                    |                                         |
|                                                                                                    |                                                                                                    |                                                                                    |                                                                          |                                                                     |                                                                                  |         |                         |                  |            |        |                                   |                                                   |                                                                                                    |                                         |
|                                                                                                    |                                                                                                    |                                                                                    |                                                                          |                                                                     |                                                                                  |         |                         |                  |            |        |                                   |                                                   |                                                                                                    |                                         |
|                                                                                                    |                                                                                                    |                                                                                    |                                                                          |                                                                     |                                                                                  |         |                         |                  |            |        |                                   |                                                   |                                                                                                    |                                         |
|                                                                                                    |                                                                                                    |                                                                                    |                                                                          |                                                                     |                                                                                  |         |                         |                  |            |        |                                   |                                                   |                                                                                                    |                                         |
| - SSN Va                                                                                                    | lidations Edit List                                                                                                    |                                                                                    |                                                                          |                                                                     |                                                                                  |         |                         |                  |            |        |                                   |                                                   | छ ≙                                                                                                    |                                         |
| <ul> <li>SSN Va</li> <li>ctions</li> </ul>                                                                                                    | lidations Edit List<br>Validation Procedure                                                                                                    | Result                                                                             | Validation                                                               | n Date Vali                                                         | idation Remarks                                                                  |         |                         |                  |            |        | A                                 | •                                                 | र, ≘                                                                                                    |                                         |
| • SSN Va<br>ctions                                                                                                    | lidations Edit List<br>Validation Procedure R<br>Experian P                                                                                                    | Result<br>'ass POS-ID Check P                                                      | Validation<br>assed 05/07/201                                            | n Date Vali<br>16 SSN                                               | idation Remarks<br>N & Name verified                                             |         |                         |                  |            |        | A                                 | II 🗐                                              | ළ =                                                                                                    |                                         |
| SSN Va                                                                                                    | lidations Edit List<br>Validation Procedure R<br>Experian P                                                                                                    | Result<br>ass POS-ID Check P                                                       | Validation<br>assed 05/07/201                                            | n Date Vali<br>16 SSN                                               | idation Remarks<br>N & Name verified                                             |         |                         |                  |            |        | A                                 | n #                                               | શુ ≙<br>>                                                                                                 |                                         |
| - SSN Va<br>actions<br>〕<br>≺<br>Identifie                                                                                                    | lidations Edit List<br>Validation Procedure R<br>Experian P                                                                                                    | Result<br>'ass POS-ID Check P<br>Edit List                                         | Validation<br>assed 05/07/201                                            | n Date Vali<br>16 SSN                                               | iidation Remarks<br>N & Name verified                                            |         |                         |                  |            |        | A                                 |                                                   | र, e<br>>                                                                                                 |                                         |
| SSN Va ctions                                                                                                    | lidations Edit List<br>Validation Procedure R<br>Experian P<br>cation Numbers Yea                                                                                                    | tesult<br>ass POS-ID Check P<br>Edit List                                          | Validation<br>assed 05/07/201                                            | n Date Vali                                                         | idation Remarks<br>N & Name verified                                             |         | Responsible Institution | Entry Date       |            | Countr | A                                 |                                                   | र, e                                                                                                    |                                         |
| SSN Va<br>ctions                                                                                                    | lidations Edit List<br>Validation Procedure R<br>Experian P<br>cation Numbers Y New<br>D Typ<br>SSN                                                                                              | Result<br>ass POS-ID Check P<br>Edit List<br>e                                     | Validation<br>assed 05/07/20<br>ID Type Desa<br>Social Securi            | n Date Vali<br>16 SSM<br>cription<br>ty Number                      | idation Remarks<br>N & Name verified<br>ID number                                |         | Responsible Institution | Entry Date       |            | Countr | A                                 |                                                   | र, e<br>>                                                                                                 |                                         |
| SSN Va ctions  Ctions  Identific ctions  T T T T T T T T T T T T T T T T T T                                                                                                    | Idations Edit List<br>Validation Procedure R<br>Experian P<br>cation Numbers Vew<br>ID Typ<br>SSN                                                                                                | Result<br>Pos-ID Check P<br>Edit List<br>e                                         | Validation<br>assed 05/07/20<br>ID Type Desi<br>Social Securi            | n Date Vali<br>16 SSN<br>cription<br>ty Number                      | idation Remarks<br>N & Name verified<br>ID number<br>*****1862                   |         | Responsible Institution | Entry Date       |            | Countr | A                                 |                                                   | र, a<br>)                                                                                                 |                                         |
| <ul> <li>SSN Va<br/>ctions</li> <li>Identific<br/>ctions</li> <li>Identific</li> <li>Addres</li> </ul>                                                                                                    | Iidations Edit List<br>Validation Procedure R<br>Experian P<br>cation Numbers New<br>ID Typ<br>SSN<br>ses                                                                                        | tesult<br>ass POS-ID Check P<br>Edit List<br>e                                     | Validation<br>assed 05/07/20<br>ID Type Desi<br>Social Securi            | n Date Vali<br>16 SSN<br>cription<br>ty Number                      | idation Remarks<br>N & Name verified<br>ID number<br>*****1862                   |         | Responsible Institution | Entry Date       |            | Countr | A                                 |                                                   | ی د<br>کی د<br>د                                                                                          |                                         |
| SSN Va<br>vctions     ✓     Identific<br>vctions     ✓     Total     Addres                                                                                                    | lidations Edit List<br>Validation Procedure R<br>Experian P<br>cation Numbers Mew<br>ID Typ<br>SSN<br>ses                                                                                        | Xesult<br>ass POS-ID Check P<br>Edit List<br>e                                     | Validation<br>assed 05/07/20<br>ID Type Dess<br>Social Securi            | n Date Vali<br>16 SSM<br>cription<br>ty Number                      | idation Remarks<br>N & Name verified<br>ID number<br>*****1862                   |         | Responsible Institution | Entry Date       |            | Countr | A                                 |                                                   | ی د<br>کی د<br>د                                                                                          | 2                                       |
| - SSN Va<br>actions<br>- Identified<br>actions<br>- Addres<br>- Addres                                                                                                    | lidations Edit List<br>Validation Procedure R<br>Experian P<br>cation Numbers New<br>ID Typ<br>SSN<br>ses<br>s Types                                                                             | Result<br>ass POS-ID Check P<br>Edit List<br>e                                     | Validation<br>assed 05/07/20<br>ID Type Desi<br>Social Securi            | n Date Vali<br>16 SSN<br>cription<br>ty Number                      | lidation Remarks<br>N & Name verified<br>ID number<br>*****1862                  |         | Responsible Institution | Entry Date       |            | Countr | A                                 |                                                   | د<br>هر د<br>۲                                                                                            | 2                                       |
| SSN Va     Actions     ✓     Identifie     Actions     ✓     Identifie     Actions     Addres     Addres                                                                                                   | lidations Edit List Validation Procedure R Experian P cation Numbers  ID Typ SSN ses s Types                                                                                                    | kesult<br>lass POS-ID Check P<br>Edit List<br>e                                    | Validation<br>assed 05/07/20<br>ID Type Des<br>Social Securi             | n Date Vali<br>16 SSN<br>cription<br>ty Number                      | idation Remarks<br>N & Name verified<br>ID number<br>*****1862                   |         | Responsible Institution | Entry Date       |            | Countr | A                                 |                                                   | च<br>स्थि<br>•<br>•                                                                                       | 2                                       |
| SSN Va<br>Actions     ✓     Identified<br>Actions     ✓     ①     ✓     Addres     ✓     Addres                                                                                                    | Idations Edit List Validation Procedure R Experian P cation Numbers P New D Typ SSN ses s Types s Independent Communication                                                                      | Result<br>ass POS-ID Check P<br>Edit List<br>e<br>tion Numbers Ed                  | Validation<br>assed 05/07/20<br>ID Type Desi<br>Social Securi            | n Date Vali<br>16 SSN<br>cription<br>ty Number                      | idation Remarks<br>N & Name verified<br>ID number<br>*****1862                   |         | Responsible Institution | Entry Date       |            | Countr | A                                 |                                                   | ୍ କ<br>କ<br>କ<br>କ<br>କ<br>କ<br>କ<br>କ<br>କ<br>କ<br>କ<br>କ<br>କ<br>କ<br>କ<br>କ<br>କ<br>କ<br>କ             | 2                                       |
| <ul> <li>SSN Va<br/>actions</li> <li>Identificant</li> <li>Identificant</li> <li>Addres</li> <li>Addres</li> <li>Address</li> <li>Address</li> </ul>                                                       | lidations Edit List Validation Procedure R Experian P cation Numbers ⊡New DD Typ SSN ses s Types s Independent Communicat Type                                                                   | Result<br>ass POS-ID Check P<br>Edit List<br>e<br>tion Numbers Ed<br>Country       | Validation<br>assed 05/07/20<br>ID Type Dess<br>Social Securi            | n Date Vali<br>16 SSN<br>cription<br>ty Number                      | idation Remarks<br>N & Name verified<br>ID number<br>*****1862<br>er             | Extens  | Responsible Institution | Entry Date       | Standard N | Countr | A                                 | n Ø                                               | ବି କ<br>କ<br>ବି କ<br>>                                                                                    | 2                                       |
| <ul> <li>SSN Va<br/>actions</li> <li>Identifications</li> <li>Identifications</li> <li>Address</li> <li>Address</li> <li>Address</li> <li>Address</li> </ul>                                               | Idations Edit List<br>Validation Procedure R<br>Experian P<br>cation Numbers New<br>ID Typ<br>SSN<br>ses<br>s Types<br>s Independent Communicat<br>Type<br>Telephone                             | Result<br>ass POS-ID Check P<br>Edit List<br>e<br>tion Numbers Ed<br>Country<br>US | Validation<br>assed 05/07/20<br>ID Type Dess<br>Social Securi<br>It List | n Date Vali<br>16 SSN<br>cription<br>ty Number<br>Number<br>(716) 8 | idation Remarks<br>N & Name verified<br>ID number<br>*****1862<br>er<br>830-0695 | Extens  | Responsible Institution | Entry Date       | Standard N | O.     | A                                 | н Ф<br>н Ф<br>ВиАд<br>210-4605 IR                 | ଣ୍ଡ କ<br>ଜ୍ଞ<br>ଜ୍ଞ<br>ଉତ୍ତ<br>୧୯<br>୧୯<br>୧୯<br>୧୯<br>୧୯<br>୧୯<br>୧୯<br>୧୯<br>୧୯<br>୧୯<br>୧୯<br>୧୯<br>୧୯ | 2 2 2 2 2 2 2 2 2 2 2 2 2 2 2 2 2 2 2 2 |
| <ul> <li>SSN Valuetions</li> <li>Identified actions</li> <li>Identified actions</li> <li>Address</li> <li>Address</li> <li>Address</li> <li>Address</li> </ul>                                             | lidations Edit List<br>Validation Procedure R<br>Experian P<br>cation Numbers New<br>ID Typ<br>SSN<br>ses<br>s Types<br>s Independent Communicat<br>Type<br>Telephone<br>s Independent E-Mails E | Result<br>ass POS-ID Check P<br>Edit List<br>e<br>tion Numbers Ed<br>Country<br>US | Validation<br>assed 05/07/20<br>ID Type Desi<br>Social Securi<br>it List | n Date Vali<br>16 SSN<br>cription<br>ty Number<br>Number<br>(716) 8 | idation Remarks<br>N & Name verified<br>ID number<br>*****1862<br>er<br>830-0695 | Extens  | Responsible Institution | Entry Date       | Standard N | O.     | A                                 | II (2)<br>II (2)<br>BuAg<br>)10-4605 IR<br>II (2) | ଣ୍ଡ କ<br>୧୯ କ<br>ଜ୍ଞା କ<br>୦୦୦୦୦୦୦୦୦୦୦୦୦୦୦୦୦୦୦୦୦୦୦୦୦୦୦୦୦୦୦୦୦୦୦୦                                           | 2 2 2 2 2 2 2 2 2 2 2 2 2 2 2 2 2 2 2 2 |
| <ul> <li>SSN Valuetions</li> <li>Identified actions</li> <li>Identified actions</li> <li>Addres</li> <li>Addres</li> <li>Addres</li> <li>Addres</li> <li>Addres</li> <li>Addres</li> <li>Addres</li> </ul> | lidations Edit List Validation Procedure R Experian P Cation Numbers New ID Typ SSN ses s Types s Independent Communicat Type Telephone s Independent E-Mails E E-Mail                           | Result<br>ass POS-ID Check P<br>e<br>tion Numbers Ed<br>Country<br>US              | Validation<br>assed 05/07/20<br>ID Type Desi<br>Social Securi<br>it List | n Date Vali<br>6 SSN<br>cription<br>ty Number<br>(716) 8            | idation Remarks<br>N & Name verified<br>ID number<br>****1862<br>er<br>830-0695  | Extens  | Responsible Institution | Entry Date       | Standard N | Countr | A Country Associated I 0006937810 | 11 @<br>11 @<br>BuAg<br>010-4605 IR<br>11 @       | ଣ୍ଡ କ<br>୧୯ କ<br>୦N                                                                                       | 2 2 2 2 2 2 2 2 2 2 2 2 2 2 2 2 2 2 2 2 |

#### **Business Agreement Overview**

- View and delete Direct Pay
- View Account Class
- View account mailing address
- Update mailing address for one particular BuAg

| Business Agreement 693781010 |                                                         |                       | 6                            | 🛾 Back 👻 💟 👻 |
|------------------------------|---------------------------------------------------------|-----------------------|------------------------------|--------------|
| 🗒 Save   🗙   🕻               |                                                         |                       |                              | ۵ 🖨 🖉        |
|                              |                                                         |                       |                              |              |
| General Data                 |                                                         |                       |                              |              |
| ID/ Doing Business As:       | 693781010                                               | Use as Default:       |                              |              |
| Account:                     | ASHLEY JEWETT HAMBURG NY 14075                          | Reference Number:     |                              |              |
| Address:                     | ASHLEY JEWETT / 4605 IRONWOOD DR / HAMBURG NY 1 👻       | Class:                | Utility Consumption Accounts | -            |
| Incom. Pmnt Meth:            | ACH Recurring Bank Draft                                |                       |                              |              |
| Marketer Data Release:       | <b>v</b>                                                | Marketer Data Update: |                              |              |
| N4N Opt-Out:                 |                                                         | Employee Residence:   |                              |              |
| Account class:               | RESIDENT NY                                             |                       |                              |              |
| Payment Data                 |                                                         |                       |                              |              |
| Bank Details                 |                                                         |                       |                              |              |
| Incoming Payment             |                                                         | Outgoing Payments     |                              |              |
| Payment Method:              | ACH Recurring Bank Draft                                | Payment Method:       |                              |              |
| Bank Details:                | FIRST NIAGARA BANK, US (222370440) / ******3526 ASHLE 👻 | Bank Details:         |                              | Ŧ            |
| Alternative Payer:           |                                                         | Payment Recipient:    |                              |              |
| Invoice Relationships        |                                                         |                       |                              |              |
| Bill To Party:               |                                                         |                       |                              |              |
| Terms of Payment:            | NV 23 Calendar Davs                                     |                       |                              |              |
| remis of Payment.            | HT 20 Galchdar Days                                     |                       |                              |              |
|                              |                                                         |                       |                              |              |

#### Mailing Addresses

- Overview BP Overview- click "edit"
- Addresses- click "new" (put in mailing address-drop down)
- Back (green checkmark)
- Save
- Overview- Business agreement Overview
- Edit
- Select address from drop down
- Save
- ✓ If you are adding a foreign mailing address, use the format as follows for Canadian addresses, for example.
  - o State Province
  - Zip code Postal code
  - $\circ$  US CA

Note: When a valid address comes back with a character like an accent (see Montreal), you are to "Use the Original Address". The character errors out the bill print causing manual intervention.

| NATION       | NN / 725606910<br>N RD / CONCORD NY 14069 |                                                | BP requires re-verification          |                          |               |
|--------------|-------------------------------------------|------------------------------------------------|--------------------------------------|--------------------------|---------------|
| Sinar Intera | iction    End    New Session              |                                                |                                      |                          |               |
| -            | Individual Account: VIN<br># Back         | ICE DUNN GLENWOOD                              | NY 14069 - Addresses                 |                          |               |
|              | Address                                   | Address Check - Webpape Darks                  |                                      |                          | x             |
| iew          | Hi<br>Cêy                                 | Please review Address val<br>Address Component | idation results.<br>Original Address | Validated Address        | D HOVIZA      |
| and a        |                                           | House Number                                   | 7                                    | 7                        |               |
|              |                                           | House no suppl                                 | 807                                  | Unit 807                 |               |
| ement        |                                           | Street                                         | COTE ST. CATHERINE                   | Cote-Sainte-Catherine ch |               |
| 1.0          |                                           | City                                           | MONTREAL                             | Montréal                 |               |
|              |                                           | Region                                         | QC                                   | QC                       | Te: 1201/9999 |
|              | Communication Data                        | Postal Code                                    | H2V129                               | H2V 129                  |               |
|              |                                           | Country                                        | CA                                   | CA                       |               |
|              | Phone Fax Mobile Numb                     | Accest Use Drining Adde                        | ess Carvel                           |                          |               |
|              | Insert 1                                  | course contraction                             | and (manual)                         |                          |               |
| 20. 20       | S Type                                    |                                                |                                      |                          | on            |
|              |                                           |                                                |                                      |                          |               |
|              | E-Mails                                   |                                                |                                      |                          |               |
|              | Insert []                                 |                                                |                                      |                          |               |
|              | Po E-Mail                                 |                                                |                                      |                          |               |
|              |                                           |                                                |                                      |                          |               |
| ter          | Web Sites                                 |                                                |                                      |                          |               |
|              | insed II                                  |                                                |                                      |                          |               |
|              | Neb Site                                  |                                                |                                      |                          |               |
|              | a second and                              |                                                |                                      |                          |               |

# The only place to see the actual mailing address for a specific account is on the Business Agreement Overview

If you want to switch the mailing address to a different address that is already on file (i.e. already listed in Business Partner Overview) for the customer:

- i. Go to the Business Agreement Overview of the account that you want to use that address for
- ii. Click the "Edit" button at the top left of the screen
- iii. Click the drop down next to "Address" and select the Alternate Mailing Address that you had designated in step 3

#### Premise Overview

- View Premise address
- View contract start/end dates
- View Device details
- View status of service (gas on/off)
- Installation (heating 0001 or non-heating 0002)

#### • Previous and current tenants

| Premise                       |                      |             |                    |                  |               |             |             |             |              |            | 🖸 B        | ack 🔹 💟 | Ψ. |
|-------------------------------|----------------------|-------------|--------------------|------------------|---------------|-------------|-------------|-------------|--------------|------------|------------|---------|----|
| 🗒 Save   🗙 Cancel   📝 Edit    |                      |             |                    |                  |               |             |             |             |              |            |            | 2       | 3  |
|                               |                      |             |                    |                  |               |             |             |             |              |            |            |         |    |
|                               |                      |             |                    |                  |               |             |             |             |              |            |            |         |    |
| Environment                   |                      |             | * Premise          |                  |               |             |             |             |              |            |            |         |    |
| Add 📋 ▲ 🖌 More≠               |                      | ez,         |                    | House No./ St    | reet/ Supp: 4 | 1605        | IRONWOOI    | D DR        |              |            |            |         |    |
| Object Addi                   | litional Information | ID          |                    | City/ Region/ Po | ostal Code: H | AMBURG      |             | NY          | 140          | 75         |            |         |    |
| # 4605 IRONWOOD DR / HA 1 Pre | emise; 1 Point of    | 40227890    |                    | Prei             | mise Type:    |             |             |             |              |            |            |         |    |
| V 🚼 4605 IRONWOOD DR / Occu   | upied                | 0060330749  |                    |                  | Premise: 6    | 60330749    |             |             |              |            |            |         |    |
| 🗢 🆓 Gas PoD 🛛 🔌 🕻             | SC01                 | 00000000009 |                    |                  |               |             |             |             |              |            |            |         | 1  |
| D Contracts 1 Op              | pen                  |             | - Installations    |                  |               |             |             |             |              |            |            | ୀର୍≙    |    |
| Clarification Cases 0 Op      | pen                  |             | Installation       | Division         | Installa      | ation Type  | Current Bus | siness Ci   | urrent Contr | act S      | tatus      |         |    |
|                               |                      |             | 70368048           | Gas              | 0001          |             | ASHLEY JE   | WETT 40     | 506644       | ir         | stallation | not di  |    |
|                               |                      |             |                    |                  |               |             |             |             |              |            |            |         | 1  |
|                               |                      |             | - Business Partne  | rs View Oper     | View All      |             |             |             |              |            |            | ∫ଣ୍≙    |    |
|                               |                      |             | Business Partner   | Acc              | ount ID       |             | Move In     |             | Mo           | ve Out     |            |         |    |
|                               |                      |             | ASHLEY JEWETT      | 106              | 89711         |             | 04/28/2015  |             | 12           | 31/9999    |            |         |    |
|                               |                      |             |                    |                  |               |             |             |             |              |            |            |         |    |
|                               |                      |             |                    | nents View C     | Open View A   | II          |             |             |              |            |            | ] ଏ ≙   |    |
|                               |                      |             | Account ID         | Business F       | Partner       | Business Ag | reement     | Description | ı            | Lock       |            |         |    |
|                               |                      |             | 10689711           | ASHLEY J         | EWETT         | 693781010   |             |             |              |            |            |         |    |
|                               |                      |             | _                  |                  |               |             |             |             |              |            |            |         |    |
|                               |                      |             |                    | w Open View /    | All           |             |             |             |              |            |            | ] & ≙   |    |
|                               |                      |             | Contract S         | tatus            | Start Date    | End Date    | e Bu        | usiness Agr | . Point of   | f Delivery | Busine     | ss Part |    |
|                               |                      |             | 40506644           | Replicatio       | 04/28/2015    | 12/31/99    | 99 69       | 3781010     | 000000       | 00000      | ASHLE      | Y JEW   |    |
|                               |                      |             | - Deviene          |                  |               |             |             |             |              |            |            | 0 0 0   |    |
|                               |                      |             | * Devices          |                  |               |             |             |             |              |            |            |         |    |
|                               |                      |             | Device Information | Serial Number    | Device        | Category    | Device Cate | egory Di    | sconnection  | n St P     | oint of De | elivery |    |
|                               |                      |             | AC250- TC ALU      | 909635           | T22040        | J           | AC250- TC   | De          | evice is Not | Cur 0      | 0000000    | 000090  |    |
|                               |                      |             | Activity Graph     |                  |               |             |             |             |              |            |            | ≙       |    |
|                               |                      |             |                    |                  |               |             |             |             |              |            |            |         | 1  |
|                               |                      |             | Note               |                  |               |             |             |             |              |            |            | ≙       |    |
|                               |                      |             |                    |                  |               |             |             |             |              |            |            |         | 1  |

#### Data Environment Overview

- View detailed marketer information (history)
- View landlord information
- Premise Regional Structure Grouping/Schedule location for calling dispatch

| unt Overview                                       |                               |                                 | 🖸 Back 💌 📘 |
|----------------------------------------------------|-------------------------------|---------------------------------|------------|
|                                                    |                               |                                 | 8          |
|                                                    |                               |                                 |            |
| ta Environment                                     |                               |                                 |            |
| file: Data Environment (Business view) 💌 : Refresh |                               |                                 |            |
|                                                    |                               |                                 | <b>a</b> 4 |
| Object                                             | ECC Links                     | Description                     |            |
| SASHLEY JEWETT / 4605 IRONWOOD DR / HAMBURG NY     | Partners 10689711             |                                 |            |
| 🗢 🇁 4605 IRONWOOD DR, HAMBURG                      | Premise 60330749              |                                 |            |
|                                                    | Contract Account 693781010    |                                 |            |
| 🗢 📮 Gas Activ                                      | Contract 40506644             |                                 |            |
| 🗢 🛅 Gas, HAMBURG, 4605 IRONWOOD DR DIST            | Installation 70368048         |                                 |            |
| Marketer Supply Gas                                | Billing-Free Service 41167128 |                                 |            |
| Point of Delivery                                  | 90337765                      | NFGS (National Fuel Gas Supply) |            |
|                                                    |                               |                                 |            |
|                                                    |                               |                                 |            |
|                                                    |                               |                                 |            |
|                                                    |                               |                                 |            |
|                                                    |                               |                                 |            |
|                                                    |                               |                                 |            |
|                                                    |                               |                                 |            |
|                                                    |                               |                                 |            |
|                                                    |                               |                                 |            |

#### <u>Billing</u>

#### **Billing Overview**

The billing overview screen shows the billed periods broken into multiple lines because of price changes. If the bill number is the same for multiple lines, the lines belong to the same billing period.

• View bill images, degree days, bill period, consumption, due dates and amount due

| Γ | Billing View |            |               |             |          |           |           |             |                         |                 |             | 🖸 Back 👻 💟 👻 |
|---|--------------|------------|---------------|-------------|----------|-----------|-----------|-------------|-------------------------|-----------------|-------------|--------------|
| L |              |            |               |             |          |           |           |             |                         |                 |             | ۵ 🖨 🖉        |
|   | * Invoices   |            |               |             |          |           |           |             |                         |                 |             | u 🖬 🔍        |
|   |              |            |               |             |          |           |           |             |                         |                 |             | <b>M S</b>   |
| L | Bill Number  | Due Date   | Contract / Di | Sales Tax A | Net Bill | Rate Cate | Bill Days | Degree Days | Billing Period          | Bill Trans.     | Consumption | Reversal Re  |
| L | 6297029835   | 06/26/2016 | 40458197      | 3.06        | 51       | 57 SC01   | 0002      | 33.00       | 04/29/2016 - 04/30/2016 | Periodic Billin | 3.00000000  |              |
|   | 6297029835   | 06/26/2016 | 40458197      | 3.06        | 51       | 57 SC01   | 0031      | 237.00      | 05/01/2016 - 05/31/2016 | Periodic Billin | 47.0000000  |              |

#### **Bill Correction**

• Perform an adjustment on a customer's bill

| Bill Correction                                  |                                                                                       |
|--------------------------------------------------|---------------------------------------------------------------------------------------|
| Menu 🖌 📔 🖌 Menu 🖌                                | System Navigation Application                                                         |
| Environment                                      | Bill Correction Original Bill                                                         |
| 2 7 a                                            | Keep BBP DunningRev Pstng Date Reversal Reason CMP Bill Investigation •               |
| Object Description                               | In.CalcRev Doc. Date 06/09/2016 Reconcil. Key R9-160609-00                            |
| ➡ HERBERT ZIMMER / 319 HARTFOR Partners 10092258 | List of Reversals                                                                     |
| 🚏 Data Environment is Filtered                   |                                                                                       |
| ▼ ¥ 01: HERBERT ZIMMER Contract Account 3        | Doc.R FR Print Doc. AR Bil.doc.no. Status PostingDate/BillPerd CreatnReasn/BillTran   |
| 🕶 🚵 319 HARTFORD AVE, TONAW/ Premise 60481311    | C . 6265338612 . Unchanged 05/23/2016 Print Consumption Billing (01)                  |
| Gas, TONAWANDA, 319 HAF Installation 704509      | C C 6265338612 · 1759396803 Unchanged 04/16/2016-05/19/2016 Periodic Billing (01)/Gas |
| I Invoices                                       |                                                                                       |
| Bill 6265338612 05/23/2016 55.36 USD             |                                                                                       |
|                                                  |                                                                                       |
|                                                  |                                                                                       |
|                                                  |                                                                                       |
|                                                  |                                                                                       |
|                                                  |                                                                                       |
|                                                  |                                                                                       |
|                                                  |                                                                                       |
|                                                  | , 👔 🔄 🗅 Create 🍋 Release Estimate Reset   🍈 🍈   🖨 🍈 4 🖽 .                             |
|                                                  |                                                                                       |

#### Create Budget Billing Plan

• Used to enroll a customer in the Budget Billing Plan

| reate Payment Plans f    | or Business Agreement 678314501     |   |              |         | 🖸 Back 👻 🔯 🤘 |
|--------------------------|-------------------------------------|---|--------------|---------|--------------|
|                          |                                     |   |              |         | <b>(1)</b>   |
| Contracts for Business A | greement 678314501                  |   |              |         |              |
|                          | •                                   |   |              |         | L            |
| Contract                 | Division                            |   | Move-In Date | Premise |              |
| No result found          |                                     |   |              |         |              |
| Payment Plan Type:       | 12MO - 12 Month Budget Billing Plan | - |              |         |              |
| Start Year / Month:      | July 2016                           | • |              |         |              |
| Create                   |                                     |   |              |         |              |
| oreate                   |                                     |   |              |         |              |
|                          |                                     |   |              |         |              |

#### Change Budget Billing Plan

- Displays all pertinent information regarding the Budget Billing Plan
- Used to change a customer's Budget Billing Plan amount

| Change Payment   | Plans for Busin       | ess Agreei | ment 67 | 78314501 |          |           |           |             |           |         |                 |         |         |          | 🖸 Ba       | ack 👻 🖸 🤋  |
|------------------|-----------------------|------------|---------|----------|----------|-----------|-----------|-------------|-----------|---------|-----------------|---------|---------|----------|------------|------------|
|                  |                       |            |         |          |          |           |           |             |           |         |                 |         |         |          |            | <b>(1)</b> |
| Change Payment S | Schedule Amount       |            |         |          |          |           |           |             |           |         |                 |         |         |          |            |            |
| New Cumulated A  | mount: 0.00           | Reason     | :       | ٥        | Proposed | d Amount: |           | 0.00 USD    |           | Change  | from: June 2016 |         | ▼ Cu    | mulat    | 51.0       | JO USD     |
| Division         | Contract              | New Amoun  | t       | Reason   | prop. Am | ount      | Change fr | om          | Amount    |         | Balance Forward | 1       | Premise |          |            |            |
| Gas              | 40458197              |            | 0.00    | ٥        | 0.00 USD | 1         | June 2016 | 5 <b>v</b>  | 51.00 USD |         | 1.15 USD-       | 1       | WEST SE | NECA, 31 | CENTURY DR |            |
| Copy Amount Re   | eset Simulate         |            |         |          |          |           |           |             |           |         |                 |         |         |          |            |            |
| Payment Schedule | e ( 05/01/2016 - 02/2 | 8/2017)    |         |          |          |           |           |             |           |         |                 |         |         |          |            |            |
| Month from       | Month to              |            | Status  | Division | l.       | Contract  |           | Cumul. Amou | nt        | New Cu  | im. Amount      | Amoun   | t       |          | New Amount |            |
| June 2016        | January 201           | 7          | 000     | Gas      |          | 40458197  |           | 51.00 USD   |           | 0.00 US | D               | 51.00 U | JSD     |          | 0.00 USD   |            |
| May 2016         | May 2016              |            |         | Gas      |          | 40458197  |           | 56.00 USD   |           | 0.00 US | D               | 56.00 U | JSD     |          | 0.00 USD   |            |
| February 2017    | February 20           | 17         | 000     | Gas      |          | 40458197  |           | 0.00 USD    |           | 0.00 US | D               | 0.00 U  | SD      |          | 0.00 USD   |            |

#### Cancel Budget Billing Plan

• Used to remove a customer from the Budget Billing Plan

| Change contr     | act: 40458197                                                             |
|------------------|---------------------------------------------------------------------------|
| enu              | Save Back Exit Cancel System Display<->Change Other contract Global check |
| Contract         | 4045819/ Delete                                                           |
| Division         | 02 Gas                                                                    |
| Company Code     | 1000 NATIONAL FUEL GAS                                                    |
| Gen. Contract I  | nfo Billing Data Move In / Out Data                                       |
| General contra   | ct data                                                                   |
| Text contract    |                                                                           |
| Contract Acct    | 678314501                                                                 |
| Leg.syst.contr.  | MID fr. legSys. 05/26/2010                                                |
| Personnel No.    | AuthorizGroup                                                             |
| Plant/company    | Stats group                                                               |
| Proc. Status     | Invoiced                                                                  |
| Reg. Str. Grp.   |                                                                           |
|                  |                                                                           |
| Data relevant to | BB                                                                        |
| Ovdg. BB cycle   | No BB amt adj.                                                            |
| Cat.BB Extrap.   |                                                                           |
|                  |                                                                           |
| Payment Plan     |                                                                           |
| Pymt plan type   | 12MO 12 Month Budget Billing Plan                                         |
| Starting month   | 5 Alt.start month 3                                                       |
| BFamt receiv.    | BFamount credit                                                           |

#### Meter Reading Entry

• Enter a meter reading

| Execute Single                   | Entry       |                         |    |
|----------------------------------|-------------|-------------------------|----|
| Menu                             | •           | Back Exit Cancel System |    |
| Object List                      |             | Default Data            |    |
| O Bus. partner                   |             | MR date                 |    |
| <ul> <li>Contract</li> </ul>     |             | MR type                 | 02 |
| <ul> <li>Installation</li> </ul> | 70228908    | Meter reader            |    |
| O Device                         |             |                         |    |
| Material                         |             |                         |    |
|                                  |             |                         |    |
| Entry Without Mete               | r Reading O | rder                    |    |
| Scheduled MRD                    |             |                         |    |
| MR reason                        |             |                         |    |
| MR alloc. date                   |             |                         |    |
| All. date billg                  |             |                         |    |

#### **BP Meter Reading History**

• View a Business Partner's meter readings (may show readings from multiple premises)

| Meter Reading | Data for                                        | ΤΙΜΟΤΗ                                   | Y WILSON (Acco | unt ID: 106706         | 71)        |                  |                          |                              |         | 🖸 Back        | •   |
|---------------|-------------------------------------------------|------------------------------------------|----------------|------------------------|------------|------------------|--------------------------|------------------------------|---------|---------------|-----|
|               |                                                 |                                          |                |                        |            |                  |                          |                              |         |               | в 🖶 |
|               | ter Reading                                     | g Data                                   |                |                        |            |                  |                          |                              |         |               |     |
| Show:         | All<br>Unbilled Me<br>Billed Mete<br>Meter Read | eter Readin<br>r Readings<br>ding Orders | gs             | From Date:<br>To Date: |            |                  | 06/10/2015<br>12/31/9999 |                              |         |               |     |
|               |                                                 |                                          |                |                        |            |                  |                          |                              |         |               | Ľ   |
| Contract      | Status                                          | Device                                   | Register Type  | MR Reason              | MR Date    | MR Result        | MR Unit                  | MR Type                      | MR Note | Consumption   |     |
| 40610606      | 000                                             | 658351                                   |                | 01                     | 05/31/2016 | 5,015            | CCF                      | Automatic estimation - SAP   | 1       | 40.000000000  |     |
| 40610606      | 000                                             | 658351                                   |                | 01                     | 04/28/2016 | 4,975            | CCF                      | Meter reading by utility - S |         | 50.00000000   |     |
| 40610606      | 000                                             | 658351                                   |                | 01                     | 03/28/2016 | 4,925            | CCF                      | Automatic estimation - SAP   |         | 96.00000000   |     |
| 40610606      | 000                                             | 658351                                   |                | 01                     | 02/25/2016 | 4,829            | CCF                      | Automatic estimation - SAP   |         | 114.000000000 |     |
| 40610606      | 000                                             | 658351                                   |                | 01                     | 01/27/2016 | 4,715            | CCF                      | Automatic estimation - SAP   |         | 126.000000000 |     |
| 40610606      | 000                                             | 658351                                   |                | 01                     | 12/28/2015 | 4,589            | CCF                      | Automatic estimation - SAP   |         | 103.00000000  |     |
| 40610606      | 000                                             | 658351                                   |                | 01                     | 11/20/2015 | 4,486            | CCF                      | Automatic estimation - SAP   |         | 56.00000000   |     |
| 40610606      | 000                                             | 658351                                   |                | 01                     | 10/22/2015 | 4,430            | CCF                      | Automatic estimation - SAP   |         | 40.000000000  |     |
|               |                                                 |                                          |                |                        | 1          | Back 1 2 Forward | •                        |                              |         |               |     |

#### Premise Meter Reading History

#### • View the meter readings for the confirmed premise

| Meter | eter Reading Data for 131 CRANBURNE LN / AMHERST NY 14221 (Premise: 0060165596) |        |        |               |           |                        |                  |                          |                              |         |              |  |  |
|-------|---------------------------------------------------------------------------------|--------|--------|---------------|-----------|------------------------|------------------|--------------------------|------------------------------|---------|--------------|--|--|
|       |                                                                                 |        |        |               |           |                        |                  |                          |                              |         | ه 🖨          |  |  |
| - His | ✓ Historical Meter Reading Data                                                 |        |        |               |           |                        |                  |                          |                              |         |              |  |  |
| Appl  | Show:  All Unbilled Meter Readings Billed Meter Readings Meter Reading Orders   |        |        |               |           | From Date:<br>To Date: |                  | 06/10/2015<br>12/31/9999 | 10<br>10                     |         |              |  |  |
|       |                                                                                 |        |        |               |           |                        |                  |                          |                              |         | ی 🗐          |  |  |
| Con   | tract                                                                           | Status | Device | Register Type | MR Reason | MR Date                | MR Result        | MR Unit                  | MR Type                      | MR Note | Consumption  |  |  |
| 406   | 0606                                                                            | 000    | 658351 |               | 01        | 05/31/2016             | 5,015            | CCF                      | Automatic estimation - SAP   |         | 40.00000000  |  |  |
| 406   | 0606                                                                            | 000    | 658351 |               | 01        | 04/28/2016             | 4,975            | CCF                      | Meter reading by utility - S |         | 50.00000000  |  |  |
| 406   | 10606                                                                           | 000    | 658351 |               | 01        | 03/28/2016             | 4,925            | CCF                      | Automatic estimation - SAP   |         | 96.00000000  |  |  |
| 406   | 0606                                                                            | 000    | 658351 |               | 01        | 02/25/2016             | 4,829            | CCF                      | Automatic estimation - SAP   |         | 114.00000000 |  |  |
| 406   | 10606                                                                           | 000    | 658351 |               | 01        | 01/27/2016             | 4,715            | CCF                      | Automatic estimation - SAP   |         | 126.00000000 |  |  |
| 406   | 0606                                                                            | 000    | 658351 |               | 01        | 12/28/2015             | 4,589            | CCF                      | Automatic estimation - SAP   |         | 103.00000000 |  |  |
| 406   | 10606                                                                           | 000    | 658351 |               | 01        | 11/20/2015             | 4,486            | CCF                      | Automatic estimation - SAP   |         | 56.00000000  |  |  |
| 406   | 0606                                                                            | 000    | 658351 |               | 01        | 10/22/2015             | 4,430            | CCF                      | Automatic estimation - SAP   |         | 40.00000000  |  |  |
|       |                                                                                 |        |        |               |           | <b>€</b>               | Back 1 2 Forward | •                        |                              |         |              |  |  |
| _     |                                                                                 |        |        |               |           |                        |                  |                          |                              |         |              |  |  |

#### Security Deposit Overview

• View Security Deposit status, requested amount, due date, and type (cash/non-cash)

| enu 🖌 📔      | Back Exit Cancel System      First C               | Column     | nn Left | Column Right | Last Column | Choose Detail |
|--------------|----------------------------------------------------|------------|---------|--------------|-------------|---------------|
| BPartner     | Name and Address of Business Partner               | Security   | NCash   | Start        |             | Choose Deta   |
| 10695234     | MARK STAVISH / 651 E STATE ST, LW / OLEAN NY 14760 | 9000004180 |         | 01/03        |             |               |
| <sup>e</sup> |                                                    |            |         |              |             |               |
|              |                                                    |            |         |              |             |               |

| Column                                 | Contents                                  |
|----------------------------------------|-------------------------------------------|
| Business Partner                       | 10695234                                  |
| Name and Address of Business Partner   | MARK STAVISH / 651 E STATE ST, LW / OLEAN |
| Contract Account                       | 701654607                                 |
| Security Deposit                       | 9000004180                                |
| Reason for Request                     | MIGR                                      |
| Start Date                             | 01/03/2012                                |
| Return date                            | 03/01/2019                                |
| Currency                               | USD                                       |
| Request Amount                         | 740.00                                    |
| Cash deposit payment                   | 740.00                                    |
| Status of Cash/Non-Cash Security       | 04                                        |
| Description of Security Deposit Status | Paid                                      |
| Interest key                           | NN                                        |
|                                        |                                           |
|                                        |                                           |
| N                                      |                                           |

<u>Security Deposit Request</u>Used to request a Security Deposit from a customer

| Create Security Deposit: |                          |      |       |              |            |             |       |  |  |
|--------------------------|--------------------------|------|-------|--------------|------------|-------------|-------|--|--|
| Menu                     | <ul> <li>Save</li> </ul> | Back | Exit  | Cancel Sys   | stem _     |             |       |  |  |
| Security Deposit         |                          |      |       | Statu        | s Created  |             | ~     |  |  |
| Business Partner         | 10467535                 | KEN  | INETH | PERRY / 6 CH | ISHOLM TRL | ORCHARD PA  | RK NY |  |  |
| Contract Account         | 611446507                |      |       |              |            |             |       |  |  |
| Contract                 |                          |      |       |              |            |             |       |  |  |
| Authorization            |                          |      |       | Ext. Ref.    |            |             |       |  |  |
| General Data             |                          |      |       |              |            |             |       |  |  |
| Type of sec. deposit     | <ul> <li>Cash</li> </ul> | Non  | cash  |              |            |             |       |  |  |
| Reason for Request       |                          |      |       | ~            |            |             |       |  |  |
| Request Amount           |                          | USC  |       |              |            |             |       |  |  |
| Interest key             |                          |      |       |              |            |             |       |  |  |
|                          |                          |      |       |              |            |             |       |  |  |
| Request documents        |                          |      |       |              |            |             |       |  |  |
| Status Document Num      | Amount                   | С    | urre  | Reas.        | Start Date | Return date | Pos   |  |  |
|                          |                          |      |       |              |            |             |       |  |  |
|                          |                          |      |       |              |            |             |       |  |  |
|                          |                          |      |       |              |            |             | >     |  |  |
|                          |                          |      |       |              |            |             |       |  |  |
| Usage period             |                          |      |       |              |            |             |       |  |  |
| Start Date               | 06/10/2016               |      |       | Return date  |            |             |       |  |  |

#### Create Statistical Posting

• Used to manually post a past debt to a new account, where a customer wants gas service and is eligible for an installment plan

| Statistical Posting for Contract Account |                                                 |  |  |  |  |  |  |  |  |
|------------------------------------------|-------------------------------------------------|--|--|--|--|--|--|--|--|
| Menu 🖌 🕴 Sav                             | ve as Variant Back Exit Cancel System   Execute |  |  |  |  |  |  |  |  |
| VKONT                                    | 678314501                                       |  |  |  |  |  |  |  |  |
| Amount                                   | *                                               |  |  |  |  |  |  |  |  |
|                                          |                                                 |  |  |  |  |  |  |  |  |

#### **Consolidated View**

- View account identifiers and statuses
- Collection Agency information and phone number

| Account Status                                        |               | 🖸 Back 👻 💟 👻 |
|-------------------------------------------------------|---------------|--------------|
|                                                       |               |              |
| Account Status                                        |               |              |
| Budget Billing Plan:                                  | X EBPP:       |              |
| Transportation Participant:                           | UCB:          |              |
| Account Balance Hold:                                 | MCB:          |              |
| Employee Account:                                     | Dual Billing: |              |
| Employee Residence Account:                           | Bill Off:     |              |
| No Personal Check:                                    | RTO Bill:     |              |
| Shared Meter:                                         | WLSVL:        |              |
| Pending Shared Meter Investigation:                   | Replevin:     |              |
| Special Program / Pledge:                             | X             |              |
| Account Notification                                  |               |              |
| Message                                               |               |              |
| Account is EBD, re-verification required by 03/11/201 | 3             |              |

#### **Interaction Record**

IR & BPEM View/Create

• View and Create remarks or BPEM cases

| IR .                                                                                      |                                                                     |                                                                                     |                                                            |                                                                                       |               |                  |                                                 | 🖸 Back 🔻 🛛                                                        |
|-------------------------------------------------------------------------------------------|---------------------------------------------------------------------|-------------------------------------------------------------------------------------|------------------------------------------------------------|---------------------------------------------------------------------------------------|---------------|------------------|-------------------------------------------------|-------------------------------------------------------------------|
|                                                                                           |                                                                     |                                                                                     |                                                            |                                                                                       |               |                  |                                                 | <b>L</b> i(1)                                                     |
| erview Partner                                                                            |                                                                     |                                                                                     |                                                            | Notes                                                                                 |               |                  |                                                 |                                                                   |
|                                                                                           |                                                                     | C                                                                                   | Change History: Transaction History                        | Туре:                                                                                 | Note          |                  | ▼ English                                       | •                                                                 |
| Reaso                                                                                     | on/Priority:                                                        | 235-BILLING EXPLAN/INF                                                              | Medium 🔻                                                   |                                                                                       |               |                  |                                                 |                                                                   |
| D                                                                                         | escription:                                                         | BILLING EXPLAN/INFO                                                                 |                                                            |                                                                                       |               |                  |                                                 |                                                                   |
|                                                                                           | Direction:                                                          | Inbound                                                                             |                                                            |                                                                                       |               |                  |                                                 |                                                                   |
|                                                                                           | Category:                                                           | Telephone                                                                           |                                                            | Import Scratch                                                                        | Dod           |                  |                                                 |                                                                   |
|                                                                                           | • •                                                                 |                                                                                     |                                                            | import Scratch                                                                        | Fau           |                  |                                                 |                                                                   |
|                                                                                           |                                                                     |                                                                                     |                                                            |                                                                                       |               |                  |                                                 |                                                                   |
|                                                                                           |                                                                     |                                                                                     |                                                            |                                                                                       |               |                  |                                                 |                                                                   |
| arification Case                                                                          |                                                                     |                                                                                     |                                                            | Activity Clipboa                                                                      | rd            |                  |                                                 |                                                                   |
| Case Category/Priority:                                                                   |                                                                     | •                                                                                   | •                                                          | Object                                                                                |               | Description      | [                                               | Details                                                           |
| Main Object/Key:                                                                          |                                                                     | •                                                                                   | •                                                          | PATRICIA MIL                                                                          | LARD          | 10395070         | I                                               |                                                                   |
|                                                                                           |                                                                     |                                                                                     |                                                            | BILLING EXPL                                                                          | _AN/INFO      |                  | N                                               | IFG IR                                                            |
|                                                                                           |                                                                     |                                                                                     |                                                            | Dromino                                                                               |               | 40 KOUDD CT / DU | FEALO NY                                        |                                                                   |
| Note:                                                                                     |                                                                     |                                                                                     |                                                            | Premise                                                                               |               | 19 KRUPP 51 / BU | TALO NT                                         |                                                                   |
| Note:                                                                                     |                                                                     |                                                                                     |                                                            | Premise                                                                               |               | 19 KRUPP ST / BU | TALO NT                                         |                                                                   |
| Note:                                                                                     |                                                                     |                                                                                     |                                                            | Pleillise                                                                             |               | 19 KRUPP ST / BU | TALO INT                                        |                                                                   |
| Note:                                                                                     |                                                                     |                                                                                     |                                                            | Premise                                                                               |               | 19 KRUPP ST / DU |                                                 |                                                                   |
| Note:                                                                                     | ctions   Cla                                                        | rification Cases History                                                            |                                                            | Pielilise                                                                             |               | 19 KUPP 317 DU   |                                                 | Interaction Histo                                                 |
| Note:                                                                                     | ctions   Cla                                                        | rification Cases History                                                            |                                                            | Premise                                                                               |               | 13 KKUPP ST / BU |                                                 | Interaction Histo                                                 |
| Note:                                                                                     | otions   Clar                                                       | rification Cases History                                                            | De                                                         |                                                                                       |               | 19 KKUPP 31 / DU | Transar                                         | Interaction Histo<br>ধ্                                           |
| Note:                                                                                     | tions   Clar<br>Record<br>Time                                      | rification Cases History<br>Category<br>Telephone                                   | De                                                         | escription                                                                            | :0            | 19 KRUPP 31 / BU | Transac                                         | Interaction Histo<br>র<br>tion ID<br>1304                         |
| Note:                                                                                     | Time<br>10:10<br>11:52                                              | rification Cases History<br>Category<br>Telephone<br>Telephone                      | De<br>Bil                                                  | scription                                                                             | -0<br>-0      | 19 KKUPP 31 / BU | Transac<br>660384<br>660366                     | Interaction Histo<br>হ<br>tion ID<br>1304<br>5683                 |
| Note:<br>View History Last Interaction<br>Date<br>06/02/2016<br>05/11/2016                | tions   Clar<br>Record<br>Time<br>10:10<br>11:52<br>10:53           | rification Cases History<br>Category<br>Telephone<br>Telephone<br>Telephone         | De<br>Bil<br>Bil<br>Bil                                    | scription<br>LING EXPLAN/INF<br>LING EXPLAN/INF                                       | 0             | 19 KKUPP 31 / BU | Transac<br>660384<br>660366<br>660366           | Interaction Histo<br>হু<br>tion ID<br>1304<br>5683<br>4702        |
| Note:<br>Les History   Last Interaction<br>Date<br>06/02/2016<br>05/11/2016<br>05/11/2016 | ttions   Clar<br>Record<br>Time<br>10:10<br>11:52<br>10:53<br>11:04 | rification Cases History Category Telephone Telephone Telephone Telephone Telephone | De<br>Bil<br>Bil<br>Bil<br>Bil<br>Bil<br>Bil<br>Bil<br>Bil | scription<br>LING EXPLAN/INF<br>LING EXPLAN/INF<br>LING EXPLAN/INF<br>LING EXPLAN/INF | 0<br>:0<br>:0 | 19 KKUPP 31 / BU | Transac<br>660384<br>660366<br>660366<br>660365 | Interaction Histo<br>@<br>tion ID<br>1304<br>5683<br>4702<br>4624 |

This work center only shows the last 10 IRs. If you are looking for previous IRs, you can view a longer list in the Correspondence work center (example at the end of this mod)

#### **Contract Management**

- Start service (Move In)
- End service (Move Out)
- Transfer service (customer wants to stop service at one address and start service at another address)
- Cancel or change a contract (product or date)

| ntract Manage                                                              | ement             |                          |                      |                          |                        |            |                                       |                                   |            |    |       |              | 🖸 Ba      | ICK (           |
|----------------------------------------------------------------------------|-------------------|--------------------------|----------------------|--------------------------|------------------------|------------|---------------------------------------|-----------------------------------|------------|----|-------|--------------|-----------|-----------------|
|                                                                            |                   |                          |                      |                          |                        |            |                                       |                                   |            |    |       |              |           |                 |
| Search Criteria                                                            |                   |                          |                      |                          |                        |            |                                       |                                   |            |    |       |              | lide Sear | h Field         |
|                                                                            |                   |                          |                      |                          |                        |            |                                       |                                   |            |    |       |              | nuc ocur  |                 |
| now: Contracts to                                                          | or account and    | premise                  | •                    |                          |                        |            |                                       |                                   |            |    |       |              |           |                 |
| Contracts for ac                                                           | count 🗹 Contr     | acts for premise         | Contracts fo         | r business agre          | eement                 |            |                                       |                                   |            |    |       |              |           |                 |
| remise                                                                     |                   | ▼ is                     | ▼ 605                | 551862                   | × 🗇 o o                |            |                                       |                                   |            |    |       |              |           |                 |
| acount ID                                                                  |                   | ▼ is                     | ▼ 103                | 395070                   | 000                    |            |                                       |                                   |            |    |       |              |           |                 |
|                                                                            |                   |                          | Maximu               | m Number of F            | Decults: 100           |            |                                       |                                   |            |    |       |              |           |                 |
| Search Clear                                                               |                   |                          |                      |                          |                        |            |                                       |                                   |            |    |       |              |           |                 |
| earch Clear                                                                |                   |                          |                      |                          |                        |            | Risk Class@                           |                                   | Show Canc. |    |       |              |           |                 |
| earch Clear                                                                |                   |                          |                      |                          |                        |            | Risk Class@                           |                                   | Show Canc. |    |       |              |           | <u>ا</u> ا ف    |
| earch Clear<br>esult List<br>Contract found                                | r Product         | Description              | Status               | Start Date               | End Date               | Transfer C | Risk Class@<br>Bus. Agre              | Address                           | Show Canc. | Cu | s MO. | Item         | Cre       | Ш б<br>С.       |
| earch Clear<br>sult List<br>Contract found<br>Contract ID =<br>40638548    | F Product<br>SC01 | Description<br>NY Reside | Status               | Start Date<br>04/08/2015 | End Date<br>12/31/9999 | Transfer C | Risk Class@<br>Bus. Agre<br>722627503 | Address<br>19 KRUPP ST, LWFT / BU | Show Canc. | Cu | s MO. | Item<br>000. | Cre       | ы (<br>С.<br>С. |
| earch Clear<br>suit List<br>Contract found<br>Contract ID =<br>40638548    | Product<br>SC01   | Description<br>NY Reside | Status<br>N Replicat | Start Date<br>04/08/2015 | End Date<br>12/31/9999 | Transfer C | Risk Class@<br>Bus. Agre<br>722627503 | Address<br>19 KRUPP ST, LWFT / BU | Show Canc. | Cu | s MO. | Item<br>000. | Cre       | C<br>C          |
| earch Clear<br>esuit List<br>Contract found<br>b Contract ID •<br>40638548 | Product<br>SC01   | Description<br>NY Reside | Status<br>A Replicat | Start Date<br>04/08/2015 | End Date<br>12/31/9999 | Transfer C | Risk Class@<br>Bus. Agre<br>722627503 | Address<br>19 KRUPP ST, LWFT / BU | Show Canc. | Cu | s MO. | Item<br>000. | Cre       |                 |
| Search Clear<br>Contract found<br>Tb Contract ID #<br>40638548             | Product<br>SC01   | Description<br>NY Reside | Status<br>AReplicat  | Start Date<br>04/08/2015 | End Date<br>12/31/9999 | Transfer C | Risk Class@<br>Bus. Agre<br>722627503 | Address<br>19 KRUPP ST, LWFT / BU | Show Canc. | Cu | s MO. | Item<br>000. | Cre       | C<br>C          |
| Search Clear<br>Contract found<br>Pb Contract ID *<br>40638548             | Product<br>SC01   | Description<br>NY Reside | Status               | Start Date<br>04/08/2015 | End Date<br>12/31/9999 | Transfer C | Risk Class@<br>Bus. Agre<br>722627503 | Address<br>19 KRUPP ST, LWFT / BU | Show Canc. | Cu | s MO. | Item<br>000. | Cre       | C<br>C          |

#### Account Balance

#### Account Balance Overview

- View various amounts due (To Date Balance, Past Due, Current Amount Due, Dunning amount, Installment Plan amounts, etc.)
- Additional Information tab: Can be used to view the most recent payment date and amount on the account, when a payment is returned, and the reason the payment was returned.
- Refund Late Payment Charges using credit memo tab

| Account Overview: 10455095/       | 573002607, All Items and Business Lo | cks      |        |                  | 🖸 Back 👻 🔯             |
|-----------------------------------|--------------------------------------|----------|--------|------------------|------------------------|
|                                   |                                      |          |        |                  | ę                      |
|                                   |                                      |          |        |                  |                        |
| Account Overview                  |                                      |          |        |                  | Change Search Criteria |
| Generate Account Information Re   | efresh                               |          |        |                  | m ø                    |
| Description                       | Bus. Agr. ID                         | Contract | Lock   | Installment Plan |                        |
|                                   | 573002607                            |          |        |                  | <b>B</b> B             |
| Total                             |                                      |          |        |                  |                        |
| Balance Overview Additional Infor | mation Credit Memo                   |          |        |                  |                        |
| Balance Overview - Business Agr   | reement 573002607                    |          |        |                  |                        |
| Filter by Balance Group:          | Standard (3)                         |          | •      |                  |                        |
|                                   |                                      |          |        |                  | ه 🖻                    |
| Text                              |                                      |          | Amount |                  |                        |
| To Date Balance                   |                                      |          | 183.10 |                  |                        |
| Past Due                          |                                      |          | 121.51 |                  |                        |
| Amount Due                        |                                      |          | 0.00   |                  |                        |
| Dunning                           |                                      |          | 0.00   |                  |                        |
| Installment Plan current amount   |                                      |          | 0.00   |                  |                        |
| Installment Plan catch up amount  |                                      |          | 0.00   |                  |                        |
| Installment Plan status           |                                      |          | Active |                  |                        |
|                                   |                                      |          |        |                  |                        |

#### Account History

 View invoice amounts/posting date/due date, payments, refunds, and late payment charges

| A | Account History: 10536154, Open Amount 1.15 USD, Amount Due 0.00 USD |              |              |                |        |            |               |                   |        |  |  |
|---|----------------------------------------------------------------------|--------------|--------------|----------------|--------|------------|---------------|-------------------|--------|--|--|
|   |                                                                      |              |              |                |        |            |               |                   |        |  |  |
| [ | Account History                                                      |              |              |                |        |            |               |                   |        |  |  |
|   | Refresh                                                              |              |              |                |        |            |               |                   | M &    |  |  |
|   | Document Nu                                                          | Posting Date | Net Due Date | Origin Text    | Amount | Still Open | Current Total | Created By - Text | Status |  |  |
|   | 9145005692                                                           | 06/03/2016   | 06/03/2016   | Payment Lot    | 56.00- | 0.00       | 1.15          | Batch ID FICA B   |        |  |  |
|   | 6023576811                                                           | 05/31/2016   | 06/26/2016   | IS-U Invoicing | 51.57  | 1.15       | 57.15         | Batch id BTCHBLL  | - f    |  |  |
|   | 6126725341                                                           | 05/07/2016   | 04/28/2016   | Migration      | 5.58   | 0.00       | 5.58          | Bali, Dharam CO   |        |  |  |
|   |                                                                      | 05/03/2016   |              | RATEPAYER PYMT | 56.00- |            | 56.00-        |                   |        |  |  |

### **CHARGE BACK PROCEDURES**

A message of "Returns" on Account History indicates a returned or failed customer payment (Checks, NFG website).

| Account Histor | Account History |              |                |        |            |               |                        |    |  |  |  |  |
|----------------|-----------------|--------------|----------------|--------|------------|---------------|------------------------|----|--|--|--|--|
| Refresh        |                 |              |                |        |            |               |                        |    |  |  |  |  |
| Document       | Posting Date    | Net Due Date | Origin Text    | Amount | Still Open | Current Total | Created By - Text      | St |  |  |  |  |
| 3953178651     | 08/15/2016      | 08/15/2016   | Returns        | 84.34  | 16.00      | 119.50        | JASON CROWE            | 40 |  |  |  |  |
| 9891480010     | 08/01/2016      | 08/01/2016   | Payment Lot    | 68.34- | 0.00       | 35.16         | Batch ID FICA BTCHFICA |    |  |  |  |  |
| 1647176873     | 07/31/2016      | 08/25/2016   | IS-U Invoicing | 35.16  | 35.16      | 103.50        | Batch id BTCHBLL       | ſ  |  |  |  |  |
| 6137580923     | 06/30/2016      | 07/27/2016   | IS-U Invoicing | 20.32  | 20.32      | 68.34         | Batch id BTCHBLL       | £  |  |  |  |  |

If a payment is returned, the reason can be found by going to Account Balance Overview and clicking the "Additional Information" button.

| Account Overview Change Search Criteria |                                                                                                    |                                                                                                    |                                                                                                    |  |  |  |  |  |  |  |
|-----------------------------------------|----------------------------------------------------------------------------------------------------|----------------------------------------------------------------------------------------------------|----------------------------------------------------------------------------------------------------|--|--|--|--|--|--|--|
| Generate Account Information Refresh    |                                                                                                    |                                                                                                    |                                                                                                    |  |  |  |  |  |  |  |
| Bus. Agr. ID                            | Contract                                                                                                    | Lock                                                                                                    | Installment Plan                                                                                                    |  |  |  |  |  |  |  |
| 335860603                               |                                                                                                    |                                                                                                    |                                                                                                    |  |  |  |  |  |  |  |
|                                         |                                                                                                    |                                                                                                    |                                                                                                    |  |  |  |  |  |  |  |
| Information Credit Memo                 |                                                                                                    |                                                                                                    |                                                                                                    |  |  |  |  |  |  |  |
| siness Agreement 335860603              |                                                                                                    |                                                                                                    |                                                                                                    |  |  |  |  |  |  |  |
| All Items                               |                                                                                                    | -                                                                                                    |                                                                                                    |  |  |  |  |  |  |  |
|                                         |                                                                                                    |                                                                                                    | ш <i>Ф</i>                                                                                                    |  |  |  |  |  |  |  |
|                                         |                                                                                                    |                                                                                                    | Infotype                                                                                                    |  |  |  |  |  |  |  |
| 08/16/16 - Reset Coll Path. (NY R       | es) - Total Amount 68.34 US                                                                                                    | D                                                                                                    | Dunning Notice                                                                                                    |  |  |  |  |  |  |  |
| 70.00 USD - 70.00 USD Assigne           | d                                                                                                    |                                                                                                    | Payment                                                                                                    |  |  |  |  |  |  |  |
| r 68.34- USD - No Account/Unabl         | e to Locate                                                                                                    |                                                                                                    | Returns                                                                                                    |  |  |  |  |  |  |  |
|                                         |                                                                                                    |                                                                                                    | Bill                                                                                                    |  |  |  |  |  |  |  |
|                                         | n Refresh<br>Bus. Agr. ID<br>335860603<br>Il Information Credit Memo<br>siness Agreement 335860603<br>All Items<br>08/16/16 - Reset Coll Path. (NY R<br>70.00 USD - 70.00 USD Assigner<br>68.34- USD - No Account/Unabl | n Refresh<br>Bus. Agr. ID Contract<br>335860603<br>Il Information Credit Memo<br>siness Agreement 335860603<br>All Items<br>08/16/16 - Reset Coll Path. (NY Res) - Total Amount 68.34 US<br>70.00 USD - 70.00 USD Assigned<br>r 68.34- USD - No Account/Unable to Locate | n Refresh<br>Bus. Agr. ID Contract Lock<br>335860603<br>Il Information Credit Memo<br>siness Agreement 335860603<br>All Items<br>20/16/16 - Reset Coll Path. (NY Res) - Total Amount 68.34 USD<br>70.00 USD - 70.00 USD Assigned<br>r 68.34- USD - No Account/Unable to Locate |  |  |  |  |  |  |  |

- Payments (Checks, NFG website) are charged back to the customers' accounts when the bank returns them to National Fuel.
- Payments (Checks, NFG website) are returned for a number of reasons including insufficient funds, a closed account, unable to locate account, etc.
- Normally the bank will notify the customer of the returned payment before we are notified.
- If the amount does not appear on Account History as "Returns", we do not have the check yet.
- We have all of our large Depository banks (HSBC, M&T, Bank of America, etc.) process payments returned for insufficient funds a second time. Advise customer to check with the bank before issuing another check for the same payment.

- The banks send all returned payments to Remittance. They process the payment as follows:
  - The payment amount is charged back to the customer's account and a \$10.00 charge will be assessed for each customer payment returned unpaid by the bank.
  - Any fee charged to National Fuel by the financial institution is also charged to the customer's account.
  - A returned check letter is sent to notify the customer that the bank returned his/her payment to National Fuel. If there is a second occurrence where a payment is charged back to the customer's account, a "No Check" letter for two or more returned payments is sent to the customer.
  - After processing, Remittance sends the payments to the appropriate CAC.
- If a returned check letter was sent out manually, the person who sent the letter should leave notes stating the reason for the letter in the Interaction Record.

`Representatives at our CAC's make calls to customers who present bad payments to prevent disconnection or for a reconnect order. These calls will be made prior to issuing a collection shut off order.

If you get a call back from one of these customers, check the Interaction Record for instructions on what is needed. The Interaction Record entry will have wording similar to *"Shut Off order issued due to bad payment, customer must pay \$\_\_\_\_\_"*.

The Interaction Record will list what type of payment will be accepted to maintain or restore service.

Payments for Security Deposits on non-residential accounts that are charged back can be disconnected with no further notification.

#### Open Item List

• View open items on the customer's account (unpaid invoices or un-applied payments)

| Display: 1.18  | ວ໌ USD Debit, Open    | (Receivables    | + Credits)     |               |        |             |           |               |     |              | 🖸 Back      | • * |
|----------------|-----------------------|-----------------|----------------|---------------|--------|-------------|-----------|---------------|-----|--------------|-------------|-----|
|                |                       |                 |                |               |        |             |           |               |     |              |             |     |
| cument Display | y   Item Display      |                 |                |               |        |             |           |               |     |              | Account Ove | arv |
| efresh         |                       |                 |                |               |        |             |           |               |     |              |             |     |
| Status         | Document Nu           | Bus. Agr. ID    | Sub Transactio | Document Type | Amount | Deferral To | Net Due / | Date Lock     |     | Posting Date | Calc.Period |     |
| 5              | 6023576811            | 678314501       | Balance Forwar | Invoice Docum | 3.24-  | ſ           | 06/26/20  | 16            |     | 05/31/2016   | 05/31/2016  |     |
| 5              | 6023576811            | 678314501       | Balance Forwar | Invoice Docum | 1.19-  | ſ           | 06/26/20  | 16            |     | 05/31/2016   | 05/31/2016  |     |
| 5              | 6023576811            | 678314501       | Balance Forwar | Invoice Docum | 5.58   | ſ           | 06/26/20  | 16            |     | 05/31/2016   |             |     |
| toilo          |                       |                 |                |               |        |             |           |               |     |              |             | 4   |
| m Detail:      |                       |                 |                |               |        |             |           |               |     |              | More        | F   |
|                | Document Type:        | Invoice Documer | it             |               |        | Payment M   | /lethod:  |               |     |              |             |     |
|                | Main Trans ID:        | 1150            | Balance For    | ward (AMB/I   |        | Clearinç    | g Date:   |               |     |              |             |     |
|                | Sub Trans ID:         | 0010            | Balance For    | ward Amour    |        | Creat       | ted By:   | Batch id BTCH | BLL |              |             |     |
|                | Item Text:            |                 |                |               |        | Clearing R  | leason:   |               |     |              |             |     |
| -              | nn. Procedure - Text: |                 |                |               |        | Replac      | ced By:   |               |     |              |             |     |
| Dui            |                       |                 |                |               |        |             |           |               |     |              |             |     |

#### Payment Options

 Provides information on all payment options for a customer (mail, pay by phone, CAC, etc. – see Miscellaneous Book for comprehensive list)

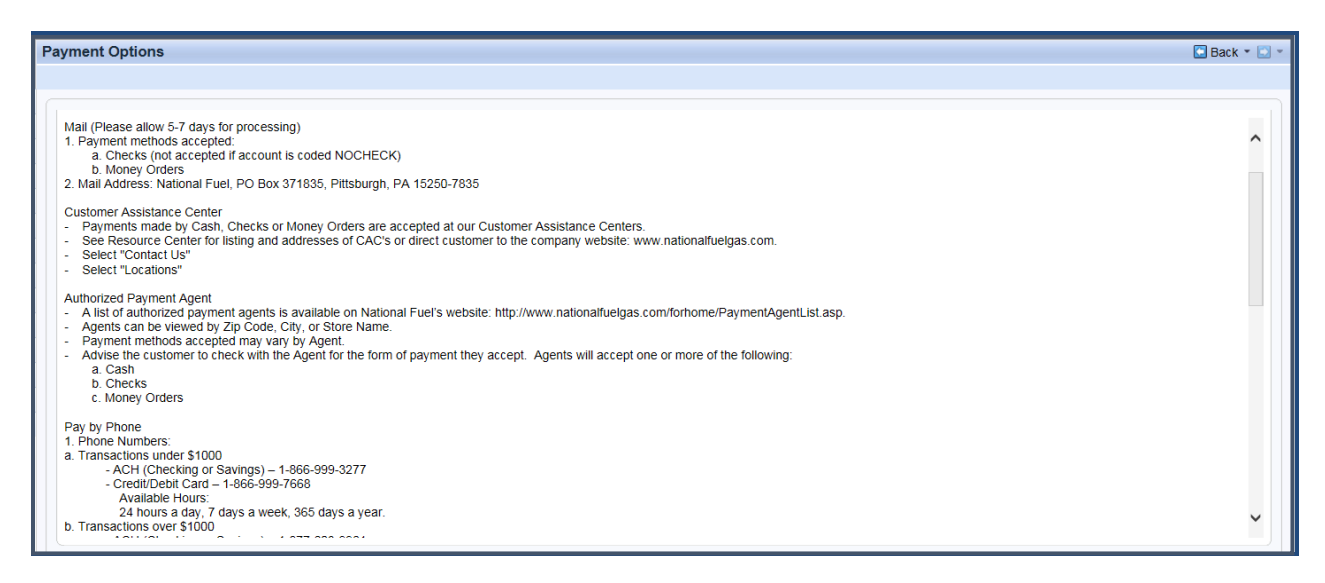

#### **Dunning History**

• View all Collection Steps, disconnection amount, and termination date

| Display All Dunning Notices: Cha |                        |                |                 |               |                                     |        |  |  |
|----------------------------------|------------------------|----------------|-----------------|---------------|-------------------------------------|--------|--|--|
| L                                | Link to NFG IR Reverse |                |                 |               |                                     |        |  |  |
|                                  | Status                 | Business Agr   | e Date of Issue | Disconnection | Collection Step                     |        |  |  |
|                                  | ×                      | 357754106      | 10/12/2015      | 667.32        | 72 Hr. Fiel Visit (NY Non-Res.)     |        |  |  |
|                                  | ×                      | 357754106      | 10/10/2015      | 667.32        | Outbound Phone Call 2 (NY Non-Res)  |        |  |  |
|                                  | ×                      | 357754106      | 10/09/2015      | 667.32        | Outbound Phone Call 1 (NY Non-Res.) |        |  |  |
|                                  | ×                      | 357754106      | 10/04/2015      | 667.32        | Termination Notice (NY Non-Res.)    |        |  |  |
| D                                | etails                 |                |                 |               |                                     |        |  |  |
|                                  | Termin                 | ation Date: 1  | 0/15/2015       |               | Disconnection Amount:               | 667.32 |  |  |
|                                  | Termination N          | lotice Date: 1 | 0/12/2015       |               | Original Disconnection Amount:      | 667.32 |  |  |

#### **Disconnections**

• View Disconnection Document (details reason for disconnection)

| Search Criteria                                                                                   |                                                                                         |                  |           |          |                    |                                    |                                |
|---------------------------------------------------------------------------------------------------|-----------------------------------------------------------------------------------------|------------------|-----------|----------|--------------------|------------------------------------|--------------------------------|
| Disconnections/Reconnections of last:                                                             |                                                                                         |                  |           |          |                    |                                    |                                |
| ☑ Disconnections for premise ☑ Disconnections for account ☑ Disconnections for business agreement |                                                                                         |                  |           |          |                    |                                    |                                |
| Premise                                                                                           | •                                                                                       | is 🔹             | 60009598  |          | 0 0                |                                    |                                |
| Account                                                                                           | •                                                                                       | is 🔹             | 10013669  | đ        | 0 0                |                                    |                                |
| Business Agreement                                                                                | •                                                                                       | is 🔹             | 780541107 | đ        | 0 0                |                                    |                                |
| Search Clear<br>Result List: 1 Disconnected                                                       | Maximum Number of Results: 100 Search Clear Result List: 1 Disconnection Document Found |                  |           |          |                    |                                    |                                |
|                                                                                                   |                                                                                         |                  |           |          |                    |                                    | u 🖬 🔍                          |
| Disconnection                                                                                     |                                                                                         | Reason           |           | Status   |                    | Reference object                   | Last activity                  |
| 500000487                                                                                         |                                                                                         | Customer request |           | Disconne | ection carried out | Utility Installation,0070019044,Ga | Disconnection entry 02/03/2015 |

#### View if the meter is inside or outside

|                        | n documents            |                        |                               |                  |                           | 🖸 Back 🝷 💟 👻                |
|------------------------|------------------------|------------------------|-------------------------------|------------------|---------------------------|-----------------------------|
|                        |                        |                        |                               |                  |                           | <b>L</b> i(1)               |
| Search Criteria        |                        |                        |                               |                  | i Device has been located | ×<br>Outside at the Premise |
| Disconnections/Reconne | ctions of last:        | •                      |                               |                  | ñ.                        |                             |
| Disconnections for pre | emise 🗌 Disconnections | for account 🗌 Disconne | ctions for business agreement |                  |                           |                             |
| Premise                | ▼ is                   | ▼ 60460882             | × o o                         |                  |                           |                             |
| Account                | ▼ is                   | •                      | 000                           |                  |                           |                             |
| Business Agreement     | 🔻 is                   | •                      | 000                           |                  |                           |                             |
| Search Clear           |                        | Maximum Numb           | er of Results: 100            |                  |                           |                             |
|                        |                        |                        |                               |                  |                           |                             |
| Result List            |                        |                        |                               |                  |                           | 🗉 🗐 🔗                       |
| Disconnection          | F                      | Reason                 | Status                        | Reference object | Last activity             | II (II &                    |

#### **Request Disconnection**

| uest disconnection (Disconne | ction Document 5000042901, Activity 0001)                   |                         | 🖪 Back 👻 🔝            |
|------------------------------|-------------------------------------------------------------|-------------------------|-----------------------|
| Disconnection Doc.:          | 5000042901                                                  | Relevant for Billing:   |                       |
| Reference Object:            | Utility Installation,0070057052,Gas /ELMA, 2185 BULLIS RD L | Status:                 | Disconnection started |
| Disconnection date / time:   | 06/10/2016 × 🛅 11:37                                        |                         |                       |
|                              |                                                             | Phone Numbers           |                       |
| Notes:                       |                                                             | Call Ahead Number:      | (716) 652-0411        |
|                              |                                                             | Alt. Call Ahead Number: |                       |
|                              |                                                             |                         |                       |
|                              |                                                             |                         |                       |
|                              |                                                             |                         |                       |
| Save X Cancel                |                                                             |                         |                       |

#### **Request Reconnection**

• Request to restore service for customers who have been shut off for non-payment, off due to construction (Relights), or off at the customer's request (remodeling, etc.)

| Request reconnection (Disconnection | Request reconnection (Disconnection Document 5000000515, Activity 0000) |                      |                         |                           |  |  |  |  |  |  |
|-------------------------------------|-------------------------------------------------------------------------|----------------------|-------------------------|---------------------------|--|--|--|--|--|--|
|                                     |                                                                         |                      |                         |                           |  |  |  |  |  |  |
| Disconnection Doc.:                 | 500000515                                                               |                      | Relevant for Billing:   |                           |  |  |  |  |  |  |
| Reference Object:                   | Contract Account,000348740711/00101406                                  | 29,01: THOMAS GUSTAF | Status:                 | Disconnection carried out |  |  |  |  |  |  |
| Disconnection date / time:          | 04/27/2015                                                              | 00:00                |                         |                           |  |  |  |  |  |  |
|                                     |                                                                         |                      | Phone Numbers           |                           |  |  |  |  |  |  |
| Notes:                              |                                                                         |                      | Call Ahead Number:      | (716) 483-3923            |  |  |  |  |  |  |
|                                     |                                                                         |                      | Alt. Call Ahead Number: |                           |  |  |  |  |  |  |
|                                     |                                                                         |                      |                         |                           |  |  |  |  |  |  |
|                                     |                                                                         |                      |                         |                           |  |  |  |  |  |  |
|                                     |                                                                         |                      |                         |                           |  |  |  |  |  |  |
| Save XCancel Save and Reconnect     | Immediately                                                             |                      |                         |                           |  |  |  |  |  |  |

#### Service Order

#### Svc Order Create with Device

• Used to create the majority of Service Orders (non-emergency)

| IS-U Service Order: 50003329 |                                                                       |   |                       |                               |                |     | 🖸 Back 👻 💟 👻  |
|------------------------------|-----------------------------------------------------------------------|---|-----------------------|-------------------------------|----------------|-----|---------------|
| Display in ERP               |                                                                       |   |                       |                               |                |     | <b>L</b> i(1) |
| Overview                     |                                                                       |   |                       | References                    |                |     |               |
| Order No. / Priority:        | 50003329                                                              |   | 5 Next Day or Later 💌 | Functional Location:          | 90219          |     |               |
| Status:                      | Initial, Released, Object created, Mat.availability not checked, No I |   | Equipment Number:     | 10116485                      |                |     |               |
| Order:                       | ZPRM Premise - Misc. Service                                          |   | Misc. Service         | Serial No.:                   | 689693         |     |               |
| Sold-To Party:               | TIMOTHY WILSON                                                        |   |                       | Planning Plant / Work Center: | 1000           | FSR |               |
| Description:                 | Get Information                                                       |   |                       | DRO Number:                   |                |     |               |
|                              |                                                                       |   |                       | Phone Numbers                 |                |     |               |
| Order Remarks:               |                                                                       |   |                       | Call Ahead Number:            | (716) 297-7979 |     |               |
|                              |                                                                       |   |                       | Alt. Call Ahead Number:       |                |     |               |
| Basic Start:                 | 06/10/2016                                                            | 6 | 13:42                 |                               |                |     |               |
| Basic End:                   | 06/10/2016                                                            | 5 | 13:52                 |                               |                |     |               |
|                              |                                                                       |   |                       |                               |                |     | )             |

#### Svc Order Create w/out Device

• Used to create an order for situations where a Device may not be present (Potential Safety Hazard, Supervisory Orders, Misc Premise/Device Orders)

#### Svc Order Change/Display

- View details of a Service Order (status, call ahead number, scheduled date, type)
- Update a Service Order

| S-U Service Order: 40039379         |                                     |                                    |                         |                |                  | 🖸 Back 👻 🔯 🕇 |
|-------------------------------------|-------------------------------------|------------------------------------|-------------------------|----------------|------------------|--------------|
| Display in ERP                      |                                     |                                    |                         |                |                  | <b>(1)</b>   |
| Overview                            |                                     |                                    | References              |                |                  |              |
| Order No. / Priority:               | 40039379                            | 3 Respond ASAP                     | Functional Location:    | 176133         |                  |              |
| Status:                             | Initial, Cancel, Released, Object c | reated, Mat.availability not checl | Equipment Number:       | 10727708       |                  |              |
| Order:                              | ZMRI Meter Orders - Misc. Service   |                                    | Serial No.:             | 568739         |                  |              |
| Sold-To Party: ELMTOWN LLC          |                                     | Planning Plant / Work Center:      | 1000                    | FSR            |                  |              |
| Description:                        | Description: Unlock Read            |                                    | DRO Number:             |                |                  |              |
|                                     |                                     |                                    | Phone Numbers           |                |                  |              |
| Order Remarks:                      |                                     |                                    | Call Ahead Number:      | (716) 444-7368 |                  |              |
|                                     |                                     |                                    | Alt. Call Ahead Number: |                |                  |              |
| Basic Start:                        | 06/10/2016                          | 07:30                              |                         |                |                  |              |
| Basic End:                          | 06/10/2016                          | 07:36                              |                         |                |                  |              |
| Related Orders                      |                                     |                                    |                         |                |                  |              |
| For Account For Functional Location | All Open                            |                                    |                         |                |                  | ه 🖻          |
| Order No. Desc                      | ription                             | Priority                           | Туре                    | Basic Start    |                  |              |
| 40039854 Unlo                       | ck                                  | 3 Respond ASAP                     | ZMRI                    | 06/10/2016     | On Mobile Device | , Released,  |

#### Svc Order Search

• Search for an account's current or past Service Orders

| Display Service Order: Selection of Orders |                           |                               |  |  |  |  |  |  |
|--------------------------------------------|---------------------------|-------------------------------|--|--|--|--|--|--|
| Menu _ Save                                | as Variant Back Exit Cano | el System Execute Get Variant |  |  |  |  |  |  |
| Order status                               |                           |                               |  |  |  |  |  |  |
| ✓ Outstanding ✓ In process Co              | mpleted Historical Sel.p  | orofile Addr. 🗙               |  |  |  |  |  |  |
|                                            |                           |                               |  |  |  |  |  |  |
| Order selection                            |                           |                               |  |  |  |  |  |  |
| Order                                      | to                        | 😁                             |  |  |  |  |  |  |
| Order Type                                 | to                        | 🖻 -                           |  |  |  |  |  |  |
| Functional Location                        | to                        | 😁 🖉                           |  |  |  |  |  |  |
| Equipment                                  | to                        | 🖻 -                           |  |  |  |  |  |  |
| Material                                   | to                        | 🖻                             |  |  |  |  |  |  |
| Serial Number                              | to                        | 🖻 -                           |  |  |  |  |  |  |
| Addit. device data                         | to                        | 😁 🛛                           |  |  |  |  |  |  |
| Notification                               | to                        | <u> </u>                      |  |  |  |  |  |  |
| Main work center                           | to                        | <u> </u>                      |  |  |  |  |  |  |
| Plant for WorkCenter                       | to                        | <u> </u>                      |  |  |  |  |  |  |
| Period                                     | to                        | 12/31/9999                    |  |  |  |  |  |  |
| Partners                                   |                           |                               |  |  |  |  |  |  |
| Currency                                   | USD                       |                               |  |  |  |  |  |  |
|                                            |                           |                               |  |  |  |  |  |  |

#### Notification Change/Display

- View/update a Damage Repair Order (DRO), Restoration Investigation (RIO), or Receipt of Advice (ROA)
- View serviceperson's remarks

| IS-U Service Notification: 1002923           | 35                                   |               |                              |                                               | 🖸 Back 👻 🔝 👻                     |
|----------------------------------------------|--------------------------------------|---------------|------------------------------|-----------------------------------------------|----------------------------------|
| Display in ERP                               |                                      |               |                              |                                               | 0                                |
| Overview                                     |                                      |               | References                   |                                               |                                  |
| Notification No. / Priority:                 | 10029235                             | •             | Functional Location          | 176135                                        |                                  |
| Status:                                      | Closed per Cst Ack, Notification com | pleted        | Equipment Number             | 10622961                                      |                                  |
| Notification Type:                           | ZR Receipt of Advice                 |               | Serial No.                   | 0000000000659704                              |                                  |
| Customer / Follow-Up Serv. Order:            | KORINE HALUSKA                       |               | Planning Plant / Work Center | 1000                                          |                                  |
| Description:<br>Text Log:                    | REMARKS:LEFT FCE OFF AT CON          | IROL PER CUST | I Quote Accept Buyor         | Void Follow-Up Order<br>It Investigate Buyout |                                  |
| New Text Log Entry:<br>Related Notifications |                                      |               |                              |                                               |                                  |
| For Account For Functional Location          | All Open                             |               |                              |                                               | e 4                              |
| Notification Des                             | scription                            | Priority      | Туре                         | Notificatn Date                               | r Status                         |
| 100066277 Unk                                | ock Read                             |               | Z4                           | 06/09/2016                                    | Notification in process, Order a |
| 100066821 Unk                                | ock                                  |               | Z4                           | 06/09/2016                                    | Notification in process, Order a |

| play in ERP          |                               |                  |                                |                            |                        |
|----------------------|-------------------------------|------------------|--------------------------------|----------------------------|------------------------|
| Overview             |                               |                  | References                     |                            |                        |
| Notification No      | o. / Priority: 888457         |                  | <ul> <li>Functional</li> </ul> | al Location: 40025197      |                        |
|                      | Status: REPAIRED, Notific     | cation completed | Equipme                        | nt Number:                 |                        |
| Notifica             | ation Type: ZD DRO -          | Single           |                                | Serial No.:                |                        |
| Customer / Follow-Up | p Serv AUDREY CAULDE          | R                | Planning Plant / W             | ork Center: 122            |                        |
| D                    | Description: DRO-Landscape    |                  | DR                             | O Number:                  |                        |
|                      | Text Log                      |                  | Quote Information              |                            |                        |
|                      | Foxt Log.                     |                  | Name:                          | AUDREY                     |                        |
|                      |                               |                  | Telephone:                     | O-fuel                     |                        |
| New Text             | Log Entry:                    |                  | Type Of Repair:                | Calcul                     | ated Amount:           |
|                      |                               |                  |                                | plete Reopen Void Follo    | w-Up Order             |
| lated Notifications  | ;                             |                  |                                | te Accept Buyout Investiga |                        |
| or Account For Fu    | unctional Location   All Open |                  |                                |                            | <b></b>                |
| lotification         | Description                   | Priority         | Туре                           | Notificatn Date            | ≂ Status               |
| 88457                | DRO-Landscape                 |                  | ZD                             | 06/23/2017                 | REPAIRED, Notification |
| 006168               | Restoration Investigation     | n                | 7B                             | 06/08/2017                 | ONBASE Notification c  |

<u>Notification Search</u>
Search for an account's current or past notifications (ex: DRO, RIO, and ROA)

| Display Service Notifications: Selection of Notifications |                        |         |            |                     |  |  |  |  |  |
|-----------------------------------------------------------|------------------------|---------|------------|---------------------|--|--|--|--|--|
| Menu _ Save                                               | as Variant Back Ex     | it Canc | el System  | Execute Get Variant |  |  |  |  |  |
| Notification status                                       |                        |         |            |                     |  |  |  |  |  |
| ✓ Outstanding Postponed ✓ In                              | process Completed      | Sel.p   | rofil      | Addr. 🗙             |  |  |  |  |  |
|                                                           |                        |         |            |                     |  |  |  |  |  |
| Notification selection                                    | Notification selection |         |            |                     |  |  |  |  |  |
| Notification                                              |                        | to      |            | <u></u>             |  |  |  |  |  |
| Notification type                                         |                        | to      |            | <u>_</u>            |  |  |  |  |  |
| Functional Location                                       |                        | to      |            | 🖻                   |  |  |  |  |  |
| Equipment                                                 |                        | to      |            | 🖻                   |  |  |  |  |  |
| Material                                                  |                        | to      |            | 🖻                   |  |  |  |  |  |
| Serial Number                                             |                        | to      |            | 🖻                   |  |  |  |  |  |
| Addit. device data                                        |                        | to      |            | 🖻                   |  |  |  |  |  |
| Order                                                     |                        | to      |            | <b></b>             |  |  |  |  |  |
| Notification date                                         |                        | to      | 12/31/9999 |                     |  |  |  |  |  |
| Partners                                                  | ,                      |         |            | Cls.                |  |  |  |  |  |
|                                                           |                        |         |            |                     |  |  |  |  |  |
| Selection with Objects of Utilities I                     | ndustry                |         |            |                     |  |  |  |  |  |
| Connection Obj.                                           | 40102425               |         |            |                     |  |  |  |  |  |
|                                                           | ✓ Conn. Obj. as Ref.   |         |            |                     |  |  |  |  |  |
|                                                           | ✓ Connections as Ref   |         |            |                     |  |  |  |  |  |
|                                                           | ✓ Dev. Locs as RefObj. |         |            |                     |  |  |  |  |  |

#### **Correspondence**

#### Generate Letter

- Create correspondence to customer (Denial of Service, Transcripts, etc.)
- Sends information to OnBase

| OpenText Live            | Letters                          |                   |                    |   |  | 🖸 Back 👻 💟 👻 |
|--------------------------|----------------------------------|-------------------|--------------------|---|--|--------------|
|                          |                                  |                   |                    |   |  |              |
| H                        | 2                                | 3                 | 4                  |   |  |              |
| Select Contact<br>Person | Select<br>Document<br>Definition | Select<br>Channel | Manage<br>Document |   |  |              |
| Previous     Ne          | ext Save Submit                  | Cancel            |                    |   |  |              |
| Select a documer         | nt definition to creat           | e the document.   |                    |   |  |              |
| Select Documer           | nt Definition                    |                   |                    |   |  |              |
|                          | F                                | ilter: CSR:NY     |                    | • |  |              |
|                          |                                  |                   |                    |   |  | S.           |
| Letter Name              | ;                                |                   |                    |   |  |              |
| Adjusted Bil             | I Decrease                       |                   |                    |   |  |              |
| Bill Compari             | son                              |                   |                    |   |  |              |
| Denial of Se             | rvice                            |                   |                    |   |  |              |
| Letter of Go             | od Credit                        |                   |                    |   |  |              |
| Letter of Inc            | ompletion                        |                   |                    |   |  |              |
|                          |                                  |                   |                    |   |  |              |

#### **Complete Unfinished Letters**

• Complete a letter that has been started for a customer

| Open | Text Unfinished Lett | ers |    |   |               |   |               |               |         |
|------|----------------------|-----|----|---|---------------|---|---------------|---------------|---------|
|      |                      |     |    |   |               |   |               |               |         |
|      |                      |     |    |   |               |   |               |               |         |
| Se   | arch Criteria        |     |    |   |               |   |               |               |         |
| Do   | cument Type          | Ŧ   | is | • |               |   |               |               |         |
| Sta  | atus                 | •   | is | • |               |   |               |               |         |
| Cr   | eation Date          | •   | is | • | 10            | 1 |               |               |         |
| Se   | sult List            |     |    |   |               |   |               |               |         |
|      | Open 🗊 Delete        |     |    |   |               |   |               |               |         |
|      | Document Name        |     |    |   | Document Type |   | Creation Date | Creation Time | Status  |
|      |                      |     |    |   | GenericLetter |   | 03/17/2015    | 16:08         | Waiting |
|      |                      |     |    |   | GenericLetter |   | 03/18/2015    | 09:05         | Waiting |
|      |                      |     |    |   | GenericLetter |   | 03/18/2015    | 09:15         | Waiting |

#### Usage Comparison

To view a side by side comparison of usage and billed amounts

Usage Comparison

Account Number: 811965102 Name: NICOLE NEARY Premise Address: 391 WASHINGTON ST 521 BUFFALO, NY 14203 Mailing Address: 391 WASHINGTON ST, 521 BUFFALO, NY 14203 Account Status: Active Previous Balance: 0 To Date Balance: 30.80 Due Date: 01/03/2019 Device Number: 95287121 Baseload: 3.192 DDF: 0.0250848

|           |      |       |        |      |      |          |        |         |         |           |      |       |        |       |      |          |         | _       |         |
|-----------|------|-------|--------|------|------|----------|--------|---------|---------|-----------|------|-------|--------|-------|------|----------|---------|---------|---------|
| Bill Date | Bil  | Num   | Device | Type | Cons | Net Bill | Ges Rt | Cons    | Cons    | Bill Date | BIL  | Num   | Device | Туре  | Cons | Net Bill | Gas Rt. | Cons    | Cons    |
|           | Days | of    | Rdg    |      |      |          |        | Per Day | Per     | 1         | Days | of    | Rdg    |       |      |          |         | Per Day | Per     |
|           |      | Deg.  |        |      |      |          |        |         | Deg.    | 1         |      | Deg.  |        |       |      |          |         | · · ·   | Deg.    |
|           |      | Daus  |        |      |      |          |        |         | Day     | 1         |      | Davis |        |       |      |          |         |         | Dav     |
| 130510    | 30   | 0.079 | 2053   | 740  | 15   | 10.20    | 0.4713 | 0.50    | 0.0410  | 120117    | 04   | 700   | 1040   | CARD  | 4    | 10.75    | 0.4000  | 0.02    | 0.0017- |
| 120510    |      | 9,04  | 2002   | CWI- | 10   | 30.29    | 0,4713 | 0.50    | 0.0120  | 120417    | 31   | /00   | 1040   | CONF  | 1    | 10.72    | 0.4000  | 0.05    | 0.0027- |
| 110518    | 32   | 549   | 2037   | EST  | 19   | 33.74    | 0.4574 | 0.59    | 0.0288  | 110317    | 31   | 286   | 1845   | EST   | 8    | 23.24    | 0.3400  | 0.26    | 0.0168  |
| 100419    | 70   | 100   | 2019   | 7.MD | 7    | 23.38    | 0.4798 | 0.96    | 0.0340  | 100317    | 37   | 00    | 4037   | (784D | 0    | 10.50    | 0.00    | 0.0000  | 0.0000  |
| 100410    | 40   | 109   | 2010   | -mr- |      | 20.20    | 0,4700 | 0.20    | 0.0049  | 100817    | 21   | 80    | 1001   | Contr | 0    | 10.20    | 0.00    | 0.0000  | 0.0000  |
| 090618    | 30   | 0     | 2011   | EST  | 2    | 19.28    | 0.4650 | 0.07    | 0.0000  | 090617    | 33   | 39    | 1837   | EST   | 5    | 21.10    | 0.4340  | 0.15    | 0.0464  |
|           |      |       |        |      |      | 10.80    |        | 0.01    |         |           |      |       |        |       |      |          | 0.4040  | 0.10    | 0.0404  |
| 080718    | 29   | 0     | 2009   | EST  | 2    | 19.26    | 0.4550 | 0.07    | 0.0000  | 080417    | 28   | 1     | 1832   | CMP   | 1    | 18.77    | 0.4500  | 0.04    | 2.1920- |
| 070918    | 34   | 15    | 2007   | EST  | 3    | 19.74    | 0.4500 | 0.09    | 0.0128- | 070717    | 29   | 11    | 1831   | EST   | 4    | 20.35    | 0.4725  | 0.14    | 0.0735  |
|           |      |       |        |      | -    |          |        |         |         |           |      |       |        |       |      |          |         |         |         |
| 060518    | 28   | 59    | 2004   | CMP  | 8    | 23.80    | 0.4488 | 0.29    | 0.0815  | 060817    | 30   | 163   | 1827   | CMP   | 5    | 21.42    | 0.5000  | 0.17    | 0.0111  |
| 050818    | 33   | 657   | 1996   | EST  | 16   | 30.96    | 0.4488 | 0.48    | 0.0195  | 050917    | 33   | 478   | 1822   | ADJ   | 4    | 17.77    | 1.3300- | 0.12    | 0.0017  |
|           |      |       |        |      |      |          |        |         |         |           |      |       |        |       |      |          |         |         |         |
| 040518    | 28   | 899   | 1980   | CMP  | 45   | 54.83    | 0.4142 | 1.61    | 0.0465  | 040617    | 28   | 823   | 1818   | CMP   | 12   | 26.90    | 0.4075  | 0.43    | 0.0107  |
| 0.30818   | 30   | 938   | 1935   | EST  | 19   | 33.73    | 0.4353 | 0.63    | 0.0169  | 030917    | 30   | 855   | 1806   | EST   | 28   | 39.75    | 0.3575  | 0.93    | 0.0290  |
| 020818    | 70   | 1050  | 1018   | CMP  | 32   | 44.00    | 0.4333 | 1.54    | 0.0274  | 020717    | 20   | 000   | 1778   | CMP   | 0    | 74.25    | 0.3733  | 0.32    | 0.0065  |
| 020010    | 20   | 1000  | 1910   | -mi- | 02   | 44.20    | 0.4661 | 1.14    | 0.0214  | 020/11    | 20   | -090  | 1110   | Coul- |      | 24.20    | 0.0100  | 0.52    | 0.0000  |
| 010918    | 36   | 1584  | 1884   | EST  | 38   | 51.73    | 0.4071 | 1.06    | 0.0220  | N/A       |      |       |        |       |      |          |         |         |         |
| Totals    | -    | 6784  |        |      | 205  | 3.65.50  |        |         |         | Totals    |      | 4443  | -      |       | 77   | 250.55   |         |         |         |
| 1 Orans   |      | 0104  |        |      | 200  | 2003.30  |        |         |         | 1 OLDES   |      | 4440  |        |       |      | 200.00   |         |         |         |

#### Contract Account Information- Customer

 Account information for when the customer requests proof of active service, proof of payments, or inquiring about their balance

| DATE: April 2<br>CA NUMBER<br>NAME: THOM<br>PREMISE AD<br>MAILING AD<br>CA STATUS:<br>PREVIOUS B<br>TO DATE BA | 21, 2017<br>:: 438353511<br>MAS BEYER<br>DRESS: 80 ASHWOOD LN ORCHARI<br>DRESS: 80 ASHWOOD LN ORCHARI<br>Adive<br>Adive<br>ALANCE: \$0.00<br>LANCE: \$60.00- | D PARK<br>PARK I | NY 141:<br>NY 1412 | 27<br>27     |             |      |             |              |           |             |          |
|----------------------------------------------------------------------------------------------------|----------------------------------------------------------------------------------------------------|------------------|--------------------|--------------|-------------|------|-------------|--------------|-----------|-------------|----------|
| TRANS.<br>DATE                                                                                                 | TRANS.<br>TYPE                                                                                                    | BILL<br>DAYS     | DEG.<br>DAYS       | READ<br>TYPE | MTR<br>READ | CONS | NET<br>BILL | SALES<br>TAX | AMOUNT    | DUE<br>DATE | BALANCE  |
| 09/14/2016                                                                                                    | Reversed Payment                                                                                                    |                  |                    |              |             |      | \$          | \$           | \$53.61-  |             | \$60.00  |
| 09/14/2016                                                                                                    | Reversed Payment                                                                                                    |                  |                    |              |             |      | \$          | \$           | \$54.35-  |             | \$60.00  |
| 09/14/2016                                                                                                    | Reversed Payment                                                                                                    |                  |                    |              |             |      | \$          | \$           | \$102.27- |             | \$60.00  |
| 09/14/2016                                                                                                    | Reversed Payment                                                                                                    |                  |                    |              |             |      | \$          | \$           | \$51.37-  |             | \$60.00  |
| 09/14/2016                                                                                                    | Total Charges Billed                                                                                                    | 29               | 42                 | EST          | 7047        | 49   | \$0.00      | \$0.00       | \$60.00   |             | \$60.00  |
| 09/14/2016                                                                                                    | Total Charges Billed                                                                                                    | 34               | 407                | EST          | 6998        | 57   | \$0.00      | \$0.00       | \$60.00   |             | \$120.00 |
| 08/23/2016                                                                                                    | Total Charges Billed                                                                                                    |                  |                    |              |             |      | \$          | \$           | \$60.00   |             | \$180.00 |
| 08/09/2016                                                                                                    | Payment                                                                                                    |                  |                    |              |             |      | \$          | \$           | \$60.00-  |             | \$180.00 |
| 07/25/2016                                                                                                    | Total Charges Billed                                                                                                    |                  |                    |              |             |      | <u> </u>    | \$           | \$60.00   |             | \$120.00 |
| 07/12/2016                                                                                                    | Payment                                                                                                    |                  |                    |              |             |      | S           | \$           | \$60.00-  |             | \$120.00 |
| 06/24/2016                                                                                                    | Total Charges Billed                                                                                                    |                  |                    |              |             |      | \$          | \$           | \$60.00   |             | \$60.00  |
| 06/14/2016                                                                                                    | Payment                                                                                                    |                  |                    |              |             |      | \$          | \$           | \$60.00-  |             | \$60.00  |
| 05/25/2016                                                                                                    | Total Charges Billed                                                                                                    | Ĺ                |                    |              |             |      | \$          | \$           | \$60.00   |             | \$0.00   |
| 05/10/2016                                                                                                    | Payment                                                                                                    | }                |                    |              |             |      | \$          | \$           | \$60.00-  |             | \$0.00   |
|                                                                                                    |                                                                                                    |                  |                    |              |             |      | 6           | Ċ.           | £20.00    |             | 60.0/    |

Date: December 18, 2018

#### Truth in Heating

Shows usage of premise by CCF, Net Bill and Bill date

The transcript will always show the net bill amount as what it would be if gas was supplied by NFG. In scenarios where customer is with a marketer but billed by NFG, DUAL, or MCB the transcript will show bill amounts as gas supplied by NFG (at NFG rates). This is the same information we currently display on the web under Historical Bill Comparison.

| 2016-06-22 |     |        |
|------------|-----|--------|
|            | 491 | 48.09  |
| 2016-05-24 | 57  | 50.45  |
| 2016-04-20 | 126 | 77.31  |
| 2016-03-18 | 153 | 87.45  |
| 2016-02-18 | 151 | 86.35  |
| 2016-01-20 | 170 | 95.24  |
| 2015-12-17 | 133 | 84.56  |
| 2015-11-12 | 35  | 39.89  |
| 2015-10-15 | 49  | 51.25  |
| 2015-09-16 | 85  | 64.76  |
| 2015-08-17 | 24  | 33.29  |
| 2015-07-17 | 114 | 81.29  |
| 2015-06-17 | 39  | 44.89  |
| 2015-05-18 | 58  | 57.64  |
| 2015-04-17 | 118 | 87.81  |
| 2015-03-20 | 171 | 120.80 |
| 2015-02-18 | 225 | 151.56 |
| 2015-01-21 | 196 | 154.51 |
| 2014-12-17 | 178 | 150.72 |
| 2014-11-14 | 33  | 46.56  |
| 2014-10-16 | 66  | 73.44  |
| 2014-09-17 | 0   | 17.76  |
| 2014-08-18 | 45  | 56.85  |
| 2014-07-22 | 73  | 87.51  |
| 2014-06-18 | 57  | 75.51  |
| 2014-05-19 | 76  | 92.61  |

٦

- The customer of record may request Truth-in-Heating prints by phone.
- The landlord/owner may request Truth-in-Heating prints by phone, only if we have their name in our system as being the landlord/owner. They must request Truth-in-Heating prints in writing if the account is not in the owner/landlords name or if they are not in our system as the landlord/owner.
- Real estate agents are required to make this request in writing on company letterhead, either faxed or mailed to the CRC

#### **Bill Correction Details**

• Shows original bill and adjusted amount for the customer to see the amount of the correction

| April :<br>MBEF<br>DAR<br>ISE AL<br>NG AD<br>ATUS<br>OUS E<br>ATE BA<br>DATE : | ECTION DETAILS<br>21, 2017<br>8: 700116201<br>WIN PACE<br>DDRESS: 2185 STOU<br>DDRESS: 2197 STOUT<br>: Active<br>BALANCE: \$0.00<br>ALANCE: \$0.00<br>April 12, 2017 | IT RD WI     | ILLING, NY 14895<br>ELLSVILLE, NY 14895 |               |                    |                 |                      |                                 |
|--------------------------------------------------------------------------------|----------------------------------------------------------------------------------------------------|--------------|-----------------------------------------|---------------|--------------------|-----------------|----------------------|---------------------------------|
|                                                                                | BILL<br>DATE                                                                                                    | BILL<br>TYPE | PROCESS DATE                            | ACTUAL<br>CCF | ACTUAL<br>NET BILL | ORIGINAL<br>CCF | ORIGINAL<br>NET BILL | AMOUNT<br>OF BILL<br>CORRECTION |
|                                                                                | June 07, 2016                                                                                                    | 01           | June 07, 2016                           | 10            | \$23.17            |                 | \$                   | (+/-)<br>S                      |
|                                                                                | September 30, 2016                                                                                                    | 01           | September 30, 2016                      | 4             | \$16.31            |                 | \$                   | S                               |
|                                                                                | February 02, 2017                                                                                                    | 01           | February 02, 2017                       | 124           | \$95.96            |                 | \$                   | S                               |
|                                                                                | July 07, 2016                                                                                                    | 01           | July 07, 2016                           | 4             | \$19.03            |                 | \$                   | S                               |
|                                                                                | May 04, 2016                                                                                                    | 01           | May 04, 2016                            | 0             | \$17.71            |                 | \$                   | s                               |
|                                                                                | September 05, 2016                                                                                                    | 01           | September 05, 2016                      | 3             | \$18.62            |                 | \$                   | S                               |
| ł                                                                              | January 05, 2017                                                                                                    | 01           | January 05, 2017                        | 163           | \$102.26           |                 | \$                   | \$                              |
|                                                                                | November 02, 2016                                                                                                    | 01           | November 02, 2016                       | 3             | \$18.6             |                 | \$                   | \$                              |
|                                                                                | August 03, 2016                                                                                                    | 01           | August 03, 2016                         | 0             | \$17.71            |                 | \$                   | \$                              |
|                                                                                | December 05, 2016                                                                                                    | 01           | December 05, 2016                       | 66            | \$54.21            |                 | \$                   | \$                              |
|                                                                                | March 31, 2017                                                                                                    | 01           | April 18, 2017                          | 35            | \$41.5             | 66              | \$59.15              | \$17.65-                        |
|                                                                                | March 06, 2017                                                                                                    | 01           | April 18, 2017                          | 43            | \$50.07            | 115             | \$88.09              | \$38.02-                        |
|                                                                                | Bill Type Description<br>01 - Periodic Billing<br>02 - Interim Billing<br>03 - Final Billing<br>06 - Manual Billing                                                  | <u>n:</u>    |                                         |               |                    |                 |                      |                                 |

| A-32-TZH-AM-02196<br>03-JA DARWIN PACE<br>1012 FOULT PD                                                                                                    | 19965822                                                                                                    | 000000000000000000000000000000000000000                                                                                                    |
|----------------------------------------------------------------------------------------------------|----------------------------------------------------------------------------------------------------|----------------------------------------------------------------------------------------------------|
| WELLSVILLE NY 14895-9661                                                                                                    |                                                                                                    | View Current Bill Inserts                                                                                                    |
| հիվիրավարհերերերերերերերություններ                                                                                                    | d'                                                                                                    | View Your Rights & Responsibilities                                                                                                    |
| To make paying your bill easier, enroll in our Direct Payment Pluse the checking account information found on the payment you bills will be automatically deducted from that account. It's that so that account is will be automatically deducted from that account. It's that so that account is will be automatically deducted from that account. It's that so that account is will be automatically deducted from that account. It's that so that account is will be automatically deducted from that account. It's that so that account is will be automatically deducted from that account. It's that so that account is that account is the automatically deducted from that account. It's that so that account is that account is the automatically deducted from that account. It's that so that account is that account is that accou | an by signing your name al<br>u submitted and soon, your<br>imple.<br>RGENCIES CALL: 1<br>lational Fuel: 1-800-3<br>(Complete de<br>Last Month's Ending<br>Billing Adjustment<br>Customer Payments<br>Balance Remaining<br>Current Month Charg<br>Total Account Balance | Dove. We'll<br>monthly           -800-444-3130           365-3234 7:00am to 6:00pm Mon-Fri           unt Summary as of April 18, 2017           tail of Current Month Charges on reverse side)           Balance         59.15           -97.17           Received         -59.15           -97.17           es         41.50           nce         -55.67 |
| Your Natural Gas Supplier is:<br>NATIONAL FUEL GAS DISTRIBUTION CORPORATION<br>1384 PECK SETTLEMENT<br>JAMESTOWN NY 14701<br>WWW.NATIONALFUELGAS.COM<br><b>Budget Plan</b><br>Have you considered the Budget Plan?<br>If you enroll in the Budget Plan, having level and predictable<br>monthly gas bills can help with budgeting your expenses.<br>Please go to our website to enroll or call us.                                                                                                    | (cer)<br>175<br>150<br>-<br>125<br>-<br>100<br>-<br>75<br>-<br>25<br>-<br>0<br>(mit)<br>Daily Awer                                                                                                    | Usage History                                                                                                    |
| Thank you for your payment.<br>NOTIFICATION OF BILL CORRECTIONThis bill is f<br>you incorrectly for 1 month. Please disregard the prior<br>have caused you.<br>Your utility bill includes charges for the sale and deliver<br>surcharges and assessments.                                                                                                    | Messages<br>or gas used through I<br>bill for the same perior<br>by of your natural gas                                                                                                    | March 31, 2017. The reading shows we have billed<br>od. We are sorry for any inconvenience that this may<br>supply, as well as various state and local taxes, fees,                                                                                                    |

Interaction Records Log NOTE: This is used to see more than the 10 most recent interaction records (for internal use only).

#### You would <u>not</u> send this to the customer.

| Sele | ect Document Definition                    |
|------|--------------------------------------------|
|      | Filter: Transcripts:NY                     |
|      |                                            |
|      | Letter Name                                |
|      | Additional Medical Request to Doctor       |
|      | Bill Correction Details                    |
|      | Contract Account Information - Back Office |
|      | Contract Account Information - Customer    |
|      | Installment Plan Terms no I&E              |
|      | Installment Plan Terms with I&E            |
|      | Installment Plan and Income Information    |
|      | Interaction Records Log                    |
|      | SH Agreement                               |
|      | Truth in Heating                           |
|      |                                            |

| INTERAC                                                          | TION RECOR                                                                               | DS LOG                                                  |                                            |                                  |                                    |            |                                                                                                    |
|------------------------------------------------------------------|------------------------------------------------------------------------------------------|---------------------------------------------------------|--------------------------------------------|----------------------------------|------------------------------------|------------|----------------------------------------------------------------------------------------------------|
| DATE: OC<br>CA NUMB<br>NAME: B<br>PREMISE<br>MAILING<br>CA STATU | tober 23, 2019<br>ER: 7572288<br>OBBY J'S ITA<br>ADDRESS: 2<br>ADDRESS: 20<br>JS: Active | 9<br>07<br>LIAN AMERICA<br>04 COMO PARI<br>04 COMO PARK | N GRILLE<br>K BLVD CHEEKTO<br>BLVD CHEEKTO | WAGA, NY 14227<br>WAGA, NY 14227 |                                    |            |                                                                                                    |
| CREATE<br>DATE                                                   | CREATE<br>TIME                                                                           | CONTACT                                                 | DIRECTION                                  | IR NUMBER                        | IR TYPE                            | CREATED BY | NOTES                                                                                                    |
| 01/04<br>/2017                                                   | 15:10:50                                                                                 | Walk-in                                                 | Inbound                                    | 6605948615                       | CA 2 IP<br>CREATE                  | MULLERL    | Note 01/04/2017 15:10:50 MULLERL<br>installment plan006400097219.total<br>installment plan amount:933.07 ,number<br>of installments:002monthly installment<br>amount:500.00                                                                       |
| 01/04<br>/2017                                                   | 15:13:27                                                                                 | Other                                                   | Inbound                                    | 6605948690                       | BILLING<br>EXPLAN/<br>INFO         | MULLERL    | Note 01/04/2017 15:13:27 MULLERU<br>BOBBY J'S ITALIAN / 757228807 PD<br>\$4000.TODAY AND KEYED IN NEGOT FOR<br>BAL                                                                                                    |
| 01/04<br>/2017                                                   | 14:53:17                                                                                 | Telephone                                               | Inbound                                    | 6605948275                       |                                    | HANSEND    | DAL                                                                                                    |
| 01/31<br>/2018                                                   | 05:05:27                                                                                 | Letter                                                  | Outbound                                   | 6610904193                       | 999-AUTO<br>CORRESP<br>ONDENCE     | BTCHFICA   | Note 01/31/2018 05:05:27 BTCHFICA<br>NNRM-NY NON-RESIDENTIAL COLLECTION<br>NOTICES                                                                                                    |
| 02/06<br>/2018                                                   | 16:31:53                                                                                 | Telephone                                               | Inbound                                    | 6610992231                       | BILLING<br>EXPLAN/<br>INFO         | GALASSIS   | Inde 02/06/2018         16:31:53         GALASSIS           BOBBY J'S ITALIAN / 757/28807 CUST IN         TO ? AMT LEFT ON ACCT ADV IS ON AGREE            ALMOST PD OFF ADV UST TO PAF         NEXT INSTALL AMT DUE 221 <                        |
| 02/06<br>/2018                                                   | 16:18:45                                                                                 | Telephone                                               | Inbound                                    | 6610992009                       |                                    | GALASSIS   |                                                                                                    |
| 02/22<br>/2018                                                   | 12:15:00                                                                                 | Telephone                                               | Inbound                                    | 6611212127                       | 235-<br>BILLING<br>EXPLAN/<br>INFO | SARGENTS   | Note 02/22/2018 12:15:00 SARGENTS<br>Mr. Desiderio in. Gas is off due to leak order from<br>02/21/2018. Adv. houseline leak must be fixed<br>before NFG will turn back on gas. He is coming<br>back later to resend order out to restore service. |

Note: This displays chronologically by month, not day/month/year. Because of this, the IRs do not actually show in order.

#### **Special Programs**

#### Customer Options

- View/Create locks
- View, update, and refer to assistance programsCreate an Installment Plan

| Special Program & Pledge         |        | 🖸 Back 👻 🔜 👻     |
|----------------------------------|--------|------------------|
|                                  |        |                  |
| Active Special Program/Pledge:   |        |                  |
| SP1                              | SP2    | SP3              |
| EBD                              | LICAAP | Income & Expense |
| Inactive Special Program/Pledge: |        |                  |
| SP1                              | SP2    | SP3              |
| HEAP                             |        |                  |
| Create:                          |        |                  |
| Special Program/Pledge Type:     | •      |                  |
| Continue                         |        |                  |

#### Installment Plan History

• View history of Installment Plans

| Ir  | nstallment Plan Hist  | tory   |      |         |             |               |            |            | 🖸 B     | Back 💌 💟 👻 |
|-----|-----------------------|--------|------|---------|-------------|---------------|------------|------------|---------|------------|
|     |                       |        |      |         |             |               |            |            |         |            |
| ſ   |                       |        |      |         |             |               |            |            |         |            |
|     | Deactivate Pending IP |        |      |         |             |               |            |            |         | 6          |
|     | Document #            | Active | Paid | Pending | Deactivated | # of Instimt. | Start Date | End Date   | ІР Туре |            |
|     | 6400029948            | Х      |      |         |             | 006           | 06/08/2016 | 11/08/2016 | 1023    |            |
|     | 6400024329            |        |      |         | Х           | 004           | 06/01/2016 | 08/01/2016 | 1000    |            |
| L ( |                       |        |      |         |             |               |            |            |         |            |

#### **Emergency**

• Create an Emergency Order

| nergency order                                                                                       |                                                                                        |                                                                |
|----------------------------------------------------------------------------------------------------|----------------------------------------------------------------------------------------|----------------------------------------------------------------|
|                                                                                                    |                                                                                        |                                                                |
|                                                                                                    |                                                                                        |                                                                |
| May I have your nam                                                                                  | e and phone number beginning                                                           | with your area code?                                           |
| Person Reporting:                                                                                    |                                                                                        | 7                                                              |
| Caller Type:                                                                                         |                                                                                        | <b>_</b>                                                       |
| Phone: (                                                                                             | )                                                                                      |                                                                |
|                                                                                                    |                                                                                        |                                                                |
|                                                                                                    |                                                                                        |                                                                |
|                                                                                                    |                                                                                        |                                                                |
| Emergency Type:                                                                                      |                                                                                        |                                                                |
| Emergency Type:                                                                                      | O Cross Bore                                                                           | O Delayed Ignition                                             |
| Emergency Type:<br>O Carbon Monoxide<br>O High Pressure                                              | ○ Cross Bore<br>○ Gas Leak                                                             | <ul> <li>○ Delayed Ignition</li> <li>○ Over Heating</li> </ul> |
| Emergency Type:<br>Carbon Monoxide<br>High Pressure<br>Noisy Meter                                   | ○ Cross Bore<br>○ Gas Leak<br>○ Working Fire/Explosion                                 | <ul> <li>○ Delayed Ignition</li> <li>○ Over Heating</li> </ul> |
| Emergency Type:<br>Carbon Monoxide<br>High Pressure<br>Noisy Meter                                   | <ul> <li>○ Cross Bore</li> <li>○ Gas Leak</li> <li>○ Working Fire/Explosion</li> </ul> | <ul> <li>○ Delayed Ignition</li> <li>○ Over Heating</li> </ul> |
| Emergency Type:<br>Carbon Monoxide<br>High Pressure<br>Noisy Meter<br>No Hit:                        | ○ Cross Bore<br>○ Gas Leak<br>○ Working Fire/Explosion                                 | <ul> <li>○ Delayed Ignition</li> <li>○ Over Heating</li> </ul> |
| Emergency Type:<br>Carbon Monoxide<br>High Pressure<br>Noisy Meter<br>No Hit:<br>No Hit              | ○ Cross Bore<br>○ Gas Leak<br>○ Working Fire/Explosion                                 | ○ Delayed Ignition<br>○ Over Heating                           |
| Emergency Type:<br>Carbon Monoxide<br>High Pressure<br>Noisy Meter<br>No Hit:<br>No Hit              | ○ Cross Bore<br>○ Gas Leak<br>○ Working Fire/Explosion                                 | O Delayed Ignition<br>Over Heating                             |
| Emergency Type:<br>Carbon Monoxide<br>High Pressure<br>Noisy Meter<br>No Hit:<br>No Hit<br>Back Next | ○ Cross Bore<br>○ Gas Leak<br>○ Working Fire/Explosion                                 | O Delayed Ignition<br>O Over Heating                           |
| Emergency Type:<br>Carbon Monoxide<br>High Pressure<br>Noisy Meter<br>No Hit:<br>No Hit<br>Back Next | ○ Cross Bore<br>○ Gas Leak<br>○ Working Fire/Explosion                                 | O Delayed Ignition<br>O Over Heating                           |

## BUDGET BILLING PLAN

#### **BUDGET BILLING PLAN**

For many customers, having level and predictable monthly gas payments can make budgeting easier. The Budget Plan lets the customer stabilize their entire monthly bill for up to one year (12 months) or 10 months (summer break). The plan divides the customer's estimated annual bill by the number of months the customer wants their budget plan to be in effect.

Budget Plan participant's average bill amounts are based on a combination of the cost of gas and weather conditions, plus historic and current gas usage. Since these factors can change, we may adjust the customer's Budget Plan amount periodically to ensure that it remains accurate. Budget Plan payments are reviewed based on these factors.

#### **BUDGET BILLING PLAN REVIEWS - Requested by Customer:**

- When a customer calls and insists their BBP is too high and wants it lowered, what should be done?
  - A. Check to be sure a recent meter reading has been done. Check amount owing in BBP and advise customer on the quarterly review.
  - B. Advise the customer that the purpose of BBP is to level off their monthly payments by spreading their heating cost over twelve months, or by the number of months they choose.
- If customer still insists on lowering the amount, <u>USE GOOD JUDGMENT</u> when deciding the amount.
- Advise the customer when the plan balances out, they will be required to pay the full amount owing, by the due date on the bill.
- Create an Interaction Record with all information given

#### **Freeze**

There may be a time when a customer calls to request a freeze on their Budget Billing Plan. This **is not encouraged** due to the fact the customer will have to make that amount up after the freeze period. Create a BPEM with Case Category "Freeze BBP" and document the reason for the freeze and the amount.

#### MCB Accounts Requesting the Budget Plan

If a customer calls and requests to go on the Budget Plan, make sure to first check **Consolidated View**. If there is an "**X**" next to "MCB", that means the customer is with a Marketer and the Marketer does the billing. Advise the customer to contact their Marketer to make the request.

**<u>DO NOT</u>** enroll the account on the Budget Plan. If an MCB account is enrolled on the Budget Plan, it will cause errors in the system and the Marketer will not receive their payments properly.

## INTERPRETING A BUDGET BILLING PLAN

The details of an active/inactive Budget Billing Plan can be viewed in the Change Budget Billing Plan work center. You will need to click on the link under Payment Plan.

#### **Definitions**:

| STATUS          | The status of the budget plan (green=active, red=inactive)                                                                              |
|-----------------|----------------------------------------------------------------------------------------------------|
| MONTH FROM      | The date that the status of the budget plan became active                                                                               |
| MONTH TO        | The date that the budget plan balances out                                                                                              |
| CUMUL. AMOUNT   | The amount of the monthly payment amount                                                                                                |
| BALANCE FORWARD | The difference between the total actual charges and the total payments received in the current budget year (budget billed year to date) |

#### Example:

|               |                 |            |          |                 |               |            |                 |             | Li            |
|---------------|-----------------|------------|----------|-----------------|---------------|------------|-----------------|-------------|---------------|
| Change Payme  | ent Schedule Ar | nount      |          |                 |               |            |                 |             |               |
| New Cumulate  | d 0.00          | Reason:    | D P      | roposed Amount: | 0.00 USD      | Change fr  | om: April 2017  | ▼ Cumul     | 67.00 USI     |
| Division      | Contract        | New Amount | Reason   | prop. Amount    | Change from   | Amount     | Balance Forward | d Premise   |               |
| Gas           | 40458197        | 0.00       | đ        | 0.00 USD        | April 2017 👻  | 67.00 USD  | 19.39 USD-      | WEST SENECA | 31 CENTURY DR |
| Month from    | Month to        | Statu      | s Divisi | on Contra       | ct Cumul. Am  | ount New 0 | Cum. Amount     | Amount      | New Amount    |
| Month from    | Month to        | Statu      | s Divisi | on Contra       | ct Cumul. Am  | ount New 0 | Cum. Amount     | Amount      | New Amount    |
| April 2017    | January 2       | 018 000    | Gas      | 404581          | 197 67.00 USD | 0.00 L     | JSD             | 67.00 USD   | 0.00 USD      |
| March 2017    | March 20        | 17 🔍 💭 🏵   | Gas      | 404581          | 197 67.00 USD | 0.00 L     | JSD             | 67.00 USD   | 0.00 USD      |
| February 2018 | February        | 2018 🔍 💭 🏵 | Gas      | 404581          | 197 0.00 USD  | 0.00 L     | JSD             | 0.00 USD    | 0.00 USD      |
| Save Cancel   | ]               |            |          |                 |               |            |                 |             |               |
|               |                 |            |          |                 |               |            |                 |             |               |

| MONTH FROM      | Budget Plan became active in March 2017                                                                                                    |
|-----------------|----------------------------------------------------------------------------------------------------|
| MONTH TO        | Budget Plan balances out in February 2018                                                                                                    |
| CUMUL. AMOUNT   | Currently monthly amount is \$67.00 (can change upon quarterly                                                                                                    |
| BALANCE FORWARD | This is also known as the BBP differential. <u>NOTE</u> : if there is a "–", the money is owed into the plan, if there is no "–", the amount is a credit in the plan. This customer has paid \$19.39 <u>less</u> on the Budget Billing Plan than their Net Bill amounts, resulting in a <u>debit</u> (i.e. an amount owed into the plan or budget differential) |

### CREATE A BUDGET BILLING PLAN-NEXT BILL

- 1. Go to Billing work center > Create Budget Billing Plan
- 2. Select the end cap for the Contract
- 3. Choose the "Payment Plan Type" and the <u>next month</u> from the "Start Year/Month" drop down should already be defaulted, however, if the account has not yet been billed in the current month, switch the drop down to the current month
- 4. Click "Create"

| Create Payment Plans                                | for Busines                 | s Agreement 780690303  |              |                         |  |  |  |  |  |  |  |
|-----------------------------------------------------|-----------------------------|------------------------|--------------|-------------------------|--|--|--|--|--|--|--|
|                                                     |                             |                        |              |                         |  |  |  |  |  |  |  |
| Contracto for Pupingan                              | Agroomont 790               | 600202                 |              |                         |  |  |  |  |  |  |  |
| Contracts for Business Agreement 780690303          |                             |                        |              |                         |  |  |  |  |  |  |  |
|                                                     |                             |                        |              |                         |  |  |  |  |  |  |  |
| 哈 Contract                                          |                             | Division               | Move-In Date | Premise                 |  |  |  |  |  |  |  |
| 300020981                                           |                             | Gas                    | 05/28/2013   | AURORA, 3113 BUFFALO RD |  |  |  |  |  |  |  |
| Payment Plan Type:<br>Start Year / Month:<br>Create | 12MO - 12 Mon<br>April 2015 | th Budget Billing Plan |              |                         |  |  |  |  |  |  |  |
| Creation of Doumont Play                            | na for Businsso             | Agroomont 700600202    |              |                         |  |  |  |  |  |  |  |
| Creation of Payment Plai                            | ns for Business             | Agreement 780690303    |              |                         |  |  |  |  |  |  |  |

| CI. | eation of Fayment Fla                             | is for Busiliess Agreel | nent 700090                   | 505 |           |               |            |  |  |  |  |  |  |
|-----|---------------------------------------------------|-------------------------|-------------------------------|-----|-----------|---------------|------------|--|--|--|--|--|--|
|     |                                                   |                         |                               |     |           |               |            |  |  |  |  |  |  |
|     |                                                   |                         |                               |     |           |               |            |  |  |  |  |  |  |
|     | Payment Schedule ( 04/01/2015 - 03/31/2016 )      |                         |                               |     |           |               |            |  |  |  |  |  |  |
|     | Month from                                        | Month to                | h to Status Division Contract |     | Contract  | Cumul. Amount | Amount     |  |  |  |  |  |  |
|     | April 2015                                        | February 2016           | 000                           | Gas | 300020981 | 485.00 USD    | 485.00 USD |  |  |  |  |  |  |
|     | March 2016                                        | March 2016              | 00                            | Gas | 300020981 | 0.00 USD      | 0.00 USD   |  |  |  |  |  |  |
| ſ   | Save Cancel Change Amount Disolay Billing History |                         |                               |     |           |               |            |  |  |  |  |  |  |

| С | reation of Payment Pla                                        | ns for Business Agree | ment 780690 | 303      |                                                          |            | 🔚 Back 👻 🗔 👻 |  |  |  |  |
|---|---------------------------------------------------------------|-----------------------|-------------|----------|----------------------------------------------------------|------------|--------------|--|--|--|--|
|   |                                                               |                       |             |          |                                                          |            | 🗸 🛩 (1)      |  |  |  |  |
| ſ | Payment Schedule ( 00/00/                                     | 0000 - 00/00/0000 )   |             |          | Payment plan for contract 300020981 was saved automatic: |            |              |  |  |  |  |
|   | Month from                                                    | Month to              | Status      | Division | Contract                                                 | <u>.</u>   |              |  |  |  |  |
|   | April 2015                                                    | February 2016         | 000         | Gas      | 300020981                                                | 485.00 USD | 485.00 USD   |  |  |  |  |
|   |                                                               |                       | 000         | Gas      | 300020981                                                |            | 485.00 USD   |  |  |  |  |
|   | Save     Cancel     Change Amount     Display Billing History |                       |             |          |                                                          |            |              |  |  |  |  |

#### Note:

Creating the 10 month plan with the next bill

- If requested between May and August:
  - The start month of September should be selected
- If requested in July or August:
  - An error message will display stating the 10 month plan needs to start in September

### CREATE A BUDGET BILLING PLAN-CURRENT BILL

- 1. First, you have to reverse the current invoice, then proceed as usual
  - Go to Billing work center > Bill Correction
- 2. To find the Print Document Number, click the search box at the end of the field
- 3. Click the "Non-Reversed Documents" tab and then enter the Business Agreement number in the "Contract Account" field and press "Enter"
- 4. From the list, select the most recent invoice by double clicking anywhere on the line for that document number
- 5. Once the "Print Document No." field is populated, click "Execute"
- 6. Enter today's date in the "Pstng Date" field and leave the "Doc. Date" set to whatever it defaults to
- 7. Select the reversal reason from the drop down menu (Budget Billing Enrollment Current Bill)
- 8. To reverse the current invoice, click either check box under "FR" (Full Reversal) and the other box will be checked automatically
- 9. Then click the "Reverse" button with the red "x"

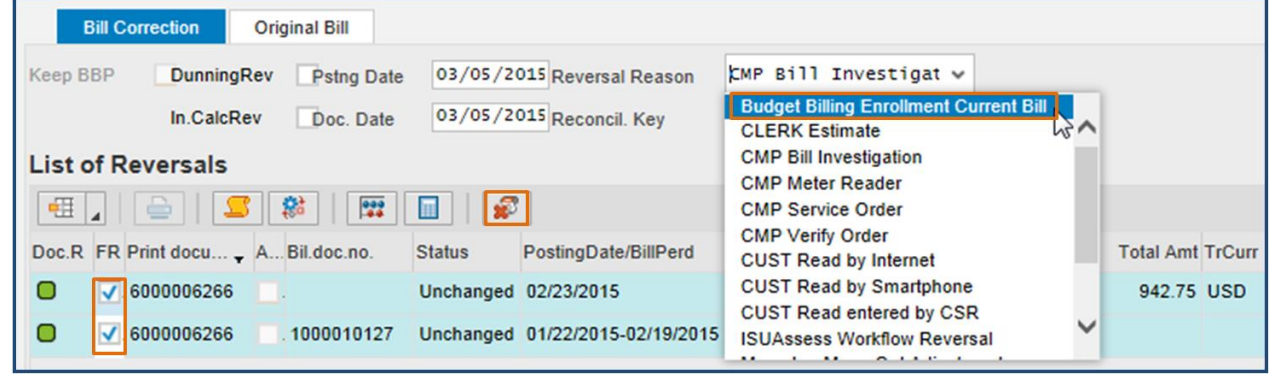

10. Once the documents show as reversed, exit out of the Back Office

| Bill Correction Original Bill       |                                |                                |                |
|-------------------------------------|--------------------------------|--------------------------------|----------------|
| Keep BBP DunningRev Pstng Date      | 03/05/2015 🗇 ersal Reason      | Budget Billing Enrc 🗸          |                |
| In.CalcRev Doc. Date                | 03/05/2015 Reconcil. Key       | R9-150305-00                   |                |
| List of Reversals                   |                                |                                |                |
| 🎟   🚔 📘   🚰                         |                                |                                |                |
| Doc.R FR Print docu + A Bil.doc.no. | Status PostingDate/BillPerd    | CreatnReasn/BillTran           | Total Amt TrCu |
| . 6000006266                        | Reversed 02/23/2015            | Print Consumption Billing (01) | 942.75 USD     |
|                                     | Reversed 01/22/2015-02/19/2015 | Periodic Billing (01)/Gas      |                |
|                                     |                                |                                |                |

- 11. Go to Billing work center > Create Budget Billing Plan
- 12. Select the end cap for the Contract
- 13. Choose the "Payment Plan Type", then choose the <u>current month</u> from "Start Year/Month" drop down, and click "Create"
- 14. Quote the amount and if the customer accepts, click "Save"
- 15. Message displays confirming created plan
- 16. Overnight batch processing will re-invoice the customer with their current bill on the Budget Billing Plan

Be sure to record an Interaction Record that you enrolled the customer on the Budget Plan with the current bill.

## CHANGE A BUDGET BILLING PLAN

To change the amount of an active Budget Billing Plan:

- 1. Go to Billing work center > Change Budget Billing Plan
- 2. Click the Payment Plan number hyperlink

| Pa | ayment Plans for B    | usiness Agre     | ement 780616    | 404      |            |                 |           |  |  |
|----|-----------------------|------------------|-----------------|----------|------------|-----------------|-----------|--|--|
|    |                       |                  |                 |          |            |                 |           |  |  |
|    |                       |                  |                 |          |            |                 |           |  |  |
|    | Active Payment Plans  | s for Business A | greement 780616 | 404      |            |                 |           |  |  |
|    |                       |                  |                 |          |            |                 |           |  |  |
|    | Payment Plan          | Period Start     | Period End      | Division | Amount     | Balance Forward | Contract  |  |  |
|    | 600002439             | 03/01/2015       | 12/31/2015      | Gas      | 626.00 USD | 0.00 USD        | 300016402 |  |  |
|    | Inactive Payment Plan | ns for Business  | Agreement 78061 | 6404     |            |                 |           |  |  |
|    |                       |                  |                 |          |            |                 |           |  |  |
|    | Payment Plan          | Period Start     | Period End      | Division | Amount     | Balance Forward | Contract  |  |  |
|    | No result found       |                  |                 |          |            |                 |           |  |  |

- 3. Enter the new Budget Billing Plan amount in the "New Cumulated Amount" field
- 4. Next to that, select a "Reason" of "1A"
- 5. Click the "Copy Amount" button in the middle of the screen
- 6. Click "Save" at the bottom of the screen

| Change Paymer             | nt Plans for   | Business /            | green        | nent 7806 | 616404     |           |         |            |           |          |                |       |                | 💽 Back     |
|---------------------------|----------------|-----------------------|--------------|-----------|------------|-----------|---------|------------|-----------|----------|----------------|-------|----------------|------------|
| Change Paymer             | nt Schedule Ar | nount                 |              |           |            |           |         |            |           |          |                |       |                |            |
| New Cumulate              | ed A. 100.     | 00 Reasor             | :: <b>1A</b> | đ         | Proposed A | mount:    |         | 0.00 USD   | С         | hange fr | om: March 201  | 15    | ▼ Cumul.       | 100.00     |
| Division                  | Contract       | New Amo               | unt          | Reason    | prop. Am   | ount      | Change  | from       | Amount    |          | Balance Forwar | d     | Premise        |            |
| Gas                       | 300016402      | 0.00                  |              |           | 0.00 USE   | )         | March 2 | 015        | 100.00 US | D        | 0.00 USD       |       | AURORA, 3111 E | UFFALO RD  |
| Copy Amount Payment Sched | Reset Simul    | ate<br>5 - 12/31/2015 | i)           |           |            |           |         |            |           |          |                |       |                |            |
| Month from                | Month t        | D                     | Status       | Divisi    | on         | Contract  |         | Cumul. Amo | unt       | New C    | um. Amount     | Amo   | unt            | New Amount |
| March 2015                | Novemb         | er 2015               | 000          | Gas       |            | 3000164   | 02      | 100.00 USD |           | 0.00 US  | D              | 100.0 | 00 USD         | 0.00 USD   |
| December 2015             | Decemb         | er 2015               | 000          | Gas       |            | 300016402 |         | 0.00 USD   |           | 0.00 US  | 0.00 USD 0.00  |       | USD            | 0.00 USD   |
| Save Cancel               |                |                       |              |           |            |           |         |            |           |          |                |       |                |            |

7. A confirmation message will appear at the top-right of the screen saying that the payment plan was saved

| hange Paymer                  | nt Plans for B                             | usiness Agree     | ment 7806  | 616404      |          |              |            |            |                |                  |         |                         | 🖸 Back 🕚         | - 🖸    |
|-------------------------------|--------------------------------------------|-------------------|------------|-------------|----------|--------------|------------|------------|----------------|------------------|---------|-------------------------|------------------|--------|
|                               |                                            |                   |            |             |          |              |            |            |                |                  |         |                         |                  | 🖌 (1   |
| Change Paymen                 | t Schedule Amo                             | unt               |            | Drangered A | mount    |              | 0.00.118D  | Ch         |                | 🖋 Payment plac   | n for c | ontract 300016402       | was saved automa | ticall |
| New Cumulate                  | New Cumulated A. 100.00 Reason: 1A Proposi |                   | Proposed A | amount.     | Change   | 0.00 03D     | Amount     | anges      | Balansa Eanvar | 4                | Promise | t.                      | _                |        |
| Division                      | Contract                                   | New Amount        | Reason     | prop. Am    | ount     | Change       | nom        | Amount     |                | Dalarice Forward |         | Fiemise                 |                  |        |
| Gas                           | 300016402                                  | 0.00              |            | 0.00 USD    | )        | March 2      | 2015       | 100.00 USE | )              | 0.00 USD         |         | AURORA, 3111 BUFFALO RD |                  |        |
| Copy Amount<br>Payment Schedu | Reset Simulate                             | )<br>12/31/2015 ) |            |             |          |              |            |            |                |                  |         |                         |                  |        |
| Month from                    | Month to                                   | Statu             | s Divisio  | on          | Contract |              | Cumul. Amo | ount       | New (          | Cum. Amount      | Amo     | unt                     | New Amount       |        |
| March 2015                    | November                                   | 2015              | Gas        |             | 3000164  | 02           | 100.00 USD |            | 0.00 L         | JSD              | 100.    | 00 USD                  | 0.00 USD         |        |
| December 2015                 | December                                   | 2015              | Gas        |             | 3000164  | 402 0.00 USD |            |            | 0.00 L         | JSD              | 0.00    | USD                     | 0.00 USD         |        |
| Save Cancel                   |                                            |                   |            |             |          |              |            |            |                |                  |         |                         |                  |        |

### CANCEL A BUDGET BILLING PLAN-NEXT BILL

- 1. Go to Billing work center > Cancel Budget Billing Plan
- 2. On the "Change Contract: Initial Screen", hit "Enter"
- 3. On the next screen, scroll down and under "Payment Plan", delete the Starting Month (and Alt.start.month if there is one)

| Payment Plan   |      |                              |   |
|----------------|------|------------------------------|---|
| Pymt plan type | 12MO | 12 Month Budget Billing Plan |   |
| Starting month | 2    | Alt.start month              | 9 |
| BFamt receiv.  |      | BFamount credit              |   |
|                |      |                              |   |

4. Click "Save" at the top of the screen and a confirmation message appears

Contract 300016402 has been changed

5. Do not click the "delete" check box at the top right of the screen. It will cause errors with the contract.

| Contract     | 407157 | 35                | Delete |  |
|--------------|--------|-------------------|--------|--|
| Division     | 02     | Gas               |        |  |
| Company Code | 1000   | NATIONAL FUEL GAS |        |  |

6. Be sure to record an Interaction Record that you canceled the customer from the Budget Plan with the next bill

**Note:** The Consolidated View will still show an "**X**" next to "Budget Billing Plan" and the Business Agreement will still show that the Budget Billing Plan is active until the next invoice is sent. Be sure to record an Interaction Record stating that the Budget Billing Plan was canceled with the next bill, so the next representative will know if they pull the Business Agreement up before the next invoice is sent.

When a customer cancels the Budget Billing Plan online effective with their next bill and there is a credit or debit in the plan, the following statement will appear during the cancellation process:

• "If you choose to cancel the Budget Billing Plan with your next bill, please pay the total amount due as billed. Your Budget Billing will be cancelled with your next bill and the Budget Billing Plan credit/debit of \$xx.xx will be applied to your next bill. Are you sure you want to cancel your National Fuel Budget Billing Plan?"

After reading this, the customer can either click the "Cancel Budget Billing" button to complete the cancellation process or "Return to Budget Billing Plan Menu" button to return to the menu.

### CANCEL A BUDGET BILLING PLAN-CURRENT BILL

- 1. First you must perform a Bill Correction to reverse the current invoice that had been billed on the Budget Billing Plan. Overnight batch processing will re-invoice the current bill for the actual usage after the Budget Billing Plan in canceled.
  - Go to Billing work center > Bill Correction
- 2. To find the Print Document Number, click the search box at the end of the field
- 3. Click the "Non-Reversed Documents" tab and then enter the Business Agreement number in the "Contract Account" field and press "Enter"
- 4. From the list, select the most recent invoice by double clicking anywhere on the line for that document number
- 5. Once the "Print Document No." field is populated, click "Execute"
- 6. Enter today's date in the "Pstng Date" field and leave the "Doc. Date" set to whatever it defaults to
- 7. Select the reversal reason from the drop down menu (in this case, use "Budget Billing Enrollment Current Bill" as there is no "Budget Billing Cancelation Current Bill" option)
- 8. To reverse the current invoice, click either check box under "FR" (Full Reversal) and the other box will be checked automatically
- 9. Then click the "Reverse" button with the red "x"

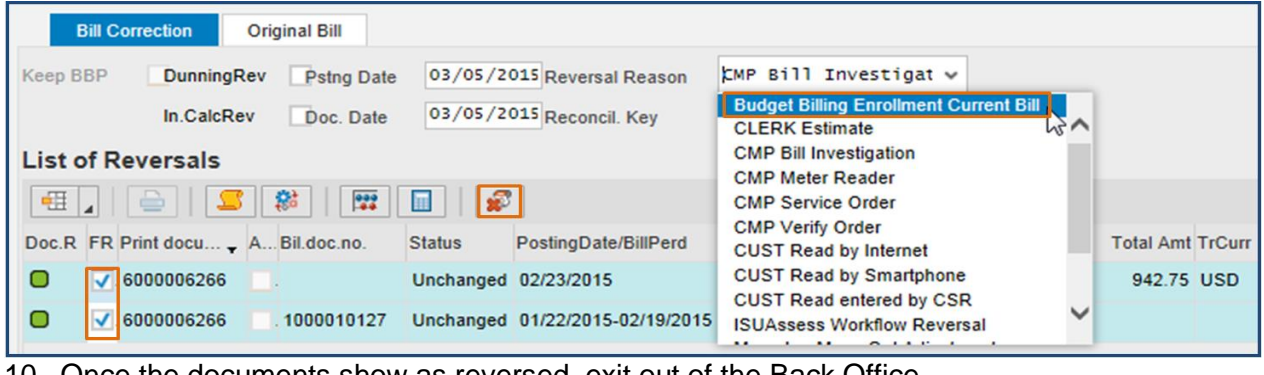

10. Once the documents show as reversed, exit out of the Back Office

| Bill Correction Original Bill     |                                |                                |                  |
|-----------------------------------|--------------------------------|--------------------------------|------------------|
| Keep BBP DunningRev Pstng Date    | 03/05/2015 🗇 ersal Reason      | Budget Billing Enrc 🗸          |                  |
| In.CalcRev Doc. Date              | 03/05/2015 Reconcil. Key       | R9-150305-00                   |                  |
| List of Reversals                 |                                |                                |                  |
| 🎟   🚔 💶   🚍 🗱                     |                                |                                |                  |
| Doc.R FR Print docu A Bil.doc.no. | Status PostingDate/BillPerd    | CreatnReasn/BillTran           | Total Amt TrCurr |
| . 6000006266                      | Reversed 02/23/2015            | Print Consumption Billing (01) | 942.75 USD       |
| . 6000006266 . 1000010127         | Reversed 01/22/2015-02/19/2015 | Periodic Billing (01)/Gas      |                  |
|                                   |                                |                                |                  |

- 11. Go to Billing work center > Cancel Budget Billing Plan
- 12. On the "Change Contract: Initial Screen", hit "Enter"
- 13. On the next screen, scroll down and under "Payment Plan", delete the Starting Month (and Alt.start.month if there is one)
- 14. Click "Save" at the top of the screen and a confirmation message appears. Overnight batch processing will re-invoice the customer for their actual usage for the current bill.
- 15. Be sure to record an Interaction Record that you canceled the customer from the Budget Plan with the next bill

When a customer cancels the Budget Billing Plan online effective with their current bill and there is a credit or debit in the plan, the following statement will appear during the cancellation process:

• "If you choose to cancel the Budget Billing Plan with your current bill, the Budget Billing Plan credit/debit amount of \$xx.xx will be added/deducted to/from the current amount due. Are you sure you want to cancel your National Fuel Budget Billing Plan?"

### BUDGET BILLING PLAN NOTES

#### Budget Billing Plan Scripting

The Budget Plan at this address is \$\_\_\_\_\_ per month. Would you be interested in signing up?

If the customer asks for more information about the Budget Plan is, read the following:

The Budget Plan eases the strain of wintertime bills by allowing you to pay about the same amount each month, rather than paying high bills in the winter and low bills in the summer.

Your Budget Plan amount is based on a combination of: (1) cost of gas, (2) weather conditions, and (3) historic and current gas usage.

Since these factors can change, we review the Budget Plan amount periodically to ensure that it remains accurate.

The Budget Plan at this address is about \$\_\_\_\_\_ per month. Are you interested in signing up?

### DIRECT PAY GENERAL INFORMATION

#### Direct Pay

If a customer on Direct Pay requests to go on the Budget Billing Plan with their current bill, they will be able to do so up to the day before the late payment date. Enroll the customer in the Budget Billing Plan with their current bill after doing a bill reversal. Overnight batch processing will re-invoice the customer on the Budget Billing Plan and the Direct Pay will come out for that amount the next day.

#### **Direct Payment Plan methods of enrollment:**

There are only two methods to sign up for direct payment:

#### 1. NFG WEB: www.nationalfuelgas.com OR

2. **<u>BY MAIL</u>**: Customers can sign the **top portion of their bill (payment stub)**. However, if an account is not eligible for the direct pay program it will not contain this bill message. By signing their name next to the "**X**" on the top portion of the bill, they are authorizing National Fuel to save their checking account information (using the information from the check they submitted) and enroll them in the direct pay program. The customer must send their payment through the mail (National Fuel's PO Box) for the automatic direct pay to go into effect.

The direct pay enrollment line will not be displayed on the customer's bill if:

- They are currently on Direct Pay
- They are coded "No Personal Check"
- They have a past due balance
- It is a "return to office" bill
- They are non-residential. (Commercial Customer's bill statements will not have the option to sign up for direct pay. If a commercial Customer requests direct pay you should advise they can enroll through our online services). Make sure the Customer checks with their bank first to make sure their bank allows Direct Pay or can have security hold removed (non-ACH get charged per trans). Otherwise, if unable to get Direct Pay, can offer the option of setting up auto pay.
- > They are on DSS, Direct Voucher
- The Direct Pay enrollment process may take up to six weeks (it will take the bank 10 to 15 days to process the application).
  - A Direct Payment Lock (type D) will be placed on the account once the Customer is enrolled in direct pay to prevent any outstanding invoices from being automatically deducted. The lock will remain in place until the next periodic invoice is sent.
- Remind customers, as always, they must continue paying their bills until the "Amount Due" field on their bill shows the words "Direct Pay"
- While enrolled in direct pay, customers are not eligible to have an Installment Plan
- Direct Payment Plan screens:
  - Business Agreement Overview: used for viewing and cancelling Direct Pay
  - Special Programs > Customer Options: locks will be used to suspend Direct Pay for one month

- The CRC and all CAC's will handle inquiries, requests for one-month suspensions, and requests for cancellation.
  - Suspensions or cancellations can be made up to the day before the due date. Otherwise, the Direct Pay Plan cannot be suspended or cancelled until the next billing date.
- Payments will be collected from the customer's bank account on the due date of their current bill.
- Only the To Date Balance (TDB) on the due date will be deducted from the Direct Pay account. If a payment (Customer payment, HEAP, etc.) or a refund is posted after the bill is issued, that new total will be taken out of Direct Pay on the LPC date (not the original amount due).
  - <u>Example</u>: A customer is billed \$150.00 due 8/23. If they pay \$50.00 by another method manually and it posts to their account on 8/15, Direct Pay will only take out the remaining \$100.00 that is due on 8/23, rather than taking out the original amount of \$150.00.
- Customers can still contribute to Neighbor-for-Neighbor with a pledge.
- Payment can be taken from a Third Party's bank account as long as the Third Party completes the authorization and provides the required bank documents.
- Customers will be sent letters confirming activity on the plan.
- Customers will be sent a monthly bill with a message stating that they are on Direct Payment, the payment amount, and the payment date.
- The Direct Payment Plan will pay final bills.
- Final Bill Installment Plans cannot be made on Direct Pay accounts. You must cancel Direct Pay.
- Participation in Direct Payment is intended for residential accounts. Small businesses may join if their bank allows Electronic Debit transactions.
- **DO NOT** take any bank account information over the phone.
- The bank account information will be masked on the **Business Partner Overview and the Business Agreement Overview** screens. This only affects viewing the routing number and bank account number. This will not affect your ability to cancel or suspend a Customer's Direct Pay. If you have a business need to view all the bank information, please see a manager.
- The direct pay will automatically cancel for customers who have two returned payments within a 12 month period. A new original bill will be sent out and the account code will be set to "No Personal Check" as well.

#### **DIRECT PAY - ONLINE**

A customer must sign up for online services before setting up direct pay. After they are logged in (using user name and password) they can sign up for Direct Pay. Once logged in, click on "Direct Pay" from the options on the left side of the page. There it will ask for a routing number and bank account number. After they enter this information they hit "Enroll".

If a Customer is enrolled in the Direct Payment Plan and wants to make "Direct Pay" changes on the NFG web, they can do so up to the day before the LPC date. If they attempt to make modifications that do not fall within this time frame, the following message will appear: DIRECT PAYMENT OPTIONS:

Your account is not currently available for changes until after the payment for your current bill is processed. Please return to this web page after your bill due date has passed.

If you require immediate assistance, please <u>contact us</u>.

The customer <u>can only</u> make Direct Pay modifications by clicking on the "Direct Pay" link. Any modifications a customer makes to their checking and/or savings account(s) under the "Change Payment Account Information" (found by clicking on "Manage Profile" and then "Payment Accounts") <u>will not</u> change the checking or savings account information under the "Direct Pay" program.

If the Customer needs to cancel their enrollment before their next bill mails, the phone representative may do so by going to the **Business Agreement Overview** screen. Suspensions or cancellations can be done up to the day before the due date. Otherwise, the Direct Pay Plan cannot be suspended or cancelled until the next billing date.

#### CHANGE OF BANK ACCOUNT

When changing bank accounts on the Direct Payment Plan, the following is required:

• If the Customer wants to change their bank account information, you must first cancel their current direct pay and advise them to sign their next bill stub.

<u>OR</u>

• If a Customer is enrolled in the Direct Payment Plan and wants to make "Direct Pay" changes on the NFG web, they can do so up to the day before the LPC date. If they attempt to make modifications that do not fall within this time frame, the following message will appear:

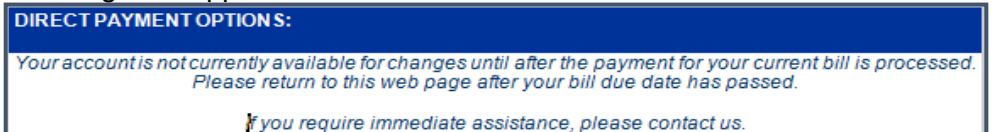

**Note:** The original authorization did advise the Customer that this would be required if there was a change of bank or account number.

#### **CANADIAN BANKS**

Customers CANNOT participate in the Direct Payment Plan using a Canadian bank. Canadian banks are not associated with ACH. We do not accept online payments (NFG Website) from Canadian banks.

#### CANCELLING DIRECT PAY

To cancel Direct Pay:

- 1. Go to **Overviews** > **Business Agreement Overview**, the Direct Pay Bank details will be displayed in the "General Data" and "Payment Data" sections
- 2. Click the "Edit" button at the top of the screen
- 3. In the "Payment Data" section:
  - a. Click the "Payment Method" drop down and choose the "blank" line
  - b. Click the "Bank Details" drop down and choose the "blank" line
- 4. Click "Save"
  - a. The "Incom. Pmnt Meth" should then automatically switch to the "blank" line in the "General Data" section; if not, click "Edit" again, manually choose the blank line, then click "Save" again
- 5. Advise the customer to make manual payments, or sign up for Direct Pay with their new bank account information by either of the two normal methods (online or by mail)
  - (Note: The "Bank Details" on Business Partner Overview <u>do not</u> have to be removed for Direct Pay to be canceled)

- You do not need to issue a new bill after canceling direct pay. Once direct pay is cancelled it will not take out any money from the account even if the last bill says it would be taken from direct pay.
- Direct Pay can be cancelled up to the day before the Direct Pay withdrawal date
- Scenario:
  - o customer wants their Direct Pay cancelled as of today (4/4)
  - The Direct Pay withdrawal date is 4/5
  - Direct Pay will be cancelled
  - Any cancel request 4/5 or later cannot be processed

**NOTE**: Once you have canceled Direct Pay and clicked "Save", the customer would have to reenroll in either of the two normal ways if they wanted to go back on Direct Pay

| usiness Agreement 520569906 |                                               |  |  |  |
|-----------------------------|-----------------------------------------------|--|--|--|
| Save   🗙 📝                  |                                               |  |  |  |
|                             |                                               |  |  |  |
| General Data                |                                               |  |  |  |
| ID/ Doing Business As:      | 520569906                                     |  |  |  |
| Account:                    | JOHN KIFER ERIE PA 16505                      |  |  |  |
| Address:                    | JOHN KIFER / 738 HARMONY DR / ERIE PA 16505   |  |  |  |
| Incom. Pmnt Meth:           | ACH Recurring Bank Draft                      |  |  |  |
| Marketer Data Release:      | ACH Resurring Rank Draft                      |  |  |  |
| N4N Opt-Out:                |                                               |  |  |  |
| Account class:*             | RESIDENT PA                                   |  |  |  |
| Payment Data                |                                               |  |  |  |
| Bank Details                |                                               |  |  |  |
| Incoming Payment            |                                               |  |  |  |
| Payment Method:             | ACH Recurring Bank Draft                      |  |  |  |
| Bank Details:               | AMERICO FEDERAL CREDIT UNION, US (243380833 - |  |  |  |
| Alternative Payer:          | 0                                             |  |  |  |
| Invoice Relationships       |                                               |  |  |  |
| Bill-To Party:              | 0                                             |  |  |  |
| Terms of Payment:*          | PA 20 Calendar Days                           |  |  |  |

#### SUSPENDING DIRECT PAY

- To suspend the Direct Pay for the current month, create a lock using Special Programs > Customer Options and use lock type "M – Direct Pay Extension"
  - This lock will suspend the Direct Pay until the expiration date of the lock
  - Anything still due on the Business Agreement will be taken out of Direct Pay the day after the lock expires
  - $\circ$  General rule is to NOT extend the due date past the next bill mailed date
- ✓ Suspending Direct Pay would be done for the following scenario: customer calls in and does not want their direct payment to come out of their bank account for this month's current bill and will pay by cash, credit card or other bank account instead. Example:
  - Current bill due date: 11/15
  - Customer will pay on 11/16
  - Place direct pay lock until at least 11/17 (make sure the payment has time to post depending on how and where they make the payment)

**NOTE:** If the customer is able to pay by any other method <u>BEFORE</u> the original due date that the Direct Pay is set to come out, no lock will need to be placed. If the balance is \$0.00 on the Direct Pay date, then the system will not pull anything from the Direct Pay account since nothing will be due.

#### DIRECT PAY REMINDERS

When a Customer is on Direct Pay, you may alter the amount being deducted when a Bill Correction is processed or with Budget Billing Plan enrollment up to the day before the late payment date. Also, you can suspend or cancel Direct Pay up to the day before the late payment date.

#### EPAY BILL

A customer can enroll in "Automatic Payments" and allow payments to be made similar to that of the "Direct Payment Plan".

Allows customers to enter their banking information, have it stored on their online service account and lets them manage the way they want to pay their total balance each month. Customers can set up an automatic payment schedule, make a single payment, or continue to pay their bills the way they do now.

| Enrolled Accounts                    |                                       |                                         |                                  |
|--------------------------------------|---------------------------------------|-----------------------------------------|----------------------------------|
| Service Address<br>2269 MAIN ST LOWR | Account Number<br>6636901-11          | Payment Mode<br>Manual<br>Add Automatic | Status<br>Enrolled<br>Deactivate |
| Enrollment Date:<br>01/04/2013       | Customer Name: MELISSA BALBUZOSKI     |                                         |                                  |
| Amount Due: \$161.61                 | Due Date: 01/03/2019                  | Paper Bill: On Tu                       | rn Paper Bill Off                |
| View Statements Make a S             | ingle Payment Now Payments View Notes |                                         |                                  |

### BANK ROUTING NUMBER CHANGE (EBPP customers who are enrolled for automatic payments)

When the customer's bank routing number changes from the one that's used on Epaybill, we will automatically make the change when the funding institution's information is bounced off our Financial Database. When a customer makes a payment through Epaybill using the originally stored bank account information, they will receive an onscreen "Payment Information" confirmation. This confirmation screen will display the bank's updated routing number and not the one that was originally stored by the customer.

To avoid confusion, advise the customer:

- It's best they verify this information with their bank
- Update (modify) their bank information on our Website

REFUNDS

#### **CREDIT REFUNDS ON ACTIVE ACCOUNTS**

BPEM Cases will be used for all credit refunds:

- Choose "Customer Refund Request" from the "Case Category/Priority:" drop down
- If a customer is calling to have a duplicate payment refunded, the customer either needs to:
  - Provide us proof that both payments have cleared by faxing a copy of their bank statement to Jamestown at 716-661-1999
  - Mailing a copy of the statement to the Jamestown CAC
  - If the customer doesn't want to or can't provide proof of their overpayment/duplicate payment, then after 30 days of the BPEM request coming to Jamestown, the representative will process it.
- Credits resulting from HEAP, DSS, or Rental Assistance payments are not refunded to the customer.
- Belmont payments are refunded to the customer (only <u>one</u> refund per year)
- Most active credits are refunded at the customer's request
- Verify correct mailing address and phone number
- Check to make sure the customer does not owe money on another account
- Update the Interaction Record with the reason for refund request and who requested the refund
- Refunds:
  - Under \$500 automatically receives a check from accounts payable.
    - Refunds will take up to 5 business days to process.
  - \$500-\$999 Refund requests are reviewed via SAP Inbox before being generated.
  - Över \$999 General Manager reviews refund request via SAP Inbox before refund is processed.
- Once a check is issued, amount, date and check number will appear on the Interaction Record.

#### **REFUND CHECK**

- The "invoice number" listed on a credit refund check is the Business Agreement for the gas account with the credit being refunded.
- If the credit refund is for a restoration order, the invoice number is the DRO number.
- National Fuel's check number is on the Interaction Record (see below).

| 6607900860 730<br>Note | )-BAL TRANSFE  | R/REFUND                               |
|------------------------|----------------|----------------------------------------|
| 05/25/2017             | 02:23:38       | BTCHFICA                               |
| Check Number:          | 0000196038 & A | mount: 238.79 & Check Date: 05/24/2017 |

- The date the refund check has been approved will be noted in the Interaction Record as well. The actual check is not issued to the Customer until the following Monday, Wednesday or Friday.
- Refund Checks may only be issued to the account holder's name.

#### **UNCLAIMED REFUND CHECKS & ESCHEATMENT**

When a credit or Security Deposit refund check on a final billed account is determined to be undeliverable by the post office the check is returned to National Fuel and:

- Attempts are made to send the check to the correct mailing address
- An Interaction Record is added when the check is returned and is being held due to an invalid mailing address
- These checks are held until further action is required. Control Group holds the checks
- If we are notified of the correct mailing address while the check is in the held status, the check can be mailed to the correct address or if necessary reissued.

Escheatment is the process of turning over unclaimed or abandoned property to a state authority, such as if a person dies without a will.

Accounts Payable identifies checks that are not cashed within six months of their original issue dates. These checks may or may not have been returned by the post office but the fact that they were not cashed gives them the distinction of "unclaimed". Unclaimed checks are subject to the escheatment process. When a refund check is determined to be unclaimed the original check is voided and a replacement check is issued payable to the escheatment fund. Until we send the escheatment check to the state, which is generally about a year after the original check was escheated, the customer is able to request the refund from National Fuel. You will need to check with Accounts Payable to learn the status of the unclaimed check. Once the payment has been made to the state, the Customer will need to petition the state for the refund.

#### CREDIT REFUNDS ON FINAL BILLED ACCOUNTS

Credits refunds on final billed accounts will automatically be sent after the final bill due date, unless the balance transfers to another account before then.

BPEM Cases will be used for all credit refunds when necessary:

- Credits on final bills are to be transferred or refunded to the Customer of record.
- Credit balances:
  - Less than \$1.00 is refunded only when specifically requested by the BP.

Final bills between \$0.01 and \$0.99 will be automatically transferred to the Neighbor for Neighbor Fund.

- Refunds of credits on an inactive account:
  - Less than \$250.00 is automatic if no accounts are located to transfer final credit balance. It is not necessary to initiate the request of any final credit refund less than \$250 as the billing system monitors these credits.

Greater than \$250 may be issued provided care is taken to verify that the amount of the credit refund is correct.

• Do the following before issuing refund request:

Check the Interaction Record to determine if there is a pending refund request Check the Interaction Record and the "Display Locks" Screen for pending adjustment, billing issues or disputes such as:

- Switched meters
- Switched person (A person being billed at an incorrect meter location)
- Non-registering meter
- Do not issue the refund request until the billing corrections, if any, have been completed or the dispute has been answered and closed

- Verify:
  - That there are no payment processing errors
  - That there are no double payment postings
  - That there are no unusual payment amounts
  - Suspected payment-processing errors, if any, with Remittance Processing.
- Check to see that there has been a recent company or Customer meter reading and that the usage looks in line with the Account History. If the consumption associated with the final bill does not look in line with Account History, and there has not been a company or customer Read within the past six months, ask the customer to provide a meter reading to verify the final reading. If the customer is unwilling or unable to provide the reading:
  - Schedule a Verify Read order.
  - Wait for the results of the Verify Read Order before issuing the final credit.
- If the Customer has a new active account and prefers to have the credit refunded rather than applied to bills at the new account, wait until the final credit has been transferred to the active account before creating a refund request on the active account.

#### LOST OR DESTROYED REFUND CHECKS

If a customer calls and they lost or destroyed a refund check, the following procedures should be followed:

- Verify the person you are speaking to.
- Verify the phone number, spelling of name and mailing address.
- Fill out "Check Refund Action Form" (found in the CRC & CAC Resource Center). Using "Requested Action" "Void check with no re-issue".
- The check number is found on the Interaction Record. Accounts Payable department (extension 6907) will then complete the requested check fund action (void, verify, re-issue, etc.)

#### **REPLACEMENT CHECK (WRONG PAYEE OR RATEPAYER OF RECORD DECEASED)**

Advise the customer to send the check back to us regardless of the condition of the check. This will save on time and expense of issuing a stop payment on the check. Advise the caller:

- 1. The replacement check can be made payable to the estate of the person whose name was on the account. Documentation of the estate is required from the requesting party **OR** –
- 2. If the estate has been settled, the replacement check will be reissued, provided we receive proof of death and requested party's responsibility for the account.

Advise the caller to send documentation and **original check** to: National Fuel Attention: Correspondence Department 409 Main St. Buffalo, NY 14203

# BALANCE TRANSFERS

Customers may request a balance to be transferred from one account to another (whether active or inactive). Balance transfers will be handled by BPEM Cases (Choose "Transfer Account Balance" as the Case Category).

#### TRANSFERS SHOULD ONLY BE MADE IF THE FOLLOWING CONDITIONS EXIST:

- Accounts must have the <u>EXACT</u> name and social security number to correct payment posting errors.
- If it's a credit balance transfer (<u>DO NOT</u> transfer a credit due to HEAP benefits or any other type of benefit)
- If a Neighbor for Neighbor contribution credited in error, see a Floor Supervisor or your monitoring coach to have it reversed (transferred back to a Customer's original account).

#### HEAP CREDITS TRANSFERRED FROM ONE ACCOUNT TO ANOTHER

If a customer needs their HEAP credit transferred from an old account to their current account (ie. Customer moves, or HEAP grant posts to old account in error), a BPEM must be issued to the Special Assistance Group, with the "priority" changed to "Very High". The BPEM Case Category "Transfer Account Balance" will not work in this scenario.

#### FINAL BILL BALANCE TRANSFERS

When a Customer calls regarding final bill amounts being transferred from one of their accounts to another account, advise them the balances are only transferred when the bills are not paid by the late payment charge date.

### EXTRA SECURITY PLAN - ESP

## Extra Security Plan extends due date for qualifying customers. Qualifications:

- > Must receive social security or permanent disability benefits
- Must be a residential account
- Must have good credit history (interpreted as being no more than one month in arrears)
- Account cannot be on an Installment Plan
- > All low income customers are eligible for enrollment, regardless of their current due date

#### Benefit:

- ESP will prevent late payment charges from being assessed after the normal 23 day LPC date. This plan will essentially put a LPC lock on the account so that each bill will be due right before the next bill is mailed.
- Customers enrolling in ESP will have a due date of the day before their next bill is sent out.

#### Enrollment:

After determining a customer is eligible for ESP:

- 1. Go to Special Programs > Customer Options
- 2. Select "ESP" from the "Special Program/Pledge Type" dropdown then "Continue"

| ecial Program & Pledge        |                  |   |     | 🖸 Back 👻 🕻 |
|-------------------------------|------------------|---|-----|------------|
|                               |                  |   |     |            |
|                               |                  |   |     |            |
| Active Special Program/Pledg  | je:              |   |     |            |
| SP1                           | SP2              |   | SP3 |            |
| No result found               |                  |   |     |            |
| Inactive Special Program/Pleo | dge:             |   |     |            |
| SP1                           | SP2              |   | SP3 |            |
| No result found               |                  |   |     |            |
| Create:                       |                  |   |     |            |
| Special Program/Pledge Type:  |                  |   |     |            |
|                               |                  |   |     |            |
| Continue                      | Bankruptcy       | ^ |     |            |
|                               | EAF / EAA        |   |     |            |
| Back                          | ESP              |   |     |            |
|                               | HEAP             | ~ |     |            |
|                               | Income & Expense |   |     |            |

- 3. Select the radio button next to "Enroll"
- 4. Select "Save" and the system will validate

|                   | 4 3            | neol Nuctorn |    |             |     |          |         |
|-------------------|----------------|--------------|----|-------------|-----|----------|---------|
|                   |                | Jystern 4    |    |             |     |          |         |
|                   |                |              |    |             |     |          |         |
|                   |                |              |    |             |     |          |         |
| Contract Account  | 722238407      |              |    | Customer Ty | /pe | Resident | ial New |
| Name              | SWYGERT        | ANTONIA      |    |             |     |          |         |
| Service Address   | 80 WILSON LOWR |              |    |             |     |          |         |
| City/State/Zip    | LACKAWANNA     |              | NY | 14218       |     |          |         |
| · · ·             |                |              |    |             |     |          |         |
|                   |                |              |    |             |     |          |         |
| 505               |                |              |    |             |     |          |         |
| ESP               |                |              |    |             |     |          |         |
| Enroll            | Cancel         |              |    |             |     |          |         |
| Last Status Date: |                |              |    |             |     |          |         |
| Last Status Date. |                |              |    |             |     |          |         |
| Payment Terms:    | NY23           |              |    |             |     |          |         |
|                   |                |              |    |             |     |          |         |
|                   |                |              |    |             |     |          |         |
|                   |                |              |    |             |     |          |         |
|                   |                |              |    |             |     |          |         |
|                   |                |              |    |             |     |          |         |
|                   |                |              |    |             |     |          |         |
|                   |                |              |    |             |     |          |         |
|                   |                |              |    |             |     |          |         |
|                   |                |              |    |             |     |          |         |
|                   |                |              |    |             |     |          |         |
|                   |                |              |    |             |     |          |         |

### **Examples of Customer Bills**

Bill on BBP:

|                                                                                                    | 1809                                                                                                    | DIRECT PAY                                                                                                    |
|----------------------------------------------------------------------------------------------------|----------------------------------------------------------------------------------------------------|----------------------------------------------------------------------------------------------------|
| LISA N SHARP<br>242 ASHWOOD LN<br>ORCHARD PARK NY 14127-4852                                                                                                    |                                                                                                    | We will automatically deduct \$200.00 from your checking account on October 17, 2018.                                                                                                    |
| Account Number 5395075 05                                                                                                    | 5                                                                                                    |                                                                                                    |
| A-31-EKH-AM-04392-15<br>15-AT LISA N SHARP<br>242 ASHWOOD LN<br>ORCHARD PARK NY 14127-4852<br>-41-1-11-11-11-11-11-11-11-11-11-11-11-1                                                                                                    | 539507505<br>IVI                                                                                                    | 00000000000000000000000000000000000000                                                                                                    |
| FOR EME<br>Pational Fuel®<br>For questions or service call N<br>Account Number: 5395075 05<br>Service Address: 242 ASHWOOD LN<br>Nome: LISA N SUARE<br>Service Classification: 01-SC01 - NY RESIDENTIAL SALES<br>General Information<br>Your Natural Gas Delivery Company is:<br>NATIONAL FUEL GAS DISTRIBUTION CORPORATION<br>2875 UNION RD<br>SUITE 44                                                                                                    | RGENCIES CALL:<br>lational Fuel: (716)<br>We will automatically deo<br>Accoun<br>(Complete d<br>Last Month's Ending<br>Direct Debit Paymer<br>Balance Remaining<br>National Fuel Budge<br>Total Account Bala | 1-800-444-3130           686-6123 7:00am to 6:00pm Mon-Fri<br>duct \$200.00 from your checking account on October 17, 2018.           t Summary as of September 21, 2018           tetail of Current Month Charges on reverse side)           g Balance         302.55           nt Received         -302.55           0.00         0.00           at Plan Monthly Payment Amount         200.00 |
| CHEEKTOWAGA NY 14227<br>Office Hours: Monday-Friday 8:15am to 4:30pm                                                                                                    |                                                                                                    | Usage History                                                                                                    |
| WWW.NATIONALFUELGAS.COM<br>Your Natural Gas Supplier is:<br>NATIONAL FUEL GAS DISTRIBUTION CORPORATION<br>2875 UNION RD<br>SUITE 44<br>CHEEKTOWAGA NY 14227<br>WWW.NATIONALFUELGAS.COM                                                                                                    | (cer)<br>900<br>750 -<br>600 -<br>450 -<br>300 -                                                                                                    |                                                                                                    |
| Budget Plan Summary           National Fuel         Plan year ends: Aug 2019           Plan year ends: Aug 2019         392.55           Budget Plan Deduct:         -192.55           Monthly Budget Plan Amount:         200.00           Actual Charges Year to Date:         392.55           Budget Billed Year to Date:         200.00           Plan Difference Year to Date:         192.55                                                                                                    | 150 -<br>0 S O<br>Daily Aw                                                                                                    | N D J F M A M J J A S<br>erage Temperature this period: This year 72° Last year 65°                                                                                                    |
| Meter No.         Present Read Date         Present Read         Present Read Type         Present Read Type         Presen | Gas Usage<br>ev. Read Date Prev. Rea<br>08/20/2018 1833<br>rerage 299 ccf                                                                                                    | ad <u>Prev. Read Type</u> Additional CCF <u>Total Meter CCF</u><br><b>ESTIMATED</b> 0 <u>600</u><br>Next Meter Read on or about 11/16/2018                                                                                                    |

#### Final Bill:

| + PO Box 371835 Pittsburgh PA 15250-7835 Pittsburgh PA 15250-7835 Pitts | 1607                                                                                                    | Please make check payable to National Fuel or pay<br>online at www.nationalifuelgas.com.<br>Amount Due<br>\$591.22<br>Please pay by August 3, 2016 to avoid a 1.5% late<br>payment charge.<br>Please donate to the Neighbor-For-Neighbor Heat<br>Fund by adding \$1, \$2, or \$5 to your payment. |
|----------------------------------------------------------------------------------------------------|----------------------------------------------------------------------------------------------------|----------------------------------------------------------------------------------------------------|
| Return this stub if paying by mail. Bring entire bill if paying                                                                                                    | ing in person. To pay onli                                                                                                    | ne go to www.nationalfuelgas.com.                                                                                                    |
| 07-MA MARGARET DUNN<br>532 WINSLOW AVE<br>BUFFALO NY 14211-1362<br>HILL HILIHILIHIIIIIIIIIIIIIIIIIIIIIIIII                                                                                                    | 402309111<br>888                                                                                                    | 0000000000059724000059122007<br>View Current Bill Inserts<br>View Your Rights & Responsibilities                                                                                                    |
| FOR EME                                                                                                    | RGENCIES CALL:                                                                                                    | 1-800-444-3130                                                                                                    |
| Account Number: 4023091 11 Service Address: 532 WINSLOW AVE Name: MARGARET DUNN Service Classification: 70-LICAAP <u>General Information</u> Your Natural Gas Delivery Company is: NATIONAL FUEL GAS DISTRIBUTION CORPORATION 409 MAIN ST BUFFALO NY 14203 Office Hours: Monday-Friday 8:15am to 4:30pm WWW.NATIONALFUELGAS.COM                                                                                                    | ational Fuel: (716)<br>FINAL BILL<br>(Complete di<br>Last Month's Ending<br>Payments Received<br>Balance Remaining<br>Current Month Char,<br>National Fuel Budge<br>National Fuel Late P<br>Total Account Bala | 686-6123 7:00am to 6:00pm Mon-Fri<br>ount Summary as of July 8, 2016<br>etail of Current Month Charges on reverse side)<br>Balance 597.24<br>Since Last Bill 0.00<br>597.24<br>ges 22.70<br>t Plan Cancelled -36.42<br>ayment Charge 7.70<br>nce 591.22                                           |
| Your Natural Gas Supplier is:<br>NATIONAL FUEL GAS DISTRIBUTION CORPORATION<br>409 MAIN ST<br>BUFFALO NY 14203<br>WWW.NATIONALFUELGAS.COM                                                                                                    | (c=1)<br>250<br>225<br>175<br>150<br>125<br>100<br>75<br>50<br>0<br>0<br>0<br>0<br>Daly Aw<br>Gas Usage<br>ev. Read Date. Prev. Rea                                                                            | Usage History                                                                                                    |
| Total Consumption (ccf) for 17 days<br>12 Month Total Usage 1487 ccf 12 Month Av                                                                                                    | verage 123 ccf                                                                                                    | COMPANY U <u>18</u><br>18                                                                                                    |

### Adjusted Bill:

| PO Box 371835                                                                                                    |                                                                                                    | Please make check payable to National Fuel or pay                                                                                                    |
|----------------------------------------------------------------------------------------------------|----------------------------------------------------------------------------------------------------|----------------------------------------------------------------------------------------------------|
| Pittsburgh PA 15250-7835                                                                                                    |                                                                                                    | online at www.nationalfuelgas.com.                                                                                                    |
|                                                                                                    | 1612                                                                                                    | Amount Due<br>\$67.98                                                                                                    |
| JEFFREY P TWICHELL                                                                                                    |                                                                                                    | Please pay by January 5, 2017 to avoid a 1.5% late                                                                                                    |
| EASTAURORA NY 14052-9676                                                                                                    |                                                                                                    | Please donate to the Neighbor-For-Neighbor Heat<br>Fund by adding \$1,\$2, or \$5 to your payment.                                                                                                    |
| Account Number 4748090 04                                                                                                    |                                                                                                    |                                                                                                    |
| Return this stub if paying by mail. Bring entire bill if paying                                                                                                    | ng in person. To pay onli                                                                                                    | ne go to www.nationalfuelgas.com.                                                                                                    |
|                                                                                                    |                                                                                                    |                                                                                                    |
| A-17-Q36-AM-00299                                                                                                    | 474809004                                                                                                    | 000000000000949900006798015                                                                                                    |
| 02-AT JEFFREY P TWICHELL<br>2000 EASTWOOD RD<br>EAST AURORA NY 14052-9676                                                                                                    |                                                                                                    | View Current Bill Inserts                                                                                                    |
| քիզՈՈլիիկերիներողնեներիներին                                                                                                    | 1                                                                                                    | View Your Rights & Responsibilities                                                                                                    |
| FOR EME<br>Mational Fuel <sup>®</sup> For questions or service call N<br>Account Number: 4748090 04<br>Service Address: 2000 EASTWOOD RD<br>Name: JEFFREY P TWICHELL<br>Service Classification: 01-NY RESIDENTIAL<br><u>General Information</u><br>Your Natural Gas Delivery Company is:<br>NATIONAL FUEL GAS DISTRIBUTION CORPORATION<br>2875 UNION RD<br>SUITE 44<br>CHEEKTOWAGA NY 14227<br>Office Hours: Monday-Friday 8:15am to 4:30pm<br>WWW.NATIONALFUELGAS.COM<br>Your Natural Gas Supplier is:<br>NATIONAL FUEL GAS DISTRIBUTION CORPORATION<br>2875 UNION RD                                                                                                    | RGENCIES CALL:<br>ational Fuel: (716)<br>Please pay by January 5<br>Accoun<br>(Complete de<br>Last Month's Ending<br>Payments Received<br>Balance Remaining<br>Current Month Chars<br>Previous Month Adju<br>Total Account Bala | I-800-444-3130<br>686-6123 7:00am to 6:00pm Mon-Fri<br>,2017 to avoid a 1.5% late payment charge.<br><b>t Summary as of December 12, 2016</b><br>stail of Current Month Charges on reverse side)<br>Balance 94.99<br>Since Last Bill 0.00<br>94.99<br>pas 67.98<br>stment -94.99<br>nce 67.98<br>Usage History                                                                                                    |
| 2875 UNION RD<br>SUITE 44<br>CHEEKTOWAGA NY 14227<br>WWW NATIONALFUELGAS.COM<br>Budget Plan<br>Have you considered the Budget Plan?<br>If you enroll in the Budget Plan, having level and predictable<br>monthly gas bills can help with budgeting your expenses.<br>Please go to our website to enroll or call us.                                                                                                    | 270<br>240<br>210<br>180<br>120<br>0<br>0<br>0<br>0<br>0<br>0<br>0<br>0<br>0<br>0<br>0<br>0<br>0<br>0<br>0<br>0<br>0                                                                                                    | F M A M J J A S O N D                                                                                                    |
| Meter No.         Present Read Date         Present Read         Present Read         Present Rea | ev. Read Date Prev. Rea<br>10/28/2016 8489<br>erage 118 ccf                                                                                                    | ADJUSTED 0 Total Meter CCE<br>ADJUSTED 0 105<br>Next Meter Read on or about 01/04/2017                                                                                                    |
|                                                                                                    | Massager                                                                                                    |                                                                                                    |
| NOTIFICATION OF BILL CORRECTIONThis bill is for<br>you incorrectly for 1 month. Please disregard the prior b<br>have caused you.<br>If you cannot pay this bill in full by January 5, 2017, you<br>your local office if a payment agreement is needed.<br>There is a previous balance on your account. Your p<br>HEAP can help keep your heat on. Don't wait until you ca<br>bills is available to income eligible customers. For income<br>Fuel's HEAP hotline at 1-877-443-2743. All customers m<br>of Social Services.<br>Your utility bill includes charges for the sale and delivery                                                                                                    | r gas used through D<br>ill for the same perio<br>may pay this correct<br>payment will be app<br>an't manage your ho<br>e guidelines and how<br>ay apply by mail. Yo<br>of your natural gas s                                   | A secomber 2, 2016. The reading shows we have billed<br>d. We are sorry for any inconvenience that this may<br>ted bill in regular monthly installments. Please visit<br><b>reclated.</b><br>me heating costs. Assistance with paying your winter<br>v to apply, visit www.HEAPhelps.com or call National<br>u may also apply in person at your local Department<br>supply, as well as various state and local taxes, fees, |
| surcharges and assessments.                                                                                                    |                                                                                                    |                                                                                                    |

#### Bill with Marketer:

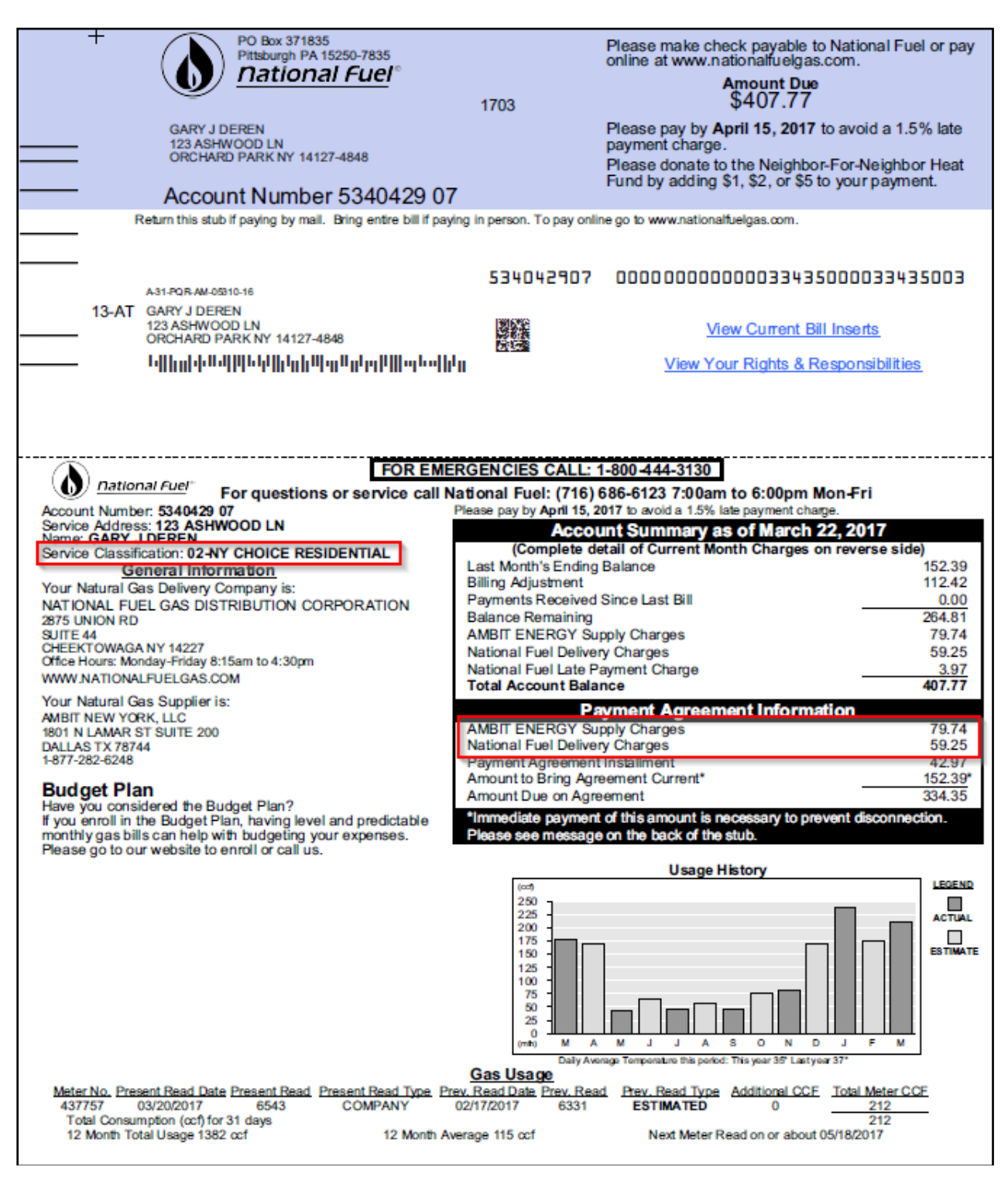

### Direct Pay:

| PO Box 371835<br>Pittsburgh PA 15250-7835<br><b>national Fuel</b> <sup>o</sup><br>PAULA J RESETAR<br>45 ASHWOOD LN<br>ORCHARD PARK NY 14127-4823<br>Account Number 5015007 03                                                                                                    | 1703                                                                                                    | Amount Due<br>DIRECT PAY<br>We will automatically deduct \$97.17 from your<br>checking account on April 15, 2017.                                                                                                    |
|----------------------------------------------------------------------------------------------------|----------------------------------------------------------------------------------------------------|----------------------------------------------------------------------------------------------------|
| A31-POR-MU-02273-16<br>13-AT PAULA J RESETAR<br>45 ASHWOOD LN<br>ORCHARD PARK NY 14127-4823<br>                                                                                                    | 501500703                                                                                                    | 00000000000000000000000000000000000000                                                                                                    |
| Dational Puel       For questions or service call Na         Account Number: \$215007 03       Service Address: \$5 ASHWOOD LN         Armer: Paulea J RESETAR       Service Cassification: 02.070 CHOICE RESIDENTIAL         Deneral Information       Company Choice RESIDENTIAL         Martinal Gas Delivery Company is:       Account Number: 50.000 Na         Martinal Gas Delivery Company is:       Attional FUEL GAS DISTRIBUTION CORPORATION         Martinal Gas Delivery Company is:       Attional FUEL GAS DISTRIBUTION CORPORATION         Martinal Gas Supplier Is:       Attional Gas Supplier Is:         Martinal Gas Supplier Is:       Nor Natural Gas Supplier Is:         Martinal Gas Supplier Is:       Nor Natural Gas Supplier Is:         Martinal Gas Supplier Is:       Nor Natural Gas Supplier Is:         Martinal Gas Supplier Is:       Nor Natural Gas Supplier Is:         Martinal Gas Supplier Is:       Nor Natural Gas Supplier Is:         Martinal Gas Supplier Is:       Nor Natural Gas Supplier Is:         Martinal Gas Supplier Is:       Nor Natural Gas Supplier Is:         Martinal Gas Supplier Is:       Nor Natural Gas Gas Gas         Martinal Gas Supplier Is:       Nor Natural Gas Gas Gas         Martinal Gas Gas Gas       Martinal Gas Gas Gas         Martinal Gas Gas Gas       Martinal Gas Gas Gas         Martinal Gas Gas Gas <td>RGENCIES CALL:<br/>Itional Fuel: (716)<br/>We will automatically dev<br/>Acco<br/>(Complete d<br/>Last Month's Ending<br/>Direct Debit Paymer<br/>Balance Remaining<br/>NOCO NAT GAS St<br/>NOCO NAT GAS St<br/>National Fuel Delive<br/>Total Account Bala</td> <td>1-800-444-3130         686-6123 7:00am to 6:00pm Mon-Fri<br/>duct \$97.17 from your checking account on April 15, 2017.         Usummary as of March 22, 2017         Jetail of Current Month Charges on reverse side<br/>ance         9 Balance       87.47         0.00       87.47         upply Charges       48.91         ance       97.17         Usage History         Loce no         Loce no         and may as of Narch 22, 2017         Usage History         Loce no         and may as on no no no no no no no no no no no no</td> | RGENCIES CALL:<br>Itional Fuel: (716)<br>We will automatically dev<br>Acco<br>(Complete d<br>Last Month's Ending<br>Direct Debit Paymer<br>Balance Remaining<br>NOCO NAT GAS St<br>NOCO NAT GAS St<br>National Fuel Delive<br>Total Account Bala | 1-800-444-3130         686-6123 7:00am to 6:00pm Mon-Fri<br>duct \$97.17 from your checking account on April 15, 2017.         Usummary as of March 22, 2017         Jetail of Current Month Charges on reverse side<br>ance         9 Balance       87.47         0.00       87.47         upply Charges       48.91         ance       97.17         Usage History         Loce no         Loce no         and may as of Narch 22, 2017         Usage History         Loce no         and may as on no no no no no no no no no no no no |
| Thank you for your payment.<br>We will automatically deduct \$97.17 from your checking ac<br>Compare your ESCO/Marketer bill to what you would have<br>www.natfuel.com/histbillcalc.<br>Your utility bill includes charges for the sale and delivery of<br>surcharges and assessments.                                                                                                    | Messages<br>coount on April 15,<br>been billed if you<br>f your natural gas s                                                                                                    | 2017.<br>purchased your gas from National Fuel at<br>supply, as well as various state and local taxes, fees,                                                                                                    |

#### Shut Off Notice:

|                    | +       FINAL NOTICE OF SHUT OFF         PITTSBURGH PA 19250.7835       FINAL NOTICE OF SHUT OFF         GARY J DEREN       123 ASHWOOD LN         1704       ORCHARD PARK NY 14127-4848         Account Number: 534042907       Make Check Payable to:                                                                                                    |
|--------------------|----------------------------------------------------------------------------------------------------|
|                    | THIS IS A FINAL DISCONNECTION NOTICE. PLEASE REFER TO THIS NOTICE WHEN PAYING THIS BILL                                                                                                    |
|                    | A25-5CH-0M-00100-1<br>GARY J DEREN<br>123 ASHWOOD LN<br>ORCHARD PARK NY 14127-4848<br>I-I-I-I-I-I-I-I-I-I-I-I-I-I-I-I-I-I-I-                                                                                                    |
|                    | Account Number: 534042907 This is a Final Disconnection/Termination/Suspension (Shut Off) Notice<br>Name: GARY DEREN<br>Service Address: 123 ASHWOOD LN ORCHARD PARK, NY<br>Your gas service may be shut off at a time legally authorized on or after April 16, 2017 because as of April 01, 2017 we have not<br>received payment for the overdue amount of \$264.81. National Fuel will discuss an account only with the customer of record or a person<br>who has power of attorney.<br>Mhat you should do to keep your gas on:<br>You can avoid the shut off by paying \$264.81. Other options may be available. Please call us at: 716-686-6123 or visit us at: 2875<br>JNION RD SUITE 44 CHEEKTOWAGA, NY 14227 or any of our other offices. |
| r<br>If<br>a<br>h  | Atternatively, prior to the shut-off date you may reinstate your payment agreement by paying the reinstatement listed on your latest bill.<br>Mhat would happen if we shut off your gas:<br>f service is shut off it can be turned on by payment in full of \$264.81 or if you are eligible, by making a satisfactory payment agreement<br>at one of our customer assistance centers. Even if you are unable to pay the full amount, we strongly urge you to contact us. Emergency<br>help may be available. Contact your local Department of Social Services to apply.<br>f your service is shut off, to have it turned back on you will be required to pay: Arreans: \$264.81.                                                                 |
| P<br>N<br>c<br>f   | After reconnection, you will be charged a Reconnection Fee: \$73.92 (Plus Applicable Tax).<br>NOTE: This is a final disconnection/termination/suspension notice for shut off of gas service for non-payment of gas delivery and<br>commodity charges. This includes Marketer charges that have been purchased by National Fuel. You will not receive separate notices<br>for disconnection, termination, or suspension.                                                                                                    |
| lf<br>ir<br>a<br>a | f you are not able to keep your agreement due to a significant change in financial circumstances beyond your control, please contact us<br>mmediately at 1-800-365-3234 because a new agreement may be available. If it is determined you are not eligible for a new repayment<br>agreement with National Fuel, assistance may be available through Social Services. You may be required to provide proof of income<br>and expenses to National Fuel before Social Services will provide assistance. You may contact Social Services by calling 716-858-8000.<br>If you are moving to a different residence, please be aware that your change in residence will not delay National Fuel's right to shut off                                      |
| y<br>a<br>A<br>A   | our gas service. All collection activity will transfer over to your new account and service at your new residence may be shut off as early as the date specified on the shut off notice for your prior residence.<br>Account Current Balance: \$407.77 You have important rights and responsibilities under the Home Energy Fair Practices Act (HEFPA).<br>A summary appears on the back of this notice.                                                                                                    |
|                    |                                                                                                    |

#### Summary of Your Rights and Responsibilities

Disconnecting Service: Your service will not be disconnected, terminated, or suspended (shut off) before the shut off date. We also cannot shut off on Fridays, Saturdays, Sundays, holidays, the day before a holiday, during evening hours, or a two-week period that includes Christmas and New Year's.

Dishonored Payments: If payment in response to a notice of disconnection (shut off), termination, or suspension is subsequently dishonored, gas service will be shut off without any additional notice.

Restoring Service: If your service is shut off, we will turn it back on if you pay the overdue bills or if eligible, sign a deferred payment agreement and make a down payment, if required. You may later have to pay a deposit or reconnection fee, or both. However, you would be entitled to a payment plan for these also.

Payment Plans: If you can't pay the amount you owe in full, please contact us so we can try to work out an installment payment agreement you can afford. Proof of all income and expenses is needed to negotiate a fair and equitable payment agreement. You may also wish to consider our levelized payment plan which evens out monthly payments throughout the year. If you wish, you can go on the plan when you sign the payment agreement.

Special Protections: Contact us immediately at 1-800-365-3234 if any of the following apply:

Medical Emergencies: If a medical doctor certifies that a medical emergency exists or that you require life support equipment, we must continue service for at least 30 days.

Elderly, blind, disabled: If everyone in your household is 62 or older, 18 or younger, or blind or disabled and we are unable to work out a payment plan, we will contact the Department of Social Services and continue service for 15 business days while your situation is reviewed.

Heat-related service in winter: If between November 1 and April 15 the loss of heat-related service is likely to cause a serious health or safety problem, we will refer your case to Social Services and continue service during their review.

Public Assistance and SSI: If you receive public assistance or SSI benefits, you may be able to prevent a shut off by contacting both us and Social Services.

If you believe your bill is wrong, please contact us. National Fuel has procedures for handling complaints. Your service will not be shut off while we investigate your bill as long as you pay the amount not in dispute and continue to pay all future bills.

Emergency Hotline: If your service has been, or is about to be, shut off you can call the PSC at the toll-free Hotline, 1-800-342-3355, for help. The Hotline is staffed from 7:30 am to 7:30 pm on business days.

#### national fuel gas distribution corporation